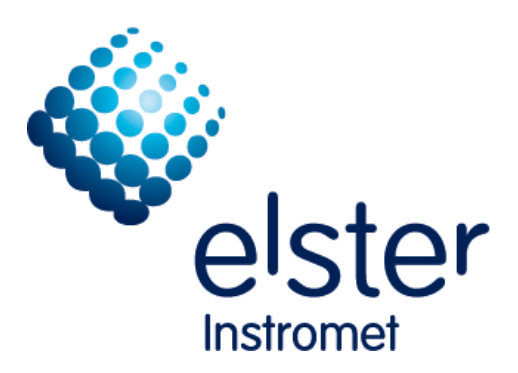

EnCal 3000 Quad Gas Chromatograph Software Manual

73022345 b 24.09.2014

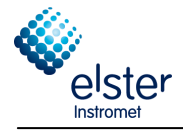

| Kon    | takti                                                                                                    | nformationen / Contact Information                                                                                                    | 2                                                                          |
|--------|----------------------------------------------------------------------------------------------------|----------------------------------------------------------------------------------------------------|----------------------------------------------------------------------------|
| Gas    | quali                                                                                                    | ty measurement system EnCal 3000                                                                                                    | 3                                                                          |
| 1      | Intro                                                                                                    | oduction                                                                                                    | 5                                                                          |
|        | 1.1<br>1.2<br>1.3<br>1.4<br>1.5<br>1.6                                                                              | System Requirements<br>Installation CD<br>RGC3000 installation<br>WinDCS<br>History Log<br>Update MicroGC                                                 | 5<br>6<br>11<br>14<br>19                                                   |
| 2      | IP S                                                                                                    | ettings PC                                                                                                    | 25                                                                         |
|        | 2.1<br>2.2<br>2.3                                                                                                   | Configuration with default IP Settings<br>Configuration with customer specific IP Settings<br>Upload of GC Configuration                                  | 26<br>31<br>36                                                             |
| 3      | Over                                                                                                    | rview of the Main Functions                                                                                                    | 43                                                                         |
| 4      | 3.1<br>3.2<br>3.3<br>3.4<br>3.5<br>3.6<br>3.7<br>3.8<br>3.9<br>3.10<br>3.11<br>3.12<br>3.13<br>3.14<br>3.15<br>3.16 | Introduction                                                                                                    | 43<br>45<br>47<br>50<br>51<br>53<br>55<br>55<br>56<br>60<br>61<br>62<br>63 |
| 4<br>E | 4.1<br>4.2<br>4.3<br>4.4<br>4.5<br>4.6<br>4.7<br>4.8                                                                | Introduction                                                                                                    | 64<br>64<br>68<br>74<br>75<br>77<br>78<br>82                               |
| Э      | Quic<br>⊑ 1                                                                                                    | Introduction                                                                                                    | 5 <b>5</b>                                                                 |
|        | 5.1<br>5.2<br>5.3<br>5.4<br>5.5<br>5.6<br>5.7                                                                       | Introduction<br>Build a connection<br>Instrument Status<br>Calibration settings<br>Sequence settings (ordering)<br>Report settings<br>Continuous Analysis | 85<br>85<br>86<br>87<br>89<br>90<br>91                                     |

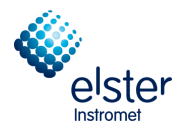

# Kontaktinformationen / Contact Information

Hersteller / Manufacturer:

Elster GmbH Steinern Straße 19-21 55252 Mainz-Kastel Deutschland / Germany Tel. ++49 (0) 61 34 / 605-0 www.elster.com

Kundenbetreuung / Aftersales/ Service Germany & International:

Elster GmbH Schlossstrasse 95a 44357 Dortmund Deutschland / Germany Tel. ++49 (0) 231 93 71 10-88 e-mail: system.Support-DO@elster.com

Internationaler Service / Aftersales /Service International:

Elster-Instromet N.V. Rijkmakerlaan 9 2910 Essen Belgien / Belgium Tel. ++32 (0) 3 6 700 700 e-mail: aftersales@elster-instromet.com?

Vorort Vertretung / Or your local agent:

www.elster-instromet.com

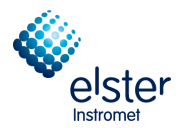

# Gas quality measurement system EnCal 3000

The gas quality measurement system EnCal 3000 consists in its basic configuration of a measuring unit and an optional EnCal3000 controller.

The measuring unit of the analysis is conducted by measuring autonomy while using a PC program is parameterized. Optionally, additional computers can be installed (see Figure 1).

The parameterization of the measuring unit is done with the PC program "RGC 3000". This manual is describing this software. The other subsystems are described in 2 separate manuals.

The subsystems communicate with each other via Modbus. It is performed by a computer, the role of the Modbus master that controls the measuring unit (Modbus slave). The other two optional computers behave as so-called listener, i.e. they read the communication with the Modbus and extract the relevant data. The Modbus listeners send and process any commands.

The controller can be used as main display and recording device inside the gas quality measurement system EnCal 3000. Each controller can process one or two gas streams, in which a gas stream can also be assigned to several computers. So that it is possible to, for example, to distribute the data of a gas stream to multiple (DSfG) buses. The measured values are displayed on the display.

In its function as a Modbus master, the controller serves as a tool to operate the process gas chromatograph (e.g. a calibration can be performed). In addition to the main registration function the controller gives additional a number of operating functions.

The parameterization of the controller is done via the PC program "Gas Works". This software and further details of the computers are in a third manual described.

A fourth optional manual is finally for an overview on specific applications of the EnCal 3000.

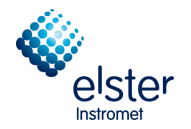

# Basic configuration EnCal 3000 Quad (Measuring unit and an optional Encal3000 controller)

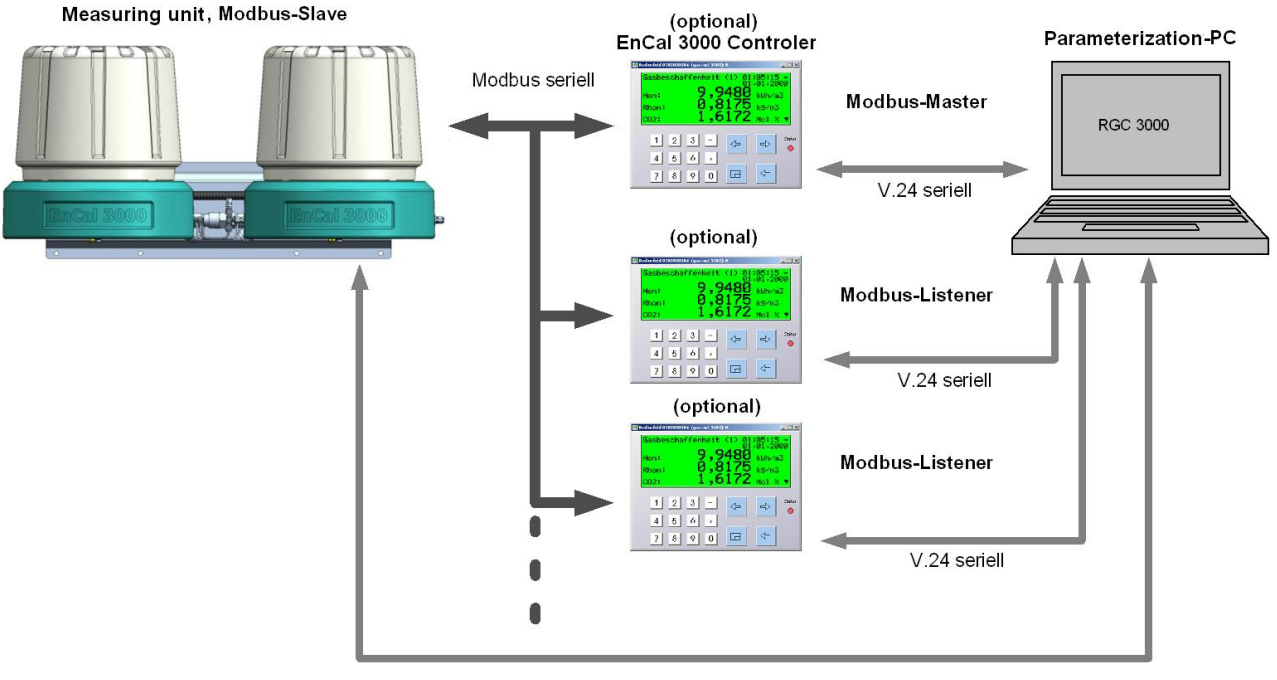

Ethernet 10Base-T

Figure 1

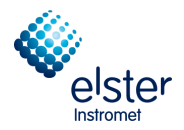

# 1 Introduction

This chapter describes how to install RGC3000 and other optional and convenient tools. All programs can be found on the Installation CD-ROM, included with the unit.

#### **1.1 System Requirements**

Hardware

| Processor speed: | Processor with 1000MHz Clockspeed or higher |
|------------------|---------------------------------------------|
| Internal RAM:    | Recommended 512MB RAM or more.              |
| Peripherals:     | CD-Rom player                               |
|                  | Free Ethernet port                          |
|                  | Free USB slot Software:                     |

Software

Windows versions:

Windows 2000 or Windows XP professional edition (Service Pack 1 or higher) or Windows 7. *If Windows XP SP2 is installed, the windows firewall must be disabled!* 

#### 1.2 Installation CD

Before installation:

Users must log in as a "Windows administrator". Make sure no other Windows applications are running during the installation.

# Caution: Make a Backup before you change the software installation. Save the existing settings from "Method"; "Application"; "Sequence"; "Site Information" and "Modbus Settings" as described in chapter 3.5!

The CD-Rom is auto-starting. If not, double-click on the file "autorun.exe" located in the CD main directory. Following programs are on the CD:

SetupPROstation
SetupHistoryLog
SetupWinDCS

Depending on the chosen menu item it will install:

| setupPROstation   | Configuration, trouble-shooting and generation of reports exclusively designed for the EnCal 3000 |
|-------------------|---------------------------------------------------------------------------------------------------|
| 🛃 SetupHistoryLog | Data log of the last 35 days according API chapter 21.1                                           |
| 🌄 SetupWinDCS     | Test and simulation tool for the ModBus communication (serial and TCP/IP) of the EnCal 3000       |

After choosing a menu item the setup will guide the user through the Installation procedure. See the next chapters for details.

Please note: Versions shown in the pictures of this documentation are not always the same as you will install!

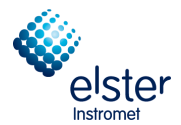

# 1.3 RGC3000 installation

After choosing the SetupPROstation item from the setup menu a welcome screen will be visible, this shows the software version and displays some important notes.

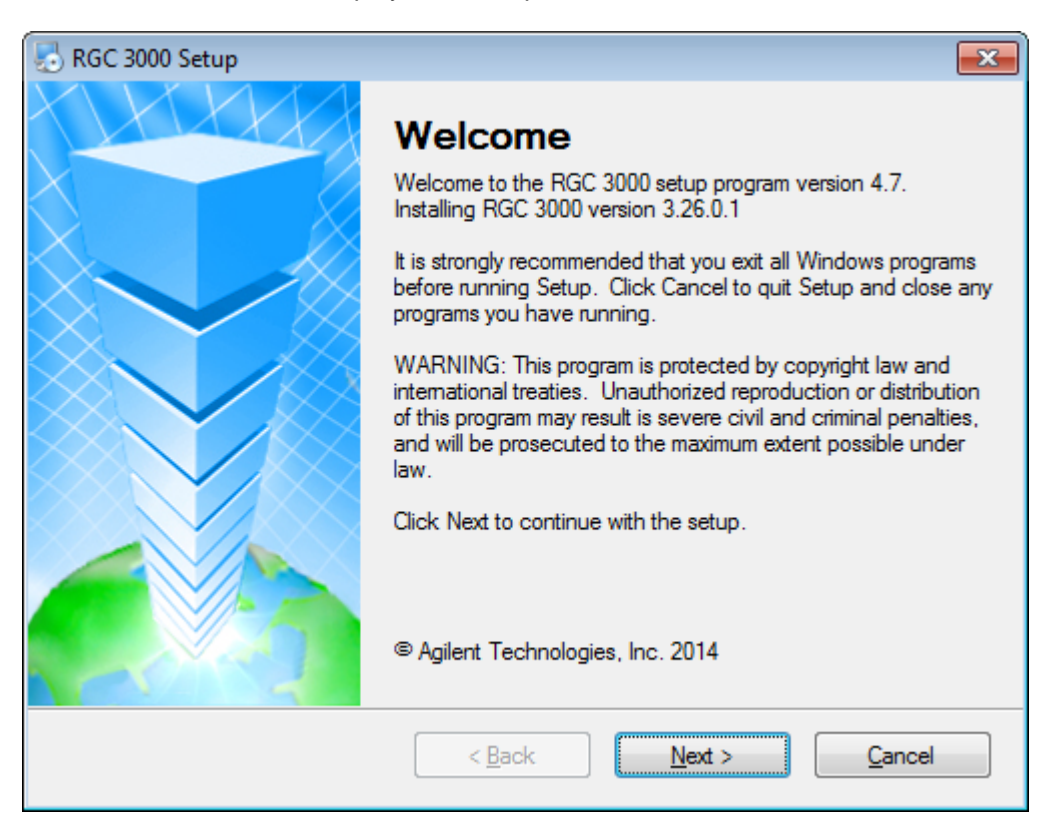

Clicking on "Next" leads to the license Agreement. Read this carefully.

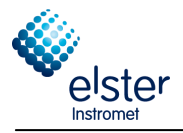

| 😓 RGC 3000 Setup                                                                                                    | × |
|----------------------------------------------------------------------------------------------------|---|
| License Agreement Please read the following license agreement carefully.                                                                                                    |   |
| AGILENT TECHNOLOGIES, INC. SOFTWARE LICENSE AGREEMENT                                                                                                    |   |
| ATTENTION: DOWNLOADING, COPYING, PUBLICLY DISTRIBUTING, OR USING THIS SOFTWARE IS SUBJECT TO THE AGREEMENT SET FORTH BELOW.                                                                                                    |   |
| TO DOWNLOAD, STORE, INSTALL, OR RUN THE SOFTWARE, YOU MUST FIRST<br>AGREE TO AGILENT'S SOFTWARE LICENSE AGREEMENT BELOW. IF YOU HAVE<br>READ, UNDERSTAND AND AGREE TO BE BOUND BY THE SOFTWARE LICENSE<br>AGREEMENT BELOW, YOU SHOULD CLICK ON THE "AGREE" BOX AT THE BOTTOM<br>OF THIS PAGE. THE SOFTWARE WILL THEN BE DOWNLOADED TO OR INSTALLED<br>ON YOUR COMPUTER. |   |
| IF YOU DO NOT AGREE TO BE BOUND BY THE SOFTWARE LICENSE AGREEMENT                                                                                                    | Ŧ |
| <ul> <li>I agree to the terms of this license agreement</li> <li>I do not agree to the terms of this license agreement</li> </ul>                                                                                                    |   |
| < <u>B</u> ack <u>N</u> ext > <u>C</u> ancel                                                                                                    |   |

Select the button "I agree to the terms of this license agreement" and click on "Next".

| NGC 3000 Setup                                                  | × |
|-----------------------------------------------------------------|---|
| Important Information<br>Please read the following information. |   |
| RGC 3000 is only capable of controlling Encal 3000              | * |
| < <u>B</u> ack <u>N</u> ext > <u>C</u> ancel                    |   |

Leave this advice with a click on "Next"

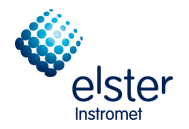

| RCC 2000 Seture                                                                                                    |                  |
|----------------------------------------------------------------------------------------------------|------------------|
| C RGC 3000 Setup                                                                                                    |                  |
| Installation Folder                                                                                                    |                  |
| Where would you like RGC 3000 to be installed?                                                                                                    |                  |
| The software will be installed in the folder listed below. To select a different location, e<br>new path, or click Change to browse for an existing folder. | either type in a |
| Install RGC 3000 to:                                                                                                    |                  |
| c:\RGC 3000                                                                                                    | Change           |
| Space required: 42.9 MB<br>Space available on selected drive: 176.62 GB                                                                                     |                  |
| < <u>B</u> ack <u>N</u> ext >                                                                                                    | Cancel           |

Select the folder where RGC3000 will be installed. Click on "Next".

| 😓 RGC 3000 Setup                                                                                                    | <b>×</b>              |
|----------------------------------------------------------------------------------------------------|-----------------------|
| Shortcut Folder<br>Where would you like the shortcuts to be installed?                                                                                                 |                       |
| The shortcut icons will be created in the folder indicated below. If you don't war folder, you can either type a new name, or select an existing folder from the list. | nt to use the default |
| Shortcut Folder:                                                                                                    |                       |
| Chromatography                                                                                                    | •                     |
| <ul> <li>Install shortcuts for current user only</li> <li>Make shortcuts available to all users</li> </ul>                                                             |                       |
| < <u>B</u> ack <u>N</u> ext >                                                                                                    | Cancel                |

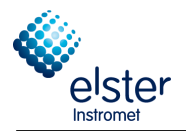

Fill in the name of the Shortcut folder and select whether shortcuts may be available to all users. Then click "Next".

Note: Installing shortcuts for the current user only is not a hard protection mechanism. Only the current user will have a RGC3000 shortcut in the Windows Start menu. Another user can still run RGC3000 if he finds the PROstation on the hard disk

| RGC 3000 Setup                                                                | <b>×</b>       |
|-------------------------------------------------------------------------------|----------------|
| Ready to Install<br>You are now ready to install RGC 3000                     |                |
| The installer now has enough information to install RGC 3000 on your computer | г.             |
| The following settings will be used:                                          |                |
| Install folder: c:\RGC 3000                                                   |                |
| Shortcut folder: Chromatography                                               |                |
| Please click Next to proceed with the installation.                           |                |
| < <u>B</u> ackInstall                                                         | <u>C</u> ancel |

Setup is now ready to transfer files to the computer, click on "Install".

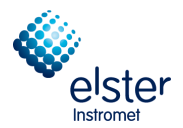

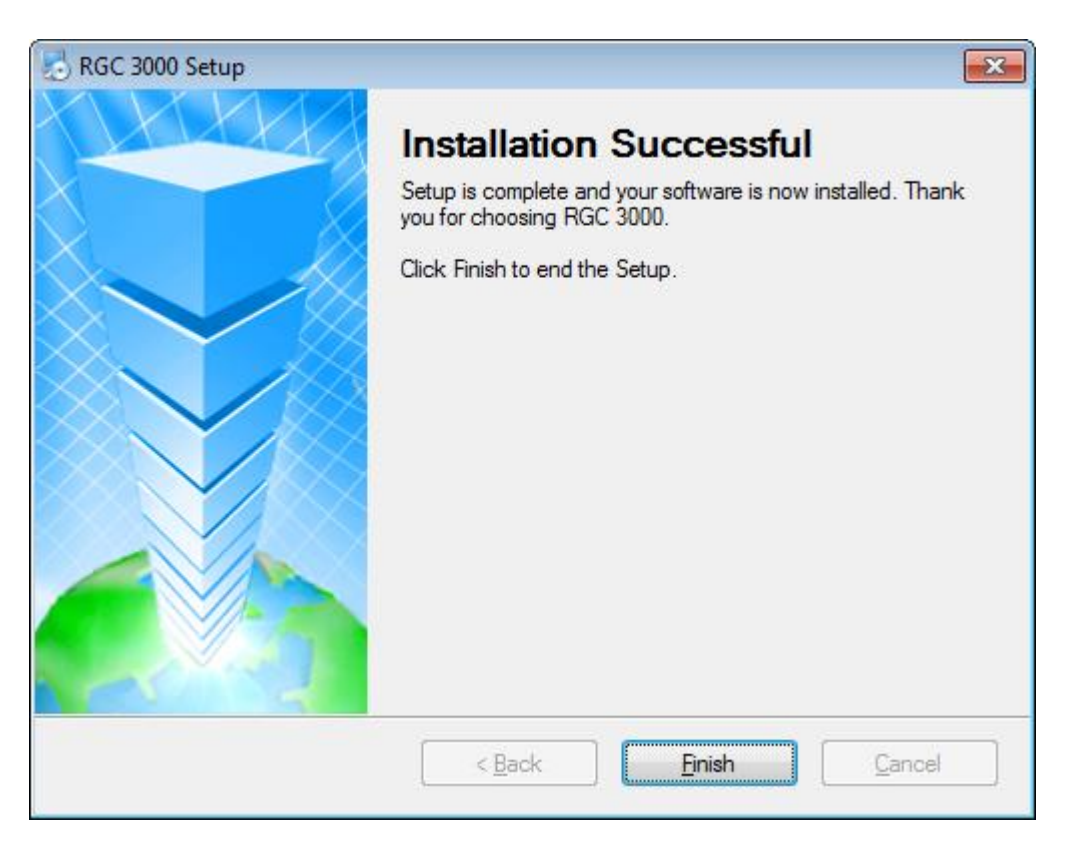

After the installation is finished the computer *must be restarted* to complete the installation.

The Following notice becomes shown

| Notice |                                                                                                    | 8 |
|--------|----------------------------------------------------------------------------------------------------|---|
| ?      | Your computer must be rebooted in order to complete the installation.<br>Would you like to reboot your system now? |   |
|        | Ja Nein                                                                                                    |   |

With a click on "Ja" (yes) the computer will reboot.

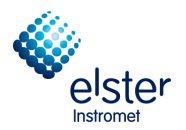

#### 1.4 WinDCS

Before installation:

#### Users must log in as a "Windows administrator". Make sure no other Windows applications are running during the installation.

After choosing the <sup>5etupWinDC5</sup> item from the setup menu a welcome screen will be visible, this shows the software version and displays some important notes.

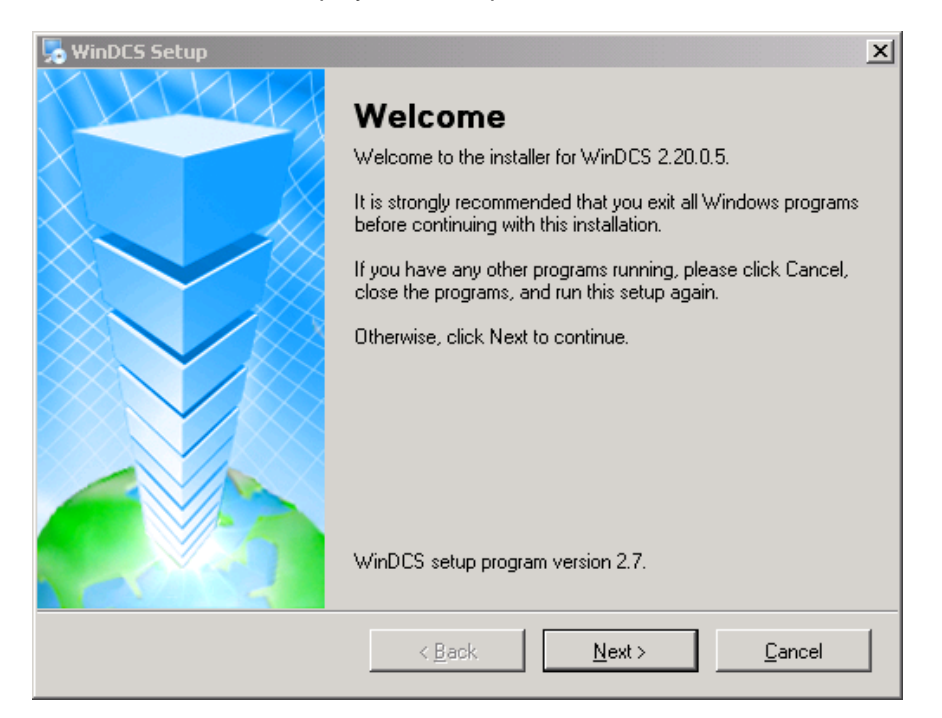

Clicking on "Next" leads to the license Agreement. Read this carefully. Select the button "I agree to the terms of this license agreement" and click on "Next".

| 😼 WinDCS Setup                                                                                                    | ×              |
|----------------------------------------------------------------------------------------------------|----------------|
| Important Information<br>Please read the following information.                                                      |                |
| WinDCS is a tool simulating a Master Modbus DCS system via<br>Modbus TCP/IP or Modbus serial communication protocol. |                |
| < <u>B</u> ack <u>N</u> ext >                                                                                        | <u>C</u> ancel |

EnCal Quad 3000 – Software Manual

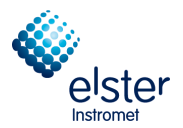

#### Leave this advice with a click on "Next"

| 😞 WinDCS Setup                                                                                                    |
|----------------------------------------------------------------------------------------------------|
| Installation Folder<br>Where would you like WinDCS to be installed?                                                                                                    |
| The software will be installed in the folder listed below. To select a different location, either type in a<br>new path, or click Change to browse for an existing folder. |
| Install WinDCS to:                                                                                                    |
| c:\Micro-GC Tools\WinDCS Change                                                                                                    |
|                                                                                                    |
| Space required: 3.52 MB                                                                                                    |
| Space available on selected drive: 26.06 GB                                                                                                    |
|                                                                                                    |
| < <u>B</u> ack <u><u>N</u>ext &gt; <u>C</u>ancel</u>                                                                                                    |

Select the folder where WinDCS will be installed. Click on "Next".

| 🖫 WinDCS Setup 🔀                                                                                                    |
|----------------------------------------------------------------------------------------------------|
| Shortcut Folder<br>Where would you like the shortcuts to be installed?                                                                                                    |
| The shortcut icons will be created in the folder indicated below. If you don't want to use the default<br>folder, you can either type a new name, or select an existing folder from the list. |
| Shortcut Folder:                                                                                                    |
| Micro-GC Tools                                                                                                    |
| <ul> <li>Install shortcuts for current user only</li> <li>Make shortcuts available to all users</li> </ul>                                                                                    |
| < <u>B</u> ack Cancel                                                                                                    |

Fill in the name of the Shortcut folder and select whether shortcuts may be available to all users. Then click on "Next"

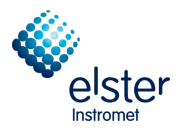

# Note: Installing shortcuts for the current user only is not a hard protection mechanism. To prevent unauthorized access, so please pay attention to an appropriate allocation of access rights.

| 🎭 WinDCS Setup                                                               | ×              |
|------------------------------------------------------------------------------|----------------|
| <b>Ready to Install</b><br>You are now ready to install WinDCS 2.20.0.5      |                |
| The installer now has enough information to install WinDCS on your computer. |                |
| The following settings will be used:                                         |                |
| Install folder: c:\Micro-GC Tools\WinDCS                                     |                |
| Shortcut folder: Micro-GC Tools                                              |                |
| Please click Next to proceed with the installation.                          |                |
| < <u>B</u> ack                                                               | <u>C</u> ancel |

Setup is ready to transfer files to the computer, click on "Install".

After installation close the window with "Finish"

The Following notice becomes shown:

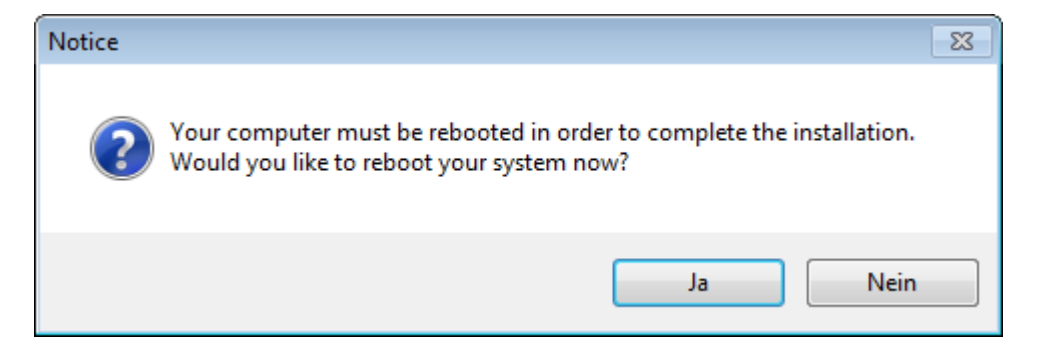

After the installation the computer *must be restarted* to complete the installation. Click on "Ja" (Yes) to do this.

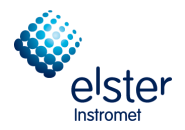

# 1.5 History Log

Before installation:

#### Users must log in as a "Windows administrator". Make sure no other Windows applications are running during the installation.

After choosing the <sup>5etupHistoryLog</sup> item from the setup menu a welcome screen will be visible, this shows the software version and displays some important notes.

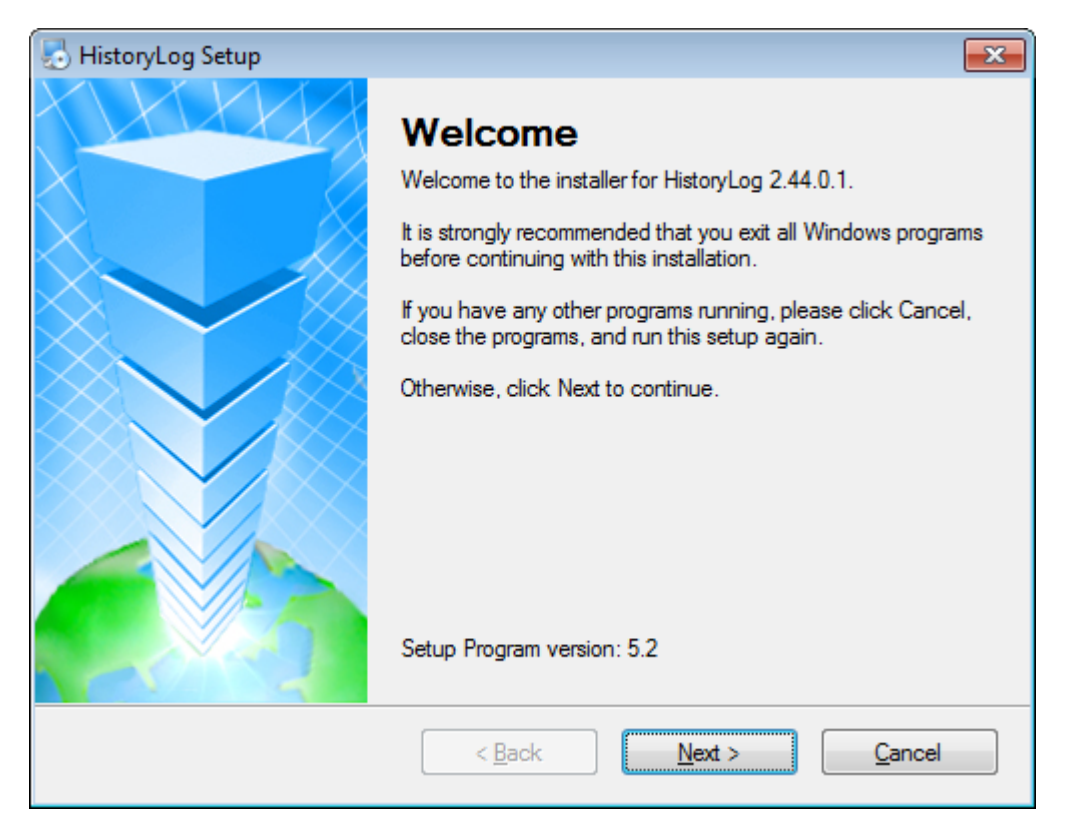

Clicking on "Next" leads to the license Agreement. Read this carefully.

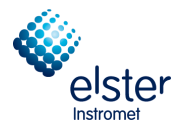

| 😓 HistoryLog Setup                                                                                                    | × |
|----------------------------------------------------------------------------------------------------|---|
| License Agreement Please read the following license agreement carefully.                                                                                                    |   |
| AGILENT TECHNOLOGIES, INC. SOFTWARE LICENSE AGREEMENT                                                                                                    | * |
| ATTENTION: DOWNLOADING, COPYING, PUBLICLY DISTRIBUTING, OR USING THIS SOFTWARE IS SUBJECT TO THE AGREEMENT SET FORTH BELOW.                                                                                                    |   |
| TO DOWNLOAD, STORE, INSTALL, OR RUN THE SOFTWARE, YOU MUST FIRST<br>AGREE TO AGILENT'S SOFTWARE LICENSE AGREEMENT BELOW. IF YOU HAVE<br>READ, UNDERSTAND AND AGREE TO BE BOUND BY THE SOFTWARE LICENSE<br>AGREEMENT BELOW, YOU SHOULD CLICK ON THE "AGREE" BOX AT THE BOTTOM<br>OF THIS PAGE. THE SOFTWARE WILL THEN BE DOWNLOADED TO OR INSTALLED<br>ON YOUR COMPUTER. |   |
| IF YOU DO NOT AGREE TO BE BOUND BY THE SOFTWARE LICENSE AGREEMENT                                                                                                    | - |
| <ul> <li>I agree to the terms of this license agreement</li> <li>I do not agree to the terms of this license agreement</li> </ul>                                                                                                    |   |
| < <u>B</u> ack <u>N</u> ext > <u>C</u> ancel                                                                                                    |   |

Select the button "I agree to the terms of this license agreement" and click on "Next".

| 😓 HistoryLog Setup                                                                 | × |
|------------------------------------------------------------------------------------|---|
| Important Information Please read the following information.                       |   |
| For proper operation, HistoryLog requires the instrument license "API chapter 21"! | * |
|                                                                                    |   |
|                                                                                    |   |
|                                                                                    | Ŧ |
| < <u>B</u> ack <u>N</u> ext > <u>C</u> ancel                                       |   |

Click "*Next*" to continue the installation.

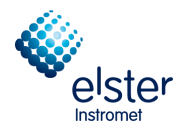

| 🛃 HistoryLog Setup                                                                                                    |
|----------------------------------------------------------------------------------------------------|
| Installation Folder<br>Where would you like HistoryLog to be installed?                                                                                                    |
| The software will be installed in the folder listed below. To select a different location, either type in a<br>new path, or click Change to browse for an existing folder. |
| Install HistoryLog to:                                                                                                    |
| c:\HistoryLog Change                                                                                                    |
| Space required: 15.6 MB<br>Space available on selected drive: 176.51 GB                                                                                                    |
| < <u>B</u> ack <u>N</u> ext > <u>C</u> ancel                                                                                                    |

The default installation folder is "C:\HistoryLog". If you want to change this folder click "change" and select another folder. Then click "*Next*" to continue.

| 😓 HistoryLog Setup                                                                                                    | ×       |
|----------------------------------------------------------------------------------------------------|---------|
| Shortcut Folder<br>Where would you like the shortcuts to be installed?                                                                                                    |         |
| The shortcut icons will be created in the folder indicated below. If you don't want to use the of folder, you can either type a new name, or select an existing folder from the list. | lefault |
| Shortcut Folder:                                                                                                    |         |
| Chromatography                                                                                                    | -       |
| <ul> <li>Install shortcuts for current user only</li> <li>Make shortcuts available to all users</li> </ul>                                                                            |         |
| < <u>B</u> ack <u>Next</u> > <u>C</u> ance                                                                                                    | !       |

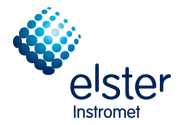

The shortcut folder refers to the icon on the desktop. It is possible to change the default folder. Click "*Next*" when finished.

| 😓 HistoryLog Setup                                                             | <b>×</b> |
|--------------------------------------------------------------------------------|----------|
| Ready to Install<br>You are now ready to install HistoryLog 2.44.0.1           |          |
| The installer now has enough information to install HistoryLog on your compute | er.      |
| The following settings will be used:                                           |          |
| Install folder: c:\HistoryLog                                                  |          |
| Shortcut folder: Chromatography                                                |          |
| Please click Next to proceed with the installation.                            |          |
| < <u>B</u> ack <u>I</u> nstall                                                 | Cancel   |

Click "Install" to start the installation. The installation will copy now all files to your computer.

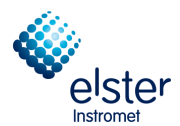

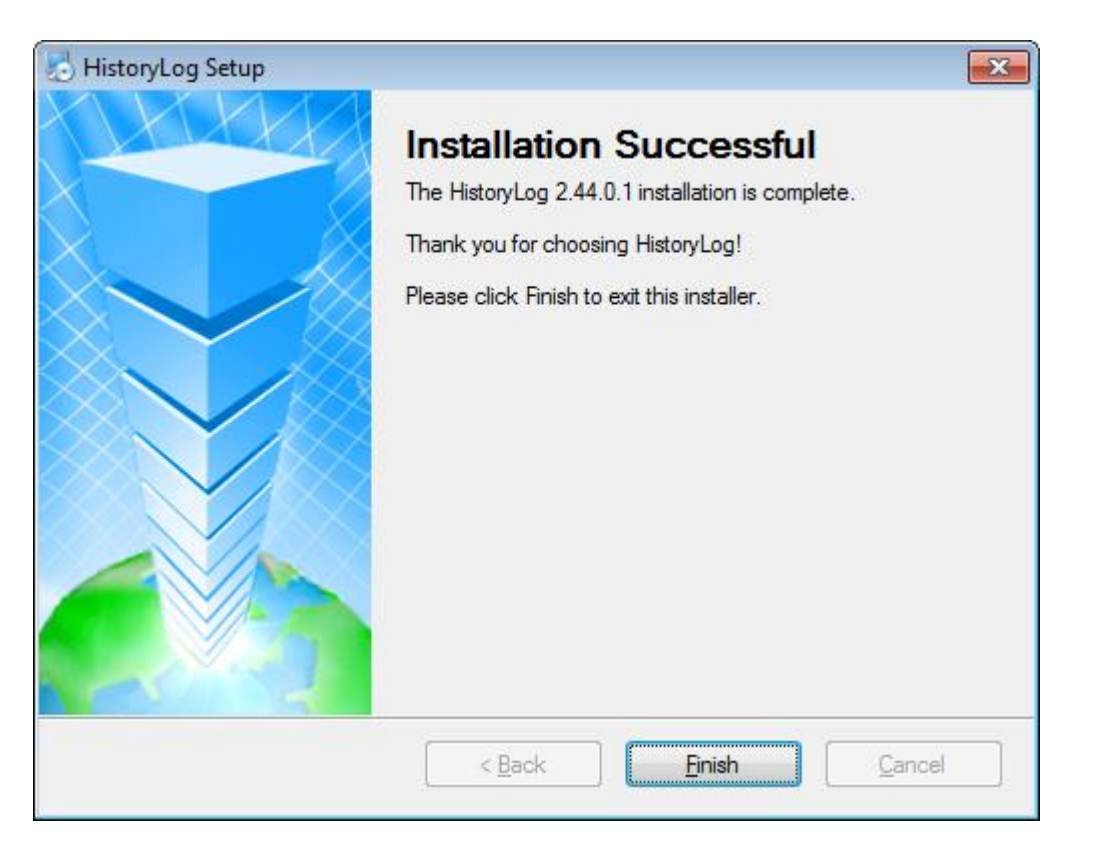

Click "Finish" to end the installation.

After the installation is finished the computer *must be restarted* to complete the installation.

The Following notice becomes shown.

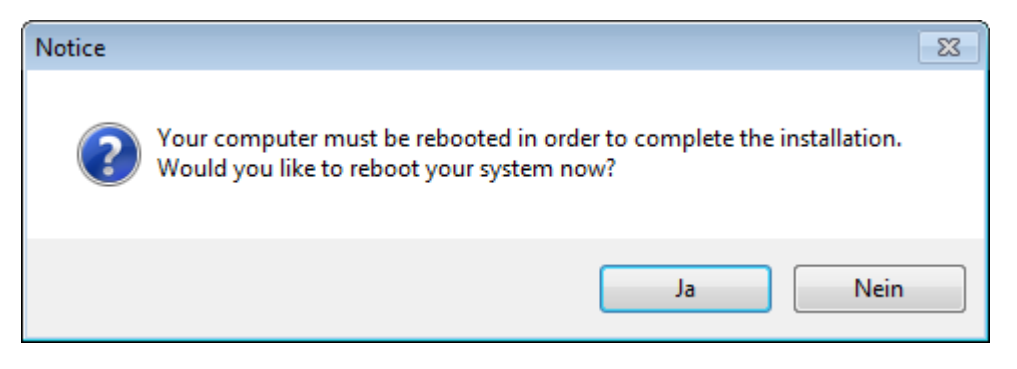

Click on "Ja" (yes) to restart the computer.

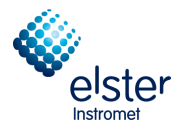

#### 1.6 Update MicroGC

If necessary, you will receive a software update. The following section describes the installation and use for the update from version 2.20 build 19606. If you want to update an older version (e.g. 1.4.1) you must it update to version 2.20 build 19606 in a first step. The procedure to do that is given in the attached manufacturer description "firmware\_update\_manual".

For initial installation and commissioning of new equipment, you can skip this section and continue with chapter 2. If the new mainboard from the type G3581-65000 is used, the firmware version 3.27 should be already installed. This section can also be skipped in this case.

# Please note: Versions shown in the pictures of this documentation are not always the same as you will install!

Before installation:

#### Users must log in as a "Windows administrator". Make sure no other Windows applications are running during the installation.

After choosing the file setupUpdateMicroGC\_2.30 a welcome screen will be visible, this shows the software version and displays some important notes.

| 👼 Micro GC Firmware Updat | te Tool Setup. Agilent Technologies 🛛 🛛                                                                                                    |
|---------------------------|----------------------------------------------------------------------------------------------------|
|                           | Welcome to the installer of Micro GC Firmware Update Tool.<br>This tool updates the Micro GC firmware to version 2.30.<br>Please note that updates can only be performed on firmware<br>versions 2.00 or newer.<br>Click Next to continue. |
|                           | < <u>B</u> ack <u>Next</u> <u>Cancel</u>                                                                                                    |

Clicking on "Next" leads to the license Agreement.

Read this carefully.

Select the button "I agree to the terms of this license agreement" and click on "Next".

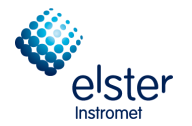

| S Micro GC Firmware Update Tool Setup                                                                                                    | 8                 | X      |
|----------------------------------------------------------------------------------------------------|-------------------|--------|
| Installation Folder<br>Where would you like Micro GC Firmware Update Tool to be installed?                                                            | He he             |        |
| The software will be installed in the folder listed below. To select a different local<br>new path, or click Change to browse for an existing folder. | tion, either type | e in a |
| Install Micro GC Firmware Update Tool to:                                                                                                    |                   |        |
| C:\Micro-GC Tools\Firmware Update\2.30                                                                                                    | Change            | a      |
| Space required: 4.80 MB<br>Space available on selected drive: 260.73 GB                                                                               |                   |        |
| < <u>B</u> ack <u>N</u> ext >                                                                                                    | <u>C</u> ancel    |        |

The default installation folder is **C:\Micro-GC Tools\Frirmware Update\2.30**. If you want to change this folder click "Change..." and select another folder. Then click "*Next*" to continue.

| So Micro GC Firmware Update Tool Setup                                                                                                    | 8                |         |
|----------------------------------------------------------------------------------------------------|------------------|---------|
| Shortcut Folder<br>Where would you like the shortcuts to be installed?                                                                                               |                  | 11      |
| The shortcut icons will be created in the folder indicated below. If you don't wa folder, you can either type a new name, or select an existing folder from the list | ant to use the o | Jefault |
| Shortcut Folder:                                                                                                    |                  |         |
| Micro-GC Tools\Firmware Update\2.30                                                                                                    |                  | ~       |
|                                                                                                    |                  |         |
| < <u>B</u> ack <u>N</u> ext≻                                                                                                    | <u>C</u> ance    | 9       |

The shortcut folder refers to the icon on the desktop. It is possible to change the default folder. Click "Next" when finished.

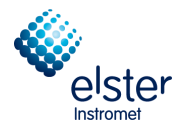

| 🎭 Micro GC Firmware Update Tool Setup                                                      | 6             |  |
|--------------------------------------------------------------------------------------------|---------------|--|
| <b>Ready to Install</b><br>You are now ready to install Micro GC Firmware Update Tool 2.30 | - Alt         |  |
| The installer now has enough information to install Micro GC Firmware Update 1 computer.   | Tool on your  |  |
| The following settings will be used:                                                       |               |  |
| Install folder: C:\Micro-GC Tools\Firmware Update\2.30                                     |               |  |
| Shortcut folder: Micro-GC Tools\Firmware Update\2.30                                       |               |  |
| Please click Next to proceed with the installation.                                        |               |  |
| < <u>B</u> ack <u>N</u> ext >                                                              | <u>C</u> ance |  |

Click "Next" to start the installation. The installer will now copy all the files on your computer.

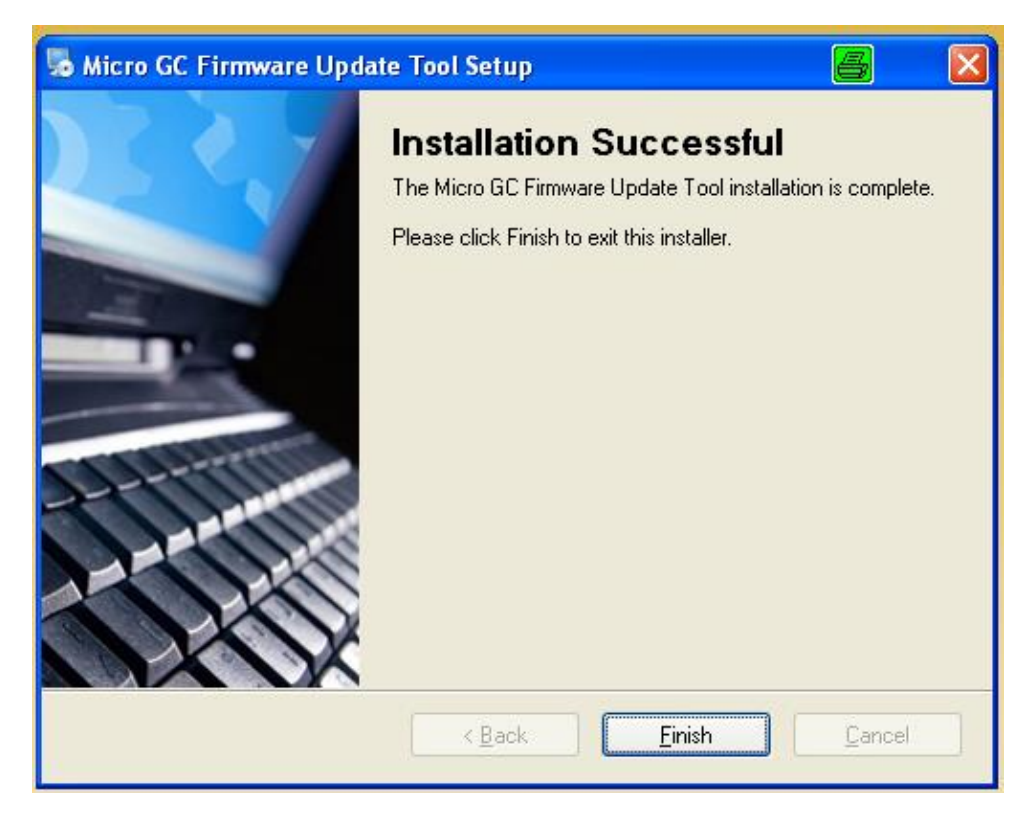

Click "Finish" to end the installation

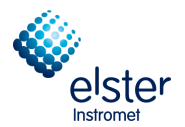

With the following dialog you can start the program right now, select "Yes" or you can leaf the installation sheet by a click on "No".

| Run Up | dateMicroGC.exe     | 8            | $\mathbf{X}$ |
|--------|---------------------|--------------|--------------|
| ?      | Do you want to upda | te a Micro-G | C now?       |
|        | Yes                 | No           |              |

If you have chosen "No", you can open the update program through the following path:

| 📑 Programs 🔹 🖻 Micro-GC Tools 🔹 🖬 Firmware Update 🔸 💼 2.30 🔹 🍣 UpdateA |
|------------------------------------------------------------------------|
|------------------------------------------------------------------------|

It appears the launch window "Update Micro-GC" in which you must enter the IP address first.

#### This requires a proper connection to the GC!

The IP address can be found as described in Section 2.1.

| Supdate Micro G                                     | : 🗖 🗖 🔀                                                                    |
|-----------------------------------------------------|----------------------------------------------------------------------------|
|                                                     | UpdateFirmware                                                             |
| 1977 - 1994<br>- 1994<br>- 1994<br>- 1994<br>- 1994 | Internet Protocol (TCP/IP) Properties:                                     |
|                                                     | IP Address: 10.49.124.234                                                  |
|                                                     |                                                                            |
| Get MPU version                                     | Current firmware version: Instrument Serial Number:                        |
| Update Firmware                                     | This program will update the Firmware of the Micro-GC to the version 2.30. |
| Reboot Micro GC                                     |                                                                            |
|                                                     | Rev. 2.1.0.24088 Copyright(C) 2013 Agilent Technologies                    |
|                                                     |                                                                            |

After entering the address in IP address, click the button "Get MPU version"

The page changes to display the installed version and the serial number. The Update Firmware button becomes active. See the following illustration:

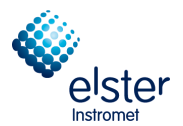

| 🔍 Update Micro GC     |                                                      |                           |
|-----------------------|------------------------------------------------------|---------------------------|
|                       | UpdateFirmware                                       |                           |
|                       | ⊂Internet Protocol (TCP/IP)                          | Properties:               |
|                       | IP Address: 10.49.124.2                              | 34                        |
|                       | Current firmware version:                            | Instrument Serial Number: |
| Get MPU version       | 2.20 Build 19606                                     | 60500225                  |
| Update Firmware       | This program will update the<br>to the version 2.30. | Firmware of the Micro-GC  |
| Reboot Micro GC       |                                                      |                           |
| F                     | ev. 2.1.0.24088 Copyright(C) 2                       | 2013 Agilent Technologies |
| MPU version number su | ccesfully uploaded!                                  |                           |

#### Click on "Update Firmware"

The program performs the installation. The editing is displayed in the bottom line.

| 💙 Update Micro GC            |                                                   |                            |
|------------------------------|---------------------------------------------------|----------------------------|
|                              | UpdateFirmware                                    |                            |
|                              | Internet Protocol (TCP/IP)                        | Properties:                |
|                              | IP Address: 10.49.124.2                           | 234                        |
|                              |                                                   |                            |
|                              | Current firmware version:                         | Instrument Serial Number:  |
| Get MPU version              | 2.20 Build 19606                                  | 60500225                   |
| Update Firmware              | This program will update the to the version 2.30. | e Firmware of the Micro-GC |
| Reboot Micro GC              |                                                   |                            |
| Re                           | ev. 2.1.0.24088 Copyright(C)                      | 2013 Agilent Technologies  |
| All files transferred succes | sfully! Please reboot the GC.                     |                            |

After the transfer, a message appears to reboot the GC. Therefore, click on "Reboot Micro-GC"

The GC will then perform a reboot, it takes about 45 seconds.

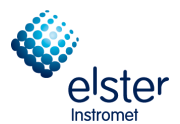

| Supdate Micro GC             |                                                   | 🗙                          |
|------------------------------|---------------------------------------------------|----------------------------|
|                              | UpdateFirmware                                    |                            |
|                              | Internet Protocol (TCP/IP)                        | ) Properties:              |
|                              | IP Address: 10.49.124.2                           | 234                        |
|                              |                                                   |                            |
|                              | Current firmware version:                         | Instrument Serial Number:  |
| Get MPU version              | 2.20 Build 19606                                  | 60500225                   |
| Update Firmware              | This program will update the to the version 2.30. | e Firmware of the Micro-GC |
| Reboot Micro GC              |                                                   |                            |
| Re                           | v. 2.1.0.24088 Copyright(C)                       | 2013 Agilent Technologies  |
| Wait till Micro GC is rebool | ted and then select 'Get MPU                      | Version'                   |
|                              |                                                   |                            |

A note on the bottom line is announcing that once again the "**Get MPU version**" function has to be performed after the end of the reboot process. Wait for the reboot time and click the Next button.

(Note: If you click on "Get MPU version" too early an error message appears, you wait a bit and click again.)

| 💐 Update Micro GC     |                                                   | 8 - 2                      |
|-----------------------|---------------------------------------------------|----------------------------|
| 22                    | UpdateFirmware                                    |                            |
|                       | <ul> <li>Internet Protocol (TCP/IP)</li> </ul>    | ) Properties:              |
|                       | IP Address: 10.49.124.2                           | 234                        |
|                       | Current firmware version:                         | Instrument Serial Number:  |
| Get MPU version       | 2.30 Build 24085                                  | 60500225                   |
| Update Firmware       | This program will update the to the version 2.30. | e Firmware of the Micro-GC |
| Reboot Micro GC       |                                                   |                            |
| F                     | ev. 2.1.0.24088 Copyright(C)                      | 2013 Agilent Technologies  |
| MPU version number su | ccesfully uploaded!                               |                            |

The display is updated to reflect the successful installation of the bottom line known.

Close to exit the window with the X for the operation.

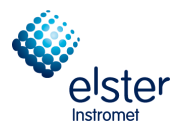

# 2 IP Settings PC

To establish communication with the GC, both PC and GC have to be on the same network. The default IP settings for the EnCal 3000 are:

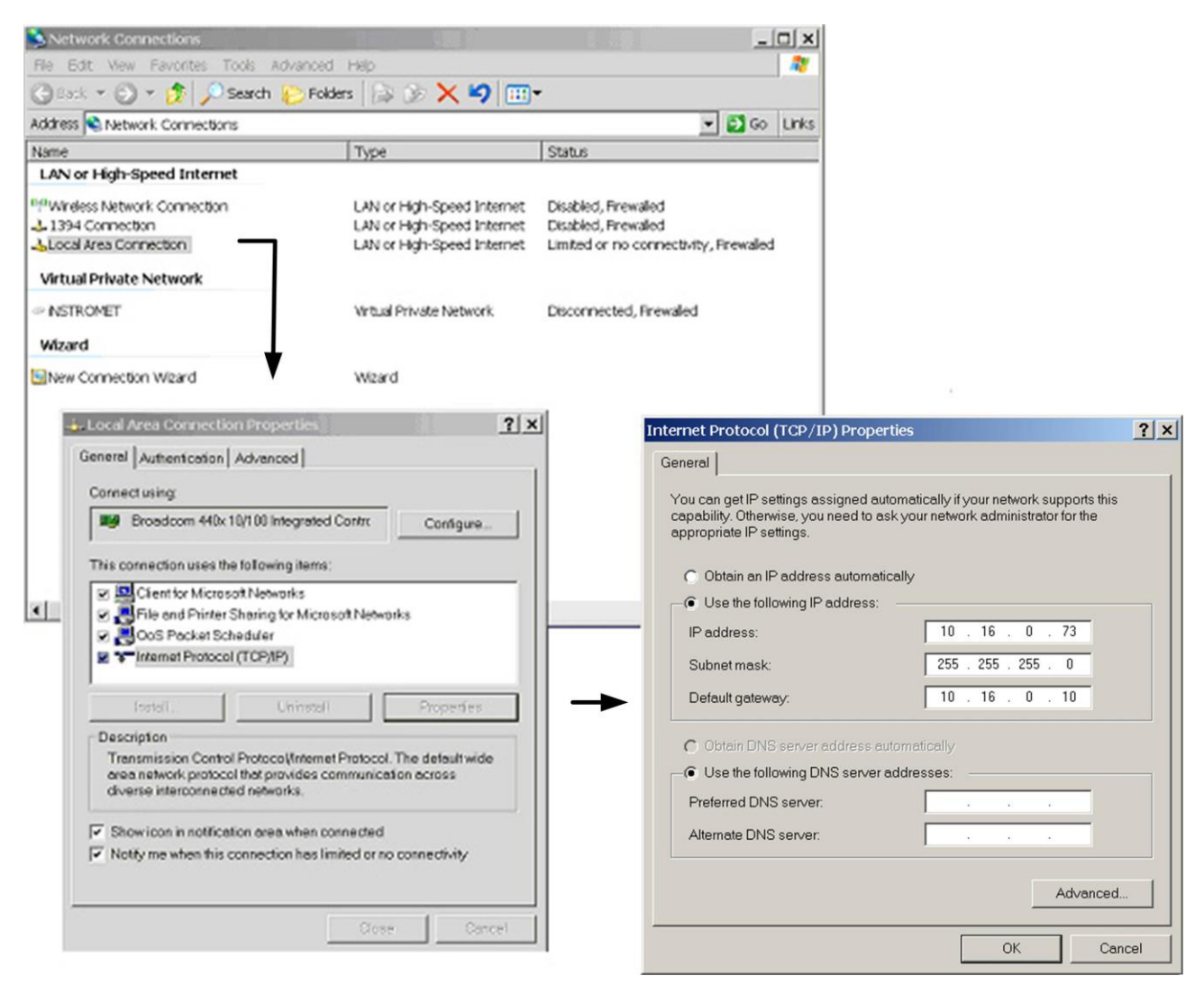

Of course other IP settings are possible. Always make sure however to have the GC and PC operating in the same IP range as defined by the Subnet Mask.

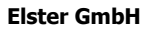

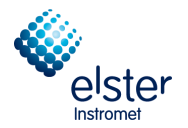

# 2.1 Configuration with default IP Settings

Double-click the RGC 3000 icon on your desktop and enter the following:

| User name<br>Login | e : adn<br>: den                        | าin<br>าง |        |   |
|--------------------|-----------------------------------------|-----------|--------|---|
| R                  | GC 3000                                 |           |        | × |
|                    | <u>U</u> ser Name:<br><u>P</u> assword: | admin     |        |   |
|                    | ОК                                      | Cancel    | Change |   |

Default the password "demo" is set for the administrator level. Passwords can be changed or deactivated by clicking on "Change".

|           | Username | Password |
|-----------|----------|----------|
| dmin:     | admin    | admin    |
| ervice:   | service  | demo     |
| ead Only: | read     |          |

The following screen appears for a few seconds:

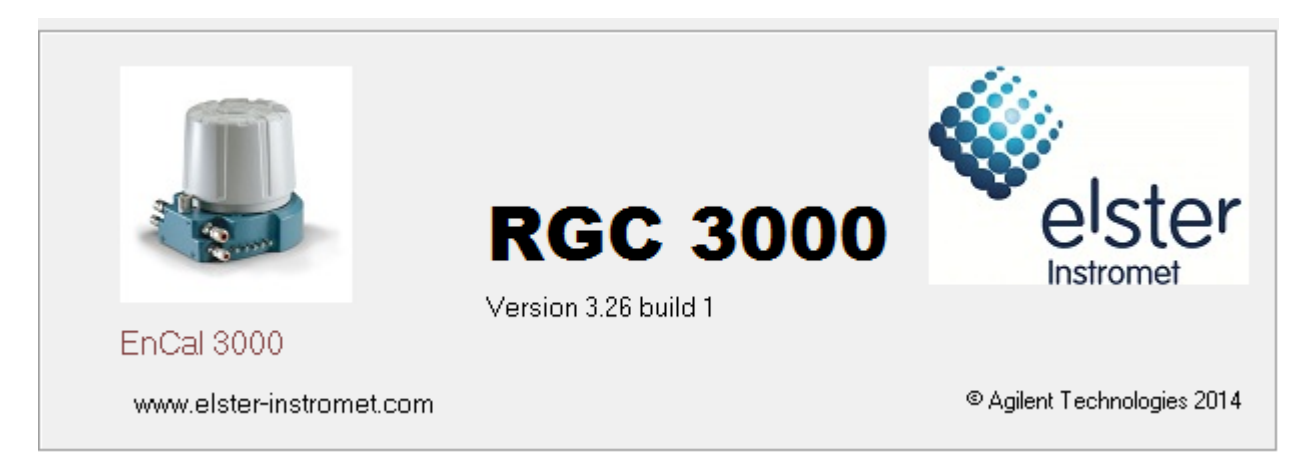

After that the Configuration dialog box opens, which gives an overview of the systems installed on the PC. It allows also creating a new instrument with selection of File "New Instrument".

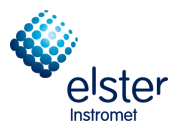

| RGC 3000 (Admin)            |                                     | <b>Z</b> - • <b>x</b>                            |
|-----------------------------|-------------------------------------|--------------------------------------------------|
| File Control Help           |                                     |                                                  |
|                             |                                     |                                                  |
|                             | Control                             |                                                  |
|                             | Configured Instruments              | EnCal 3000                                       |
| # Serial                    | Title Connection                    | olstor                                           |
|                             |                                     | Instromet                                        |
|                             |                                     | © Agilent Technologies, 2014<br>Elster Instromet |
| Select 'File' - 'New Instru | ment' to configure a new instrument |                                                  |
| Calact 'File' - 'New Instau | mant' to configure a new instrument | © Agilent Technologies, 2014<br>Elster Instromet |

# Choose "New Instrument "in File-Menu.

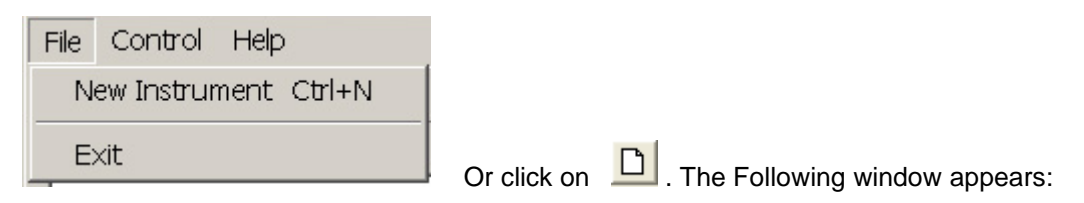

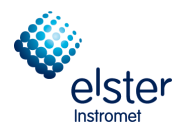

| nstrument Type: | EnCal 3000 |    |
|-----------------|------------|----|
| Gerial Number:  | ××××××     | Ra |
| ītle:           | EnCal 3000 | L  |

# Select "Configure"

| 🥴 En     | Cal 3000 Con            | figuration (Adn   | nin)            |                         |                  |               |                |
|----------|-------------------------|-------------------|-----------------|-------------------------|------------------|---------------|----------------|
| _ Ethe   | ernet Communicati       | ion Setup         |                 |                         | Se               | rvices        |                |
| ю        | Address: 10             | 190 6             | 10              | Colum ID address        |                  | Calibrate pre | essure sensors |
| н г<br>Г | Address. j To           | J 130 J 6.        | 5 1 10          | <u>Setup IP address</u> | ]                | Reboot 6      | 0.02100        |
|          |                         |                   |                 |                         |                  | 1160001       | Incar Jobb     |
| ⊢ Con    | figuration settings     |                   |                 |                         |                  |               |                |
| ſ        | Hardware                |                   | User            | RGC 3000                | Automation       | · )           | Info           |
|          |                         |                   |                 |                         | Max column       |               |                |
|          |                         | <u>GC Channel</u> | Heated Injector | Backflush to vent       | temp. [°C]:      | Detector      |                |
|          | Channel 1:              | 🔽 Installed       | Installed       | Installed               | 180              | TCD           | •              |
|          | Channel 2:              | 🔽 Installed       | Installed       | 🦳 Installed             | 180              | TCD           | •              |
|          | Channel 3:              | 🔽 Installed       | Installed       | Installed               | 180              | TCD           | -              |
|          | Channel 4:              | ✓ Installed       | Installed       | Installed               | 180              | TCD           | •              |
|          | Common:                 | Heated sampl      | le line         |                         |                  |               |                |
|          | <u>Available licens</u> | es:               |                 |                         |                  |               |                |
|          |                         | F PRO License     | 🔲 Ene           | ergy Meter option       | 🔲 API chapter 21 |               |                |
|          |                         | 🔲 Modbus serial   | Moo             | dbus TCP/IP             | Veb server       |               |                |
|          | 🔲 Virtual EnCa          | al 3000           |                 |                         |                  |               |                |
| Instr    | rument serial numb      | er:               |                 |                         | Upload Config    | Reset         | Config         |
|          |                         |                   | <u>0</u> K      | Cancel                  |                  |               |                |

First the IP address has to be defined: double-click the button "Setup IP address" Typically a screen as below appears:

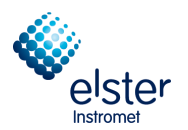

| 👔 Setup Ethernet (   | Connection                                                     | ×     |
|----------------------|----------------------------------------------------------------|-------|
| -Select IP address - |                                                                | 1     |
| IP Address:          | 0 . 190 . 65 . 10 Ping                                         | Close |
| Assign new static IP | address                                                        |       |
| Subnet Mask:         | 255.255.255.0                                                  |       |
| Gateway:             | 10.190.65.1 Assign IP address                                  |       |
| Host name:           | EnCal 3000                                                     |       |
| To assign a new      | IP address, make sure the instrument is started in BOOTP mode. |       |
| # IP addres          | s serial number controlled by workstation                      |       |
|                      |                                                                |       |
|                      | Eind EnCal 3000's on the subnet                                |       |

Select "Find EnCal 3000's on the subnet". The GC which is connected to the PC will be displayed in the lower dialog box.

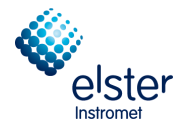

| 🗿 Setup Ethernet      | t Connection                                                   | 8             |
|-----------------------|----------------------------------------------------------------|---------------|
| CSelect IP address    |                                                                |               |
| IP Address:           | 0 190 65 10 Ping                                               | <u>C</u> lose |
| ⊢Assign new static IP | address                                                        | 1             |
| Subnet Mask:          | 255.255.255.0                                                  |               |
| Gateway:              | 10.190.65.1 Assign IP address                                  |               |
| Host name:            | EnCal 3000                                                     |               |
| To assign a new       | IP address, make sure the instrument is started in BOOTP mode. |               |
|                       |                                                                |               |
| Detected EnCal 300    | )0's                                                           |               |
| # IP addres:          | s serial number controlled by workstation                      |               |
| 1. 10.49.             | 124.232 60700235 free                                          |               |
|                       |                                                                |               |
|                       |                                                                |               |
|                       |                                                                |               |
|                       |                                                                |               |
|                       |                                                                |               |
| 1                     | Find ExCal 2000's an the submet                                |               |
|                       |                                                                |               |

If this is the GC which should to be connected to the PC, click on the founded GC

1. 10.49.124.232 60700235 free

The Following window appears:

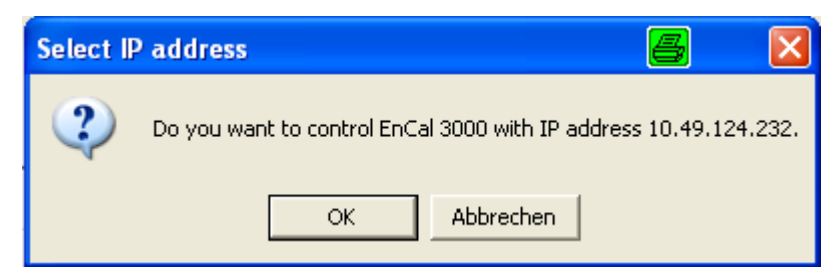

Click OK and close the dialog **Ethernet Connection** by clicking on the **Close** button. Follow the instructions in chapter 2.3, to continue with the configuration.

EnCal Quad 3000 – Software Manual

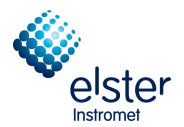

# 2.2 Configuration with customer specific IP Settings

In case of the message "No EnCal 3000 found!" in the lower dialog box, there are 2 options:

- The IP address of the GC is not compatible with the IP settings of your PC. In that case new IP settings have to be assigned to the GC: see procedure on the next pages.
- Or something is wrong with the physical data communication. See Hardware manual Chapter "Hardware Installation "for the correct cabling configuration of the Ethernet cable.

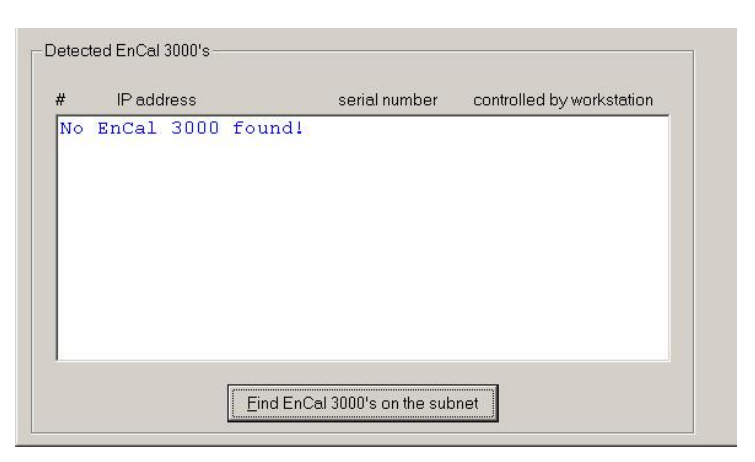

#### Assign of an IP address with the old mainboard CP740010 (used until end of 2014):

• First the unit has to be set in BootP mode. Restart the unit while pressing the BootP button, located left above the Ethernet connector on the Processor Board

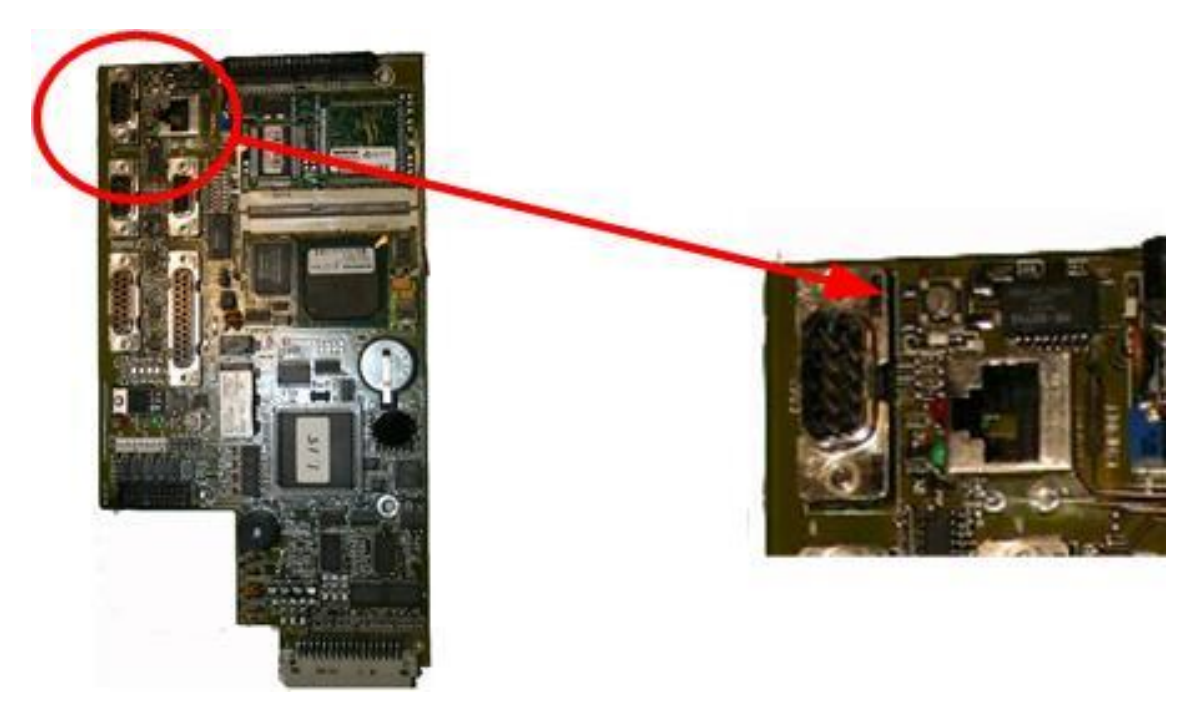

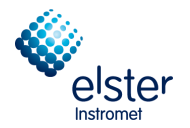

Hold the button during about 35 s, till 2 green LED's at the back of the Processor Board flash at a frequency of 1 Hz (during the start-up cycle, the 4 LED's at the back of the processor board will run continuously through a cycle of Green/Red/Orange/Green), which indicates the BootP status.

 First enter the desired IP settings for the GC in the Dialog Box and select then "Assign New Address"

| Subnet Mask:    | 255.255.255.0                       |                                  |
|-----------------|-------------------------------------|----------------------------------|
| Gateway:        | 10.190.65.1                         | Assign IP address                |
| Host name:      | EnCal 3000                          |                                  |
| To assign a new | ,<br>IP address, make sure the inst | rument is started in BOOTP mode. |

The IP settings will now be downloaded to the unit. This takes on average about 20s. When successful, the following message appears:

| PGCCon | ıfig 📉 🗶                                                                       |
|--------|--------------------------------------------------------------------------------|
| 1      | Succesfully assigned IP address 10.16.0.21 to ethernet address 0.E0.4B.C.89.F9 |
|        | ОК                                                                             |

#### Select OK

| 🗿 Setup Ethernet     | Connection                   |                                    | 8 🛛   |
|----------------------|------------------------------|------------------------------------|-------|
| Select IP address    | 0 . 190 . 65 .               | 10 Ping                            | Close |
| Assign new static IP | address                      |                                    |       |
| Subnet Mask:         | 255.255.255.0                |                                    |       |
| Gateway:             | 10.190.65.1                  | Assign IP address                  |       |
| Host name:           | EnCal 3000                   |                                    |       |
| To assign a new      | IP address, make sure the in | strument is started in BOOTP mode. |       |

Close the dialog box "Ethernet Connection".

#### Assign of an IP address for an Encal3000 with new main board (type G3581-65000)

The procedure for assigning an IP address depends on which main board your GC has installed. This procedure is for GC's with main board G3581-6500. For GC's with old main board CP740010, follow the procedures described in the previous pages. Upon arrival from the factory, the GC has a default static IP address

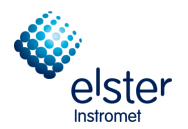

configured. The active IP address is specified on the sticker together with the MAC address and the main board serial number (see following table)

| Factory default IP address settings |                 |
|-------------------------------------|-----------------|
| Default IP address                  | 192.168.100.100 |
| Subnet mask                         | 255.255.255.0   |
| Host name                           | microgc         |
| Default Gateway                     | N/A (not used)  |

1. To complete this procedure, the Micro GC must be in static IP address Mode. To verify this, be sure the DHCP switch, is in the left position. The DHCP switch is located on the back of the main board (see following picture).

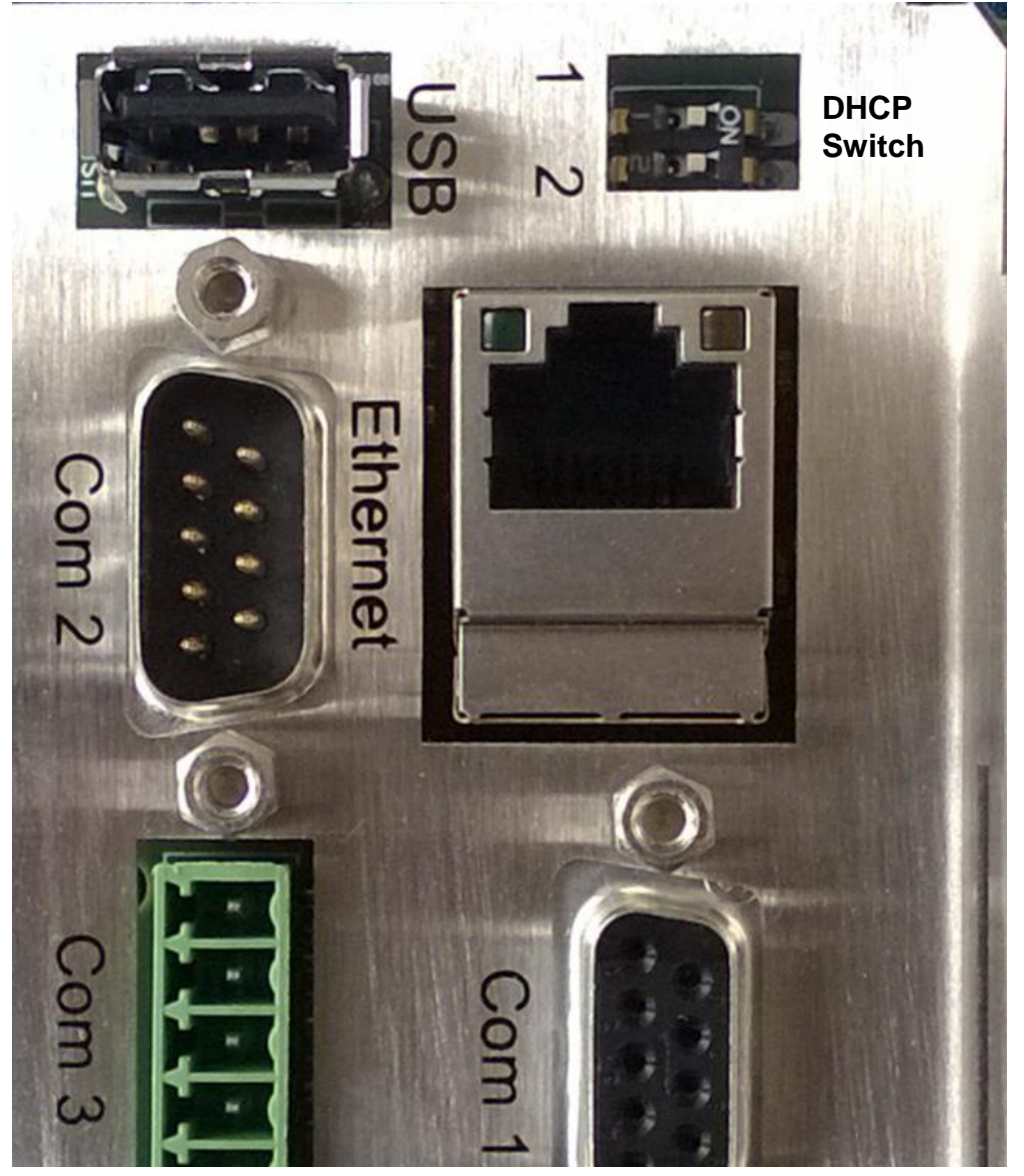

- 2. Change the IP address of your laptop or PC to an address in the same range as the current IP address as the Micro GC.
- 3. Start up your web browser.

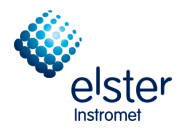

- 4. Connect to the Micro GC's website. Type the IP address of the Micro GC in the address field of the web browser.
- 5. On the web page, click **Network**.
- Log in as administrator. Use the factory default login and password: Login name: admin Password: agilent

| The server 192<br>username and                   | 2.168.1.10 at Web Server Authentication requires a<br>password.                                               |
|--------------------------------------------------|----------------------------------------------------------------------------------------------------|
| Warning: This<br>sent in an inse<br>connection). | server is requesting that your username and password be<br>cure manner (basic authentication without a secure |
|                                                  | admin       ••••••       Image: Remember my credentials                                                       |
| ·                                                | OK Cancel                                                                                                    |

7. In the network webpage, the upper section shows the current IP configuration. Type the **IP Address**, **Subnet mask**, and **Gateway** you want to assign to the Micro GC in the corresponding fields.

| • • • • • • • • • • • • • • • • • • • | 90.206/                                                                  | ✓ 4+ X Google                                                                                                    |  |
|---------------------------------------|--------------------------------------------------------------------------|----------------------------------------------------------------------------------------------------|--|
| Favorites A90 Micro G                 | ic                                                                       |                                                                                                    |  |
|                                       |                                                                          |                                                                                                    |  |
| A survey                              | a bara bara bara                                                         |                                                                                                    |  |
| Aglient le                            | cnnologies                                                               | 490 MICRO GC                                                                                                    |  |
|                                       | Configuration: Netw                                                      | vork - Overview                                                                                                    |  |
| tatus                                 | The everyiew below s                                                     | shows this instruments currently active network configuration and how this                                                                                                    |  |
| <u>rmware</u>                         | configuration was obt                                                    | configuration was obtained.                                                                                                    |  |
| ontrol                                | Configuration source                                                     | Kernel command line, DHCP or BootP                                                                                                    |  |
| <u>eset</u>                           | MAC Address                                                              | 00:30:D3:21:09:34                                                                                                    |  |
| onfiguration                          | IP Address                                                               | 156.141.90.206                                                                                                    |  |
| etwork                                | Subnet mask                                                              | 255.255.255.0                                                                                                    |  |
| anies                                 | Delault gateway                                                          | 150.141.50.1                                                                                                    |  |
| aintenance                            |                                                                          |                                                                                                    |  |
| Juale                                 | Configuration: Netw                                                      | vork - Manual configuration settings                                                                                                    |  |
| e <b>rvice</b><br>pload               | Below shows this ins                                                     | Below shows this instruments manual TCP/IP configuration parameters can be altered.                                                                                                    |  |
|                                       | Note 1: If DHCP mod                                                      | Note 1: If DHCP mode is active, configuration parameters will be saved, but remain inactive until                                                                                                    |  |
| Support<br>Agilent                    | DHCP mode is deaction<br>on the back of the ma                           | vated. DHCP mode can be activated and deactivated using the DHCP DIP switch<br>ainboard. After operating DHCP DIP switch, a restart (warm or cold) is required.                                                     |  |
|                                       | Note 2: If DHCP mod<br>immediately, leading                              | le is <i>not</i> active, newly saved configuration parameters will be active<br>to loss of connection with this web page and workstations. If this occurs, this                                                     |  |
|                                       | Note 3: Check if DHC<br>overview above. If th<br>configuration is active | CP mode is active or inactive by opserving the <i>Configuration source</i> in the<br>the <i>Configuration source</i> is <i>DHCP</i> , DHCP is active. If it is <i>Manual</i> , manual<br>e, hence DHCP is inactive. |  |
|                                       | IP Address                                                               | 192.168.100.100                                                                                                    |  |
|                                       | Subnet mask                                                              | 255.255.255.0                                                                                                    |  |
|                                       | Default dateway                                                          | 192 168 100 1                                                                                                    |  |
|                                       | Delault gateway                                                          |                                                                                                    |  |

8. Click **Save** to save the applied IP configuration. This IP address is now the active IP address. Communication with the Micro GC will be lost, since the active IP address has changed. To re-establish communication, type the new saved IP address in the web browser address bar, and click **Activate Communication.** 

elster
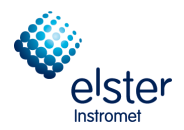

#### 2.3 Upload of GC Configuration

In the next screen, select "Upload" to upload the configuration data of the GC to the PC.

Before upload:

|             | . j io      | 49                            | 124 232         | Setup IP address  |               | Calibrate pressure sensors |
|-------------|-------------|-------------------------------|-----------------|-------------------|---------------|----------------------------|
|             |             |                               |                 |                   |               | Reboot EnCal 3000          |
| nfin untice | oottingo    |                               |                 |                   |               |                            |
| Ha          | ardware     |                               | User            | RGC 3000          | Automatio     | n Info                     |
|             |             |                               | L               |                   | Max column    |                            |
|             |             | <u>GC Channel</u>             | Heated Injector | Backflush to vent | temp. [°C]:   | Detector                   |
| Chan        | nel 1:      | Installed                     | 🦳 Installed     | Installed         | 180           | TCD                        |
| Chan        | nel 2:      | Installed                     | 🦳 Installed     | Installed         | 180           | TCD 💌                      |
| Chan        | nel 3:      | Installed                     | 🔲 Installed     | Installed         | 180           | TCD 💌                      |
| Chan        | nel 4:      | <ul> <li>Installed</li> </ul> | Installed       | Installed         | 180           | TCD                        |
| Comm        | <u>on:</u>  | Heated sa                     | mple line       |                   |               |                            |
| Availa      | ble license | <u>18.</u>                    |                 |                   |               |                            |
|             |             | PRO Licer                     | nse 🗆 Er        | ergy Meter option | API chapter 2 | 1                          |
|             |             | Modbus se                     | erial 🥅 Mo      | odbus TCP/IP      | 🔽 Web server  |                            |
| _           |             |                               |                 |                   |               |                            |
| I Vi        | rtual EnCal | 3000                          |                 |                   |               |                            |
|             |             |                               |                 |                   |               | 1                          |

After upload:

| 🧶 En  | nCal 3000 Cont        | figuration (Adm | in)             |                   |                            | 9                          |   |
|-------|-----------------------|-----------------|-----------------|-------------------|----------------------------|----------------------------|---|
| Eth   | ernet Communicati     | on Setup        |                 |                   | Se                         | vices                      |   |
|       |                       |                 |                 |                   |                            | Calibrate pressure sensors |   |
| IP    | 'Address:   10        | 49   124        | 232             | Setup IP address  |                            | D. I. I. D. I. 0000        | - |
|       |                       |                 |                 |                   |                            | Reboot EnLai 3000          |   |
| - Cor | ofice mation settings |                 |                 |                   |                            |                            |   |
| ſ     | Hardware              |                 | Iser            | RGC 3000          | Automation                 | Info                       |   |
|       |                       |                 | I               |                   |                            | I                          |   |
|       |                       | GC Channel      | Heated Injector | Backflush to vent | Max. column<br>temp. [°C]; | Detector                   |   |
|       | Channel 1:            | Installed       | ✓ Installed     | Installed         | 160                        | TCD 🔹                      |   |
|       | Channel 2:            | Installed       | 🔽 Installed     | Installed         | 180                        | TCD 💌                      |   |
|       | Channel 3:            | Installed       | Installed       | Installed         | 180                        |                            |   |
|       | Channel 4:            | Installed       | Installed       | Installed         | 180                        |                            |   |
|       | Common                | F Heated sample | line            |                   |                            |                            |   |
|       | Available licens      | es:             |                 |                   |                            |                            |   |
|       |                       | 🔽 PRO License   | 🔽 Ene           | rgy Meter option  | API chapter 21             |                            |   |
|       |                       | 🔽 Modbus serial | 🔽 Maa           | dbus TCP/IP       | Veb server                 |                            |   |
|       | 🔲 Vitual EnCa         | al 3000         |                 |                   |                            |                            |   |
| Inst  | rument serial numb    | er: 6070023     | 5               |                   | Upload Config              | Beset Config               |   |
|       | <b>\$</b>             |                 | <u>O</u> K      | Cancel            |                            |                            |   |

The software automatically detects the number of analytical channels are present in the device and displays this on the Hardware tab, as shown in the examples above.

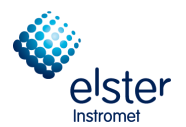

Select **User**, here for each channel, the carrier gas used can be selected.

| Hardwa         | re                                                      | User               | RGC 3000 | Automation                                                                                   | Info                  |
|----------------|---------------------------------------------------------|--------------------|----------|----------------------------------------------------------------------------------------------|-----------------------|
|                | <u>Channel disabled</u>                                 | <u>Carrier gas</u> |          |                                                                                              |                       |
| Channel 1:     | 🔲 Disabled                                              | Helium             | •        |                                                                                              | Download              |
| Channel 2:     | 🔲 Disabled                                              | Helium             | •        |                                                                                              |                       |
| Channel 3:     | 🔲 Disabled                                              | Helium             | -        |                                                                                              |                       |
| Channel 4:     | 🔲 Disabled                                              | Helium             | -        |                                                                                              |                       |
| <u>Common:</u> | I Continuous flo<br>I Peak simulatic<br>Flush cycles: N | w<br>n<br>one 💌    | ]        | Activated Licenses:<br>✓ PR0 activated<br>✓ Energy-Meter option a<br>✓ API 21 logging option | ctivated<br>activated |

Example EnCal 3000

The number of Flush Cycles and the use of "continues flow" or "peak simulation" can be selected.

Typically, the device operates with **continues flow** without **peak simulation** and has the **Flush cycles** setting "**None**".

| Make the settings as described and | illustrated. |
|------------------------------------|--------------|
|------------------------------------|--------------|

| Hardware                                                                                                    | User                                                                                                    | PROstation | Automation                                                                                | Info                              |
|----------------------------------------------------------------------------------------------------|----------------------------------------------------------------------------------------------------|------------|-------------------------------------------------------------------------------------------|-----------------------------------|
| <u>Channel 1:</u> □ Di<br>Channel 2: □ Di<br>Channel 3: □ Di<br>Channel 4: □ Di<br><u>Common:</u><br>▼ Co<br>Flush | nel disabled     Carrier gas       sabled     Helium       sabled     Helium       sabled     Helium       sabled     Helium       sabled     Helium       sabled     Helium       sabled     Helium       sabled     Helium       sabled     Helium       sabled     None |            | Activated Licenses:<br>PRO activated<br>Energy-Meter option at<br>API 21 logging option a | Download<br>ctivated<br>activated |

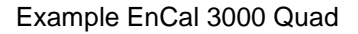

Then click on the **Download** button (in the same tab). In the case that the number of **Flush cycles** already is set to "**None**", no changes are necessary.

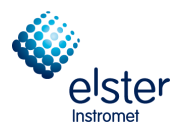

#### Select tab PROstation respectively RGC 3000

| Hardware                               |                                       | User                                                            | RGC 3000                | Automation | Info |
|----------------------------------------|---------------------------------------|-----------------------------------------------------------------|-------------------------|------------|------|
| Channel 1:<br>Channel 2:<br>Channel 3: | Description<br>[CP-4900  <br>[CP-4900 | <u>n:</u><br>Column Module, 40cm HS/<br>Column Module, 5CB Heat | A Heated I<br>ed Inject |            |      |
| <u>Common:</u><br>Pressure units:      | kPa                                   | T                                                               |                         |            |      |
| User Application                       | <u>Settings:</u><br>1                 | •                                                               |                         |            |      |

#### Example EnCal 3000 (2 Channels)

| Hardware                                                                      | Ì                 | User                           | PROstation  | Automation | Info |
|-------------------------------------------------------------------------------|-------------------|--------------------------------|-------------|------------|------|
|                                                                               |                   |                                |             |            |      |
|                                                                               | <u>Descrip</u>    | tion:                          |             |            |      |
| Channel 1:                                                                    | 40cm H            | ISA Heated Injector, for Ins   | tromet      |            |      |
| Channel 2:                                                                    | 8m 5CE            | 3 Heated Injector, for Instror | net         |            |      |
| Channel 3:                                                                    | CP-490            | 0 Column Module, 5CB Hea       | ated Inject |            |      |
| Channel 4:                                                                    | 10m PF            | PU Unheated Injector, Elste    | ſ           |            |      |
| <u>Common:</u><br>Pressure units:<br><u>User Applicatior</u><br>Instrument #: | kPa<br>n Settings | •<br>•                         |             |            |      |

#### Example EnCal 3000 Quad (4 Channels)

The types of channels used / analytical columns are displayed on this page

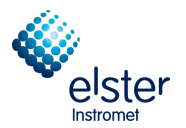

#### Select tab Automation

| 🏥 EnCal 3000 Configuration (Admin)                                                                                                    |                      |
|----------------------------------------------------------------------------------------------------|----------------------|
| Ethernet Communication Setup                                                                                                    |                      |
| Calibrate gressure                                                                                                    | e sensors            |
| IP Address:   10   16   1   91                                                                                                    | 2000                 |
|                                                                                                    | 3000                 |
| Configuration settings                                                                                                    |                      |
| Hardware User PROstation Automation                                                                                                    | Info                 |
| I/O:       To be used       Available       Stream Selector         Alarm Relays:       3       8       Streamer Type:       Relays (solenoids)       Do         Alarm Relays:       3       3       Stream Selector       Do         Timed Relays:       3       3       Stream Selection requests from a host system       Do         Digital Inputs:       3       3       Stream Selection requests from a host system       Do | wnload               |
| Analog Outputs:     0     0       Analog Inputs:     2     6       Comport VICI:     Not used     Baudrate:                                                                                                    | <u>Somm.</u><br>9600 |
| Extension board detection:       LCD Display:       Not connected       Databits:       8         Board#:       0       Modbus:       Comport 1       Stopbits:       1         0       Address:       1       Next       Next       Not connected       Parity:       Not connected       Not connected       0                                                                                                    | ▼<br>▼               |
| Show I/O Configuration       miscellaneous:         Postpone run till external 'Ready In'                                                                                                    |                      |
| Instrument serial number: 61100591 Upload Config Reset Config                                                                                                    | g                    |
| <u>QK</u> <u>C</u> ancel                                                                                                    |                      |

The information on this page is independent of the number of used channels.

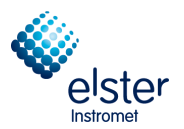

#### Select tab Info

| onfiguration settings                                                                                    |                                                                          |                                                                                         |                                               |                                         |
|----------------------------------------------------------------------------------------------------|--------------------------------------------------------------------------|-----------------------------------------------------------------------------------------|-----------------------------------------------|-----------------------------------------|
| Hardware                                                                                                 | User                                                                     | │ RGC 3000 │                                                                            | Automation                                    | Info                                    |
| EnCal 3000<br>Softw.<br>MPU: 2,21<br>I/O Controller:<br>RGC 3000<br>InstDataExchange.dll:<br>Gc_dll.dll: | are version<br>D build 22375<br>1,15<br>3,00 build 004<br>1,40 build 002 | Firmware I/O Ext.<br>Channel 1: 1,00<br>Channel 2: 1,00<br>Channel 3: -<br>Channel 4: - | Serial# Analy.I Module<br>60156<br>61113<br>- | Part number#<br>490103<br>74136350<br>- |
| nstrument serial number:                                                                                 | 61000486                                                                 |                                                                                         | Upload Config                                 | Reset Config                            |

Example EnCal 3000 (2 Channels)

| Hardware                                                   | User                                 | PRO                                                  | )station                                                  | Automation                                                 | Info                                                         |
|------------------------------------------------------------|--------------------------------------|------------------------------------------------------|-----------------------------------------------------------|------------------------------------------------------------|--------------------------------------------------------------|
| Micro-GC:<br>Softw<br>MPU: 2.2<br>I/O Controller:          | are version<br>0 build 19606<br>1,15 | Channel 1:<br>Channel 2:<br>Channel 3:<br>Channel 4: | Firmware I/O Ext.<br>1.00<br>1.00<br>1.00<br>1.00<br>1.00 | Serial# Analy.I Module<br>64819<br>64260<br>55230<br>62551 | Part number#<br>74136450<br>74136350<br>74136550<br>74286150 |
| <u>PROstation:</u><br>InstDataExchange.dll:<br>Gc_dll.dll: | 2,20 build 006                       |                                                      |                                                           |                                                            |                                                              |

#### Example EnCal 3000 Quad (4 Channels)

This tab shows the version number of the installed software.

EnCal Quad 3000 – Software Manual

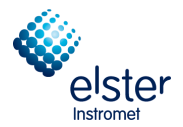

In the shown example software version 2.20 build 22375 is installed with the Firmware 1.00 (on each modules of the chromatograph).

Additionally the serial number (Serial Analy. I. Module) and the Part number of the modules are shown.

The version of the RGC 3000 software (ProStation) is also specified.

#### Note: References in this guide addresses and version numbers are for example only.

Click on **OK** in the in the lower part of the window

| Instrument serial number: 60700235 | ]          |                | Upload Config | <u>R</u> eset Config |
|------------------------------------|------------|----------------|---------------|----------------------|
| <b>I</b>                           | <u>0</u> K | <u>C</u> ancel |               |                      |

The window "Configure Instrument" displays the unit that is currently connected to the PC.

| 🎂 Configure Instr        | ument      | 8 🛛        |
|--------------------------|------------|------------|
| Instrument Type:         | EnCal 3000 | Configure  |
| Serial Number:<br>Title: | 60700235   | <b>I</b> . |
| OK                       | Cancel     |            |

Select "**OK**" again. Than the Instrument Selection menu appears again, displaying the unit currently connected to the PC.

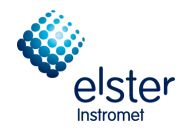

| RGC 3000 (Admin)                                                                                                    |                                                  |
|----------------------------------------------------------------------------------------------------|--------------------------------------------------|
| File Control Help                                                                                                    |                                                  |
|                                                                                                    |                                                  |
| Control                                                                                                    |                                                  |
| 60700235<br>EnCal 3000<br>Off                                                                                                    | EnCal 3000                                       |
| Configured Instruments           #         Serial         Title         Connection           1         60700235         EnCal 3000         10.49.124.232 | elster                                           |
|                                                                                                    | © Agilent Technologies, 2012<br>Elster Instromet |
| Click right mouse button on an instruments icon to perform instrument operations.                                                                        |                                                  |

The software configuration of the EnCal 3000 on the PC is now ready. To install another unit on your PC, select "**New Instrument**" under "**File**", and run through the same procedure.

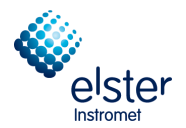

## **3** Overview of the Main Functions

#### 3.1 Introduction

This section gives an overview of the most important menus. Each menu will be described in detail in the following chapters. This chapter however will allow the operator to do the basic operations, and get a first feel & look of RGC3000.

#### 3.2 Instrument 'Status'

**Instrument Status** (activated through menu **Control** or by selecting the corresponding icon) displays the actual status of the device

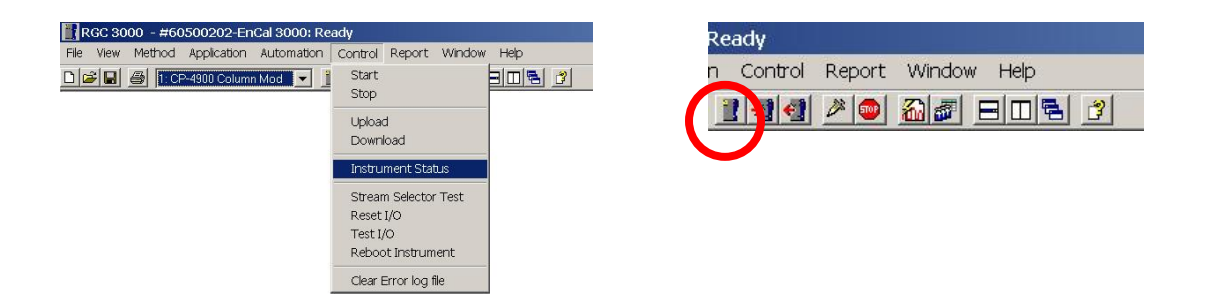

**Instrument Status** has typically the following appearance:

| Instrument                                     | Instrument |               |        | hanced       |   |      |       |      |       |
|------------------------------------------------|------------|---------------|--------|--------------|---|------|-------|------|-------|
| Automation:                                    |            |               |        |              |   |      |       |      |       |
| State: Idle                                    |            |               | Run IE | ) #:         | 0 |      |       |      |       |
| Sample type: Analy                             | sis        |               | Seque  | ence line #: | 0 |      |       |      |       |
| Sample stream #: 0                             | 0          |               | Line n | eplicate #:  | 0 |      |       |      |       |
| Flushing time:                                 |            |               | Seq. r | epeat #:     | 0 |      |       |      |       |
| Calib.Level.: 0                                |            |               |        |              |   |      |       |      |       |
| <u>GC:</u>                                     |            |               |        |              |   |      |       |      |       |
| Instrument State:                              |            | Ready         |        |              |   |      |       |      |       |
| Sample line temp [°C]:                         |            | n/a           |        |              |   |      |       |      |       |
| Error Status:                                  |            | 'Init passed' |        |              |   |      |       |      |       |
| <u>GC channel:</u>                             | Chan       | nel 1         | Chanr  | nel 2        |   | Chan | nel 3 | Chan | nel 4 |
|                                                | Set        | Act           | Set    | Act          |   | Set  | Act   | Set  | Act   |
| Column temp. [°C]:                             | 60         | 60.0          | 65     | 65.0         |   | n/a  | n/a   | n/a  | n/a   |
|                                                | 50         | 50.0          | 50     | 50.0         |   | n/a  | n/a   | n/a  | n/a   |
| Injector temp. [°C]:                           | 110        | 110.3         | 110    | 110.8        |   | n/a  | n/a   | n/a  | n/a   |
| Injector temp. [°C]:<br>Column pressure [kPa]: | 110        |               |        |              |   |      |       |      |       |

The green colour indicates the user defined set-points. Actual values are displayed in blue in case they are within the internally defined limits of the device, and in red if outside these ranges.

Status gives a first overview of the unit, and allows the user to check quickly the pressure and temperature settings. It also gives an overview of the current analysis, analysis time, current stream and next stream. It is typically the first verification of the overall analyser status.

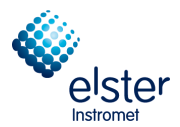

#### Protection of the Parameter settings in Instrument Status

In the enhanced instruments status the cabinet temperature, -pressure, the voltage for the power supply and the method protection are visible. If the method protections is "On (Locked)" like in the following picture, it is not possible to download changed parameter settings to the device.

| 👖 Instrument Status    |            |               |        | _ 🗆 ×                   |
|------------------------|------------|---------------|--------|-------------------------|
| Instrumen              | Instrument |               | nced   | <u> </u>                |
| Power Supply [V]:      | 11.9       | Analog In #1: | 0.0000 | External Ready In: n/a  |
| Battery 1 Supply [V]:  | n/a        | Analog in #2: | 0.0000 | External started: False |
| Battery 2 Supply [V]:  | n/a        | Analog in #3: | 0.0000 | Digital Input received: |
| Cabinet temp. [°C]:    | 26         | Analog in #4: | 0.0000 |                         |
| Cabinet pressure [kPa] | 100.4      | Analog in #5: | 0.0000 |                         |
| Method Protection:     | On(locked) | Analog in #6: | 0.0000 |                         |
|                        |            |               |        |                         |

If the method protection is "Off (unlocked)" like shown in the following picture, it is possible to download changed parameter settings like for example a changed sequence as described in chapter 3.5.

| 👖 Instrument Statu                                                                                                    | ıs                                                           |                                                                                                    |                                                          |                                                                                  |
|----------------------------------------------------------------------------------------------------|--------------------------------------------------------------|----------------------------------------------------------------------------------------------------|----------------------------------------------------------|----------------------------------------------------------------------------------|
| Instrum                                                                                                    | nent                                                         | Enha                                                                                               | nced                                                     | <u> </u>                                                                         |
| Power Supply [V]:<br>Battery 1 Supply [V]<br>Battery 2 Supply [V]<br>Cabinet temp. [*C]<br>Cabinet pressure [kf<br>Method Protection: | 11,9<br>11,9<br>1 n/a<br>26<br>29a): 100,4<br>Off (unlocked) | Analog in #1:<br>Analog in #2:<br>Analog in #3:<br>Analog in #4:<br>Analog in #5:<br>Analog in #6: | 0,0000<br>0,0000<br>0,0000<br>0,0000<br>0,0000<br>0,0000 | External Ready In: n/a<br>External started: False<br>Digital Input received: 000 |
|                                                                                                    | 1                                                            |                                                                                                    |                                                          |                                                                                  |
|                                                                                                    |                                                              |                                                                                                    |                                                          |                                                                                  |
|                                                                                                    |                                                              |                                                                                                    |                                                          |                                                                                  |
|                                                                                                    |                                                              |                                                                                                    |                                                          |                                                                                  |

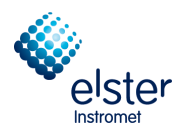

## 3.3 Start (Control)

**Start** (activated through menu **Control** or by selecting the corresponding icon) allows to start a sequence or a single analysis.

| RGC 3000 - #60500202-EnCal 3000: Ready                            | Ready                                  |
|-------------------------------------------------------------------|----------------------------------------|
| Pier View Weblod Application Adjoinator Control Report Window Hep | n Control Report Window Help           |
| Upload                                                            |                                        |
| Download                                                          |                                        |
| Instrument Status<br>Stream Selector Test                         |                                        |
| Reset I/O<br>Test I/O                                             |                                        |
| Reboot Instrument                                                 |                                        |
|                                                                   |                                        |
| A carrie                                                          |                                        |
| > Start                                                           |                                        |
|                                                                   | Chromotogram Go graffin                |
| Full Automation                                                   | Chromatogram hie preix.  Run_          |
|                                                                   | Maximum runs to keep: 0                |
| Set Date-Time                                                     | Export file sample results: Export.txt |
|                                                                   |                                        |
|                                                                   | Stream Position: 1                     |
| Single Run                                                        |                                        |
| poor                                                              | Sample type: Analysis                  |
|                                                                   |                                        |
|                                                                   |                                        |
|                                                                   |                                        |
| Recalculate Current Run                                           |                                        |
| p O Nak                                                           |                                        |
|                                                                   |                                        |
|                                                                   |                                        |
|                                                                   |                                        |
| Execute Calibration Block                                         | only Execute Verification Block only   |
| , <u> </u>                                                        |                                        |
|                                                                   |                                        |
| Execute Single Sequence                                           | eLine Line#: 0 ▼                       |
| · · ·                                                             |                                        |
|                                                                   |                                        |
| Recalculate Reprocess L                                           | ist 🛛 🙀 Column Reconditioning          |
|                                                                   | ,                                      |
|                                                                   |                                        |
| Recalculate Calibration C                                         | urve Action: No additional action      |
| ,                                                                 |                                        |
|                                                                   |                                        |

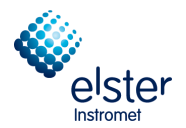

**Full automation** starts the analysis series that was set in the menu **Sequence** and is used for continuous analysis of a series of sample gases (for more information see Section 4.2)

Single Run starts in this example, an analysis of measurement path 1. By "Sample type" the options Calibration, Blank and Verification can also be chosen.

If a run is selected by **Single Run** and the measurement path is changed the following message will appear:

| Start Sir | ngle Run 🗙                                                                                                    |
|-----------|----------------------------------------------------------------------------------------------------|
| <u>.</u>  | Sample stream 1 is activated.<br>Wait till the new activated stream is equilibrated.<br>Then Press <ok> to start run.</ok> |
|           | ОК                                                                                                    |

This message will remind you to wait until the newly activated measurement path is in equilibrated.

This time allows the unit to purge first the tubing with the sample gas before actually injecting into the column.

Wait at least 60 s to allow sufficient purging of the unit.

After this time click on **OK**, to start an analysis.

With **Execute Calibration Block only** a calibration can be started as configured in the menu "**sequence /** calibration table".

With **Execute Verification Block only** a test gas measurement can be started as configured in the menu "sequence / verification table".

Make sure that the gas with the correct pressure settings is connected on the gas chromatograph

| Carrier gas     | 5-6 barg (71-86 PSIg) Recommended pressure 5.5 barg (80 PSIg |
|-----------------|--------------------------------------------------------------|
| Sample gas      | 1-4 barg (15-57 PSIg)                                        |
| Calibration Gas | 1-4 barg (15-57 PSIg)                                        |

(For more details see Encal3000\_Hardware\_Manual, chapter 5).

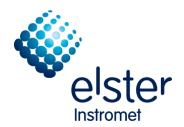

#### 3.4 Chromatogram

Once a **Run** is started, automatically chromatograms (one per channel) will be displayed.

The chromatograms will initially appear randomly on the screen.

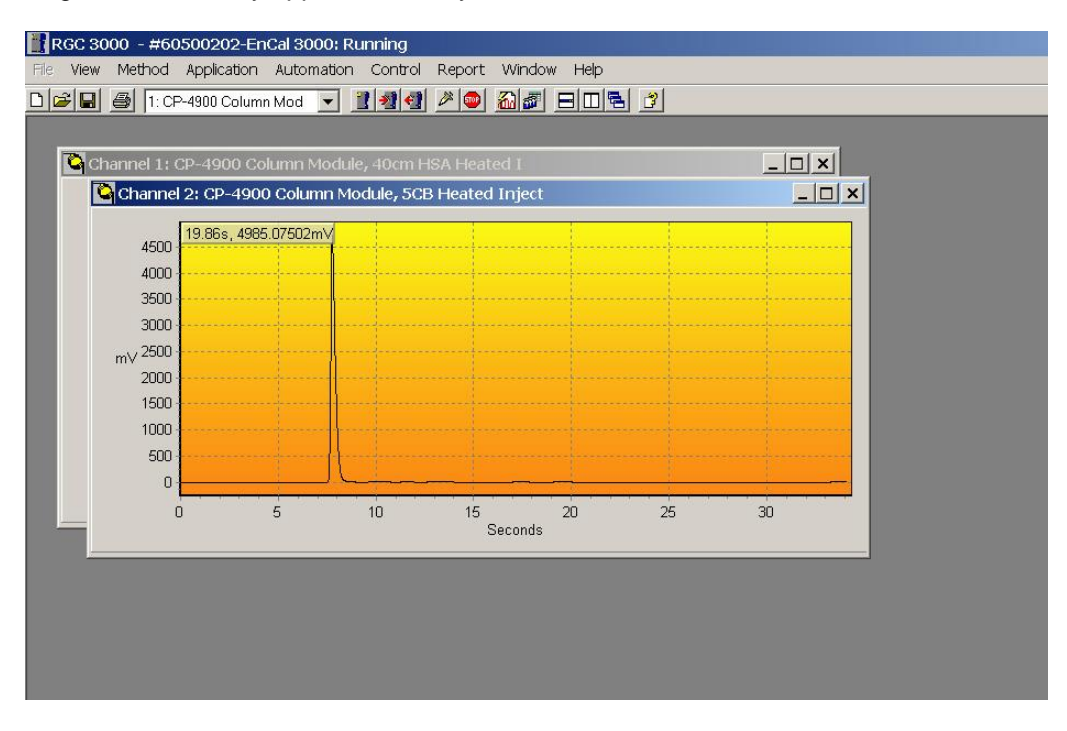

The view of a chromatogram can zoom (ZOOM IN), by:

- either with the right mouse button invokes the **Zoom**-Menu,
  - or by raising a square. Therefore hold the left mouse button pressed and begin in the upper left above the area to be magnified.

| Сору  | to Clipboard   |
|-------|----------------|
| Zoom  | $10 \times$    |
| Zoom  | $100 \times$   |
| Zoom  | 500 ×          |
| Zoom  | $1000 \times$  |
| Zoom  | 5000 ×         |
| Zoom  | $10000 \times$ |
| Unzoo | om 2 ×         |
| Unzoo | om 10 x        |
| Unzoo | om 100 x       |

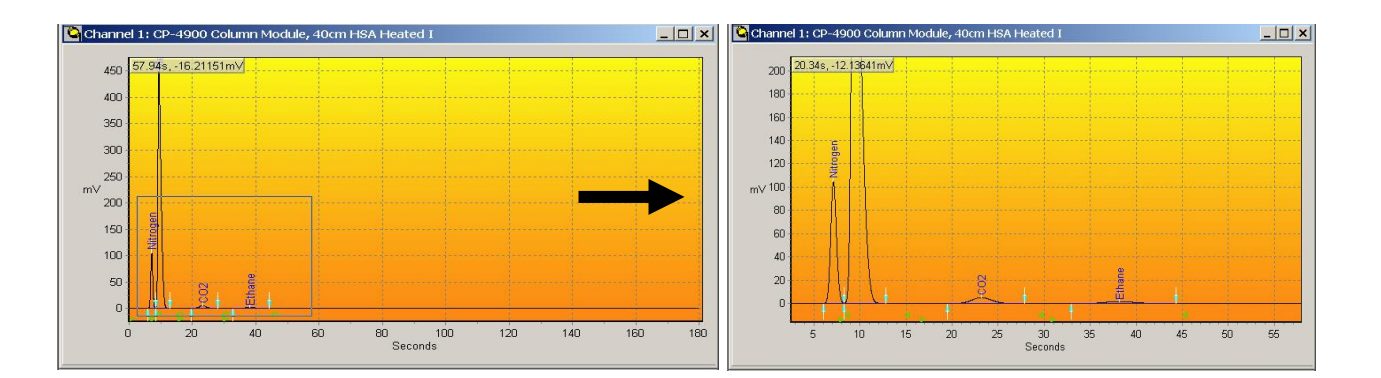

The view can be scaled with the same actions and (**(ZOOM OUT)**. Make sure that you start the bottom right, if you use the drag function of the mouse to display the entire chromatogram on the screen.

EnCal Quad 3000 – Software Manual

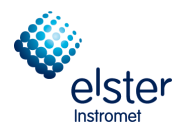

Select the chromatogram of channel 1 and then the Horizontal Tile button to have them equally distributed over the screen, with Channel 1 on top.

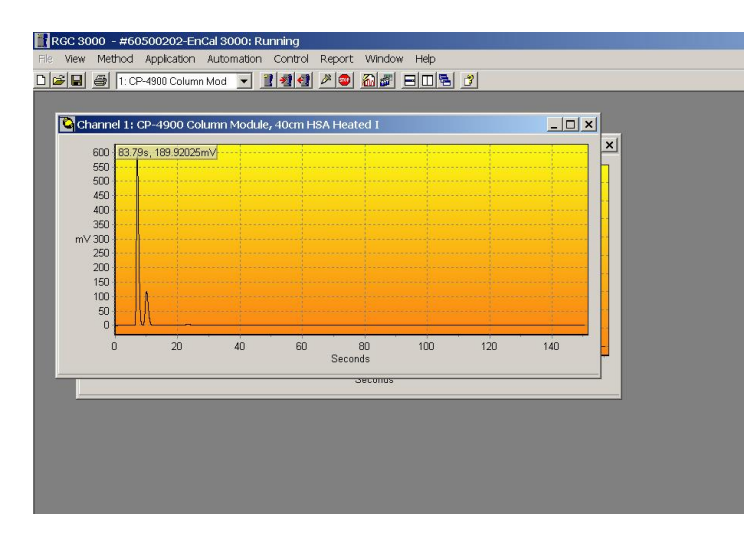

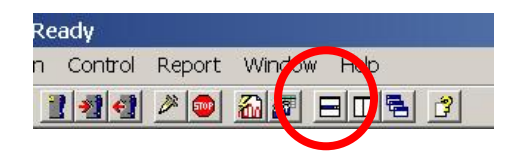

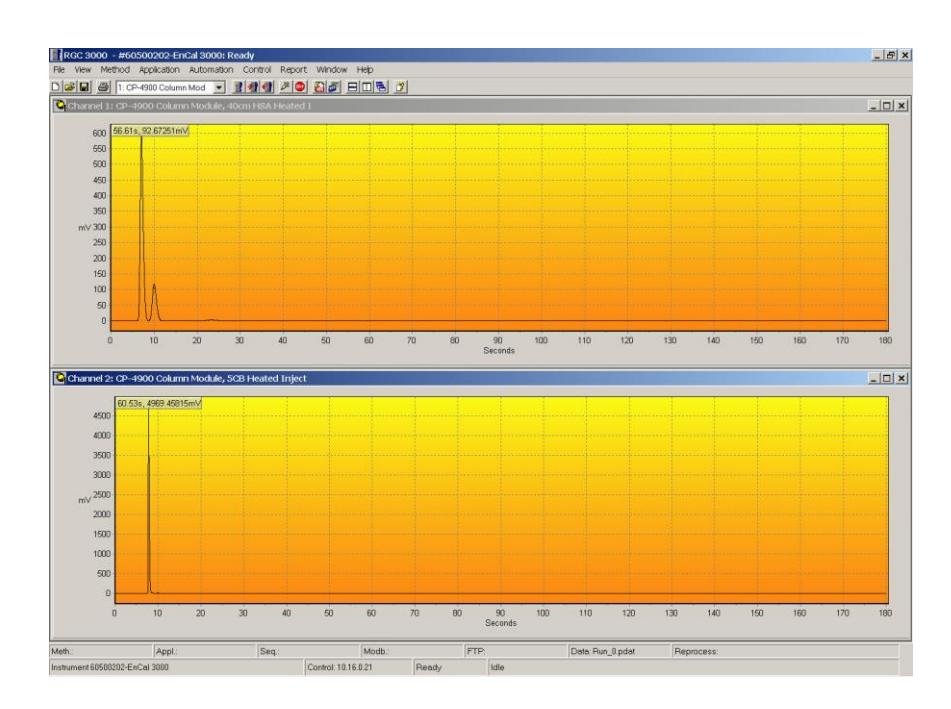

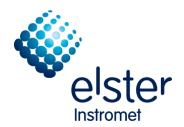

Use the menu item **Save Workspace** (to open the menu with the right mouse button click on the disk icon), this arrangement can be stored on the hard drive. Later, when you click on the menu item **User Workspace** in the View menu, this arrangement (or another custom arrangement) is retrieved and displayed.

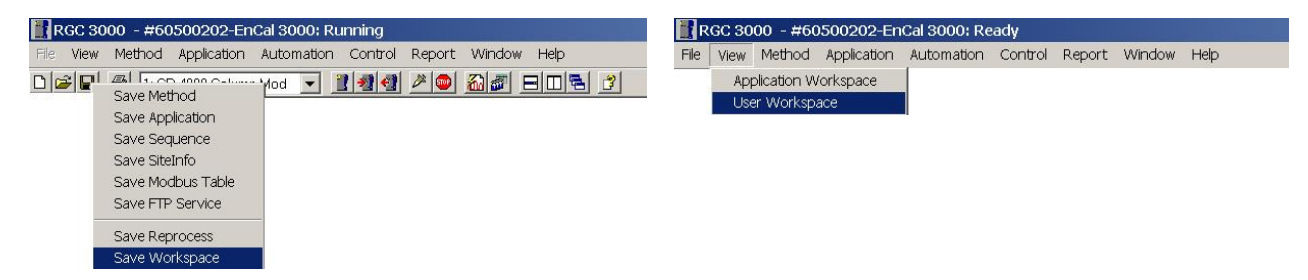

When you click the menu item **Application Workspace** in the **View** menu, the following pre-arrangement is shown on the screen.

| 1 60    | 500225          | Ready                                 |                         |              |                    |                  |   |                                         |             |                |                   |                  |        |            | 6   |                   |       |
|---------|-----------------|---------------------------------------|-------------------------|--------------|--------------------|------------------|---|-----------------------------------------|-------------|----------------|-------------------|------------------|--------|------------|-----|-------------------|-------|
| File V  | iew Meth        | nod Application Automation Cont       | rol Report Wind         | low Help     |                    |                  |   |                                         |             |                |                   |                  |        |            |     |                   |       |
|         |                 | 🛐   1: CP-4900 Column Mod 💌 📋         |                         | 🔍 🔬 🜌        |                    | 3                |   |                                         |             |                |                   |                  |        |            |     |                   |       |
| 📅 A 🖬   | plicatio        | on Report                             |                         |              |                    |                  |   | 👔 Instrument Status                     |             |                |                   |                  |        |            |     | _ 0               | Þ^    |
| SAM     | PLE             |                                       | ENERGY                  |              |                    | ENVIRON *        |   | Instrument                              |             | γ              | Enhan             | ced              | Ì      |            |     |                   |       |
| Samp    | ling Time       | 05/10/2012 14:16:34                   | Calc.Meth               | od I         | 50 6976            | Sampling A       |   |                                         |             |                |                   |                  |        |            |     |                   |       |
| Run     | lumber          | 16                                    | Compressi               | bility C     | ,99759             | Sampling Aı      |   | Automation:<br>State: Idlo              |             |                | Lastre            | enorted run # 68 |        |            |     |                   |       |
| Hun I   | ype<br>See Leve | Analysis                              | Molar Mas               | s 1          | 8,62309            | Sampling Ai      |   | Sample type: Analysis                   | 3           |                | Seque             | nce line #: 0    |        |            |     |                   |       |
| Stream  | ation Leve      | 1                                     | Molar Mas<br>Rel Densit | snatto u<br> | 1,64300            | Sampling Al      |   | Sample stream #: []                     | 7           |                | Line re<br>Sec. n | eplicate #: 0    |        |            |     |                   |       |
| Alarm   | Status          | '<br>∩к                               | Ahs Densi               | y c<br>hu f  | 83287              | Sampling Ar      |   | Calib.Level.: []                        |             |                | 50q.1             | opour            |        |            |     |                   |       |
| Sum B   | ESTD            | 97.2470                               | Hs                      | 1            | 0.02711            | Cabinet Ter      |   | GC:                                     |             |                |                   |                  |        |            |     |                   |       |
| Sum B   | stimates        | 0,0000                                | Hi                      | 9            | 05116              | Ambient Pre      |   | Instrument State:                       |             | Ready          |                   |                  |        |            |     |                   |       |
| Sum /   | Areas           | 1048417,0840                          | Wobbe Su                | ip. 1        | 2,49321            | Digital in #1    |   | Sample line temp ["C]:<br>Error Status: |             | n/a            |                   |                  |        |            |     |                   |       |
| Total   | Peaks           | 26                                    | Wobbe Inf               | 1            | 1.27722            | Dicital in #2 💌  | 1 |                                         |             |                |                   |                  |        |            |     |                   |       |
| #       | Channel         | Peakname                              | ESTD Conc.              | Norm. Conc.  | Retention [s]      | Area 🔺           | 1 |                                         |             |                | ~                 |                  | ~      |            |     |                   |       |
| 1       | 1               | Nitrogen                              | 11,586963               | 11,914978    | 5,82               | 136412,6264      | 1 | <u>Guicnanne:</u> U                     | nanne<br>et | Act            | Set               | Act              | Set    | Act        | S   | iannei 4<br>st Ac | zt    |
| 2       | 1               | Methane                               | 80,347591               | 82,622149    | 7,67               | 798795,8585      |   | Column temp. [*C]: 6                    | 0           | 60,0           | 80                | 80,0             | n/a    | n/a        | n.  | a n/              | a     |
| 3       | 1               | C02                                   | 1,402546                | 1,442251     | 20,14              | 19628,6142       |   | Injector temp. [*C]: 7                  | 0<br>40     | 70,0           | 105               | 105,0            | n/a    | n/a<br>n/a | n   | ′a n/∶<br>∕o n/i  | a     |
| 4       | 1               | Ethane                                | 3,121543                | 3,209911     | 32,77              | 47235,2372       |   | Autozero [mV]:                          | 40          | -47,967        | 200               | 9,756            | 112 01 | n/a        |     | a 11/-<br>n/-     | a     |
| 5       | 2               | Propane                               | 0,489777                | 0,503642     | 14,73              | 26090,6122       |   |                                         |             |                |                   |                  |        |            |     |                   |       |
| 7       | 2               | n-Butane                              | 0,070040                | 0,000000     | 18.46              | 5866 0472        |   |                                         |             |                |                   |                  |        |            |     |                   | Ξ     |
| 8       | 2               | neo-Pentane                           | 0.005980                | 0.006149     | 19,28              | 389.4828         |   |                                         |             |                |                   |                  |        |            |     |                   |       |
| 9       | 2               | i-Pentane                             | 0,023085                | 0,023738     | 23,73              | 1628,2571 -      | 1 |                                         |             |                |                   |                  |        |            |     |                   |       |
| 4       |                 |                                       | -                       |              |                    | •                | 1 |                                         | _           |                |                   |                  |        |            |     |                   | _     |
| 🛯 🖓 CI  | nannel 1        | : CP-4900 Column Module, 4            | )cm HSA Heate           |              |                    |                  | 1 | Channel 2: 8m 5CB Heate                 | d Inj       |                |                   |                  |        |            |     | _ 0               | X     |
|         | 550 -           |                                       |                         |              |                    |                  | Г |                                         | _           |                |                   |                  |        |            |     |                   | _     |
|         | 500             | 1,79s, 164,82233mV                    |                         |              |                    |                  | L | 67,4s, 3868,23901m                      | 4           |                |                   |                  |        |            |     |                   |       |
|         | 450             |                                       |                         |              |                    |                  | L | 1000                                    |             |                |                   |                  |        |            |     |                   |       |
|         | 400             |                                       |                         |              |                    |                  | L | 3500                                    |             |                |                   |                  | 111    |            |     |                   |       |
|         | 200             |                                       |                         |              |                    |                  | L | 3000                                    |             |                |                   |                  |        |            |     |                   | -     |
|         | 350             |                                       |                         |              |                    |                  | L | 2500                                    |             |                |                   |                  |        |            |     |                   |       |
| m\v     | 000             |                                       |                         |              |                    |                  | L | mV                                      |             |                |                   |                  |        |            |     |                   |       |
|         | 250             | · · · · · · · · · · · · · · · · · · · |                         |              |                    |                  | L | 2000 -                                  |             |                |                   |                  |        |            |     |                   |       |
|         | 200             |                                       |                         |              |                    |                  | L | 1500                                    |             | <u>e</u>       |                   |                  |        |            |     |                   | -     |
|         | 150             |                                       |                         |              |                    |                  | L | 1000                                    | . <u>.</u>  |                |                   |                  |        |            |     |                   |       |
|         | 100             | e e                                   |                         |              |                    |                  | L |                                         | iexar       | e cyck         |                   | e                |        |            |     | g                 |       |
|         | 50              |                                       |                         |              |                    |                  | L | 500 -                                   |             | ethyl<br>oluer |                   | 10<br>           |        |            |     | - Ko              |       |
|         | 0               |                                       |                         |              |                    |                  | L |                                         |             |                | Η.                |                  |        |            | -   |                   | -     |
|         | Ó               | 50 100                                | 150                     | 20           | 0 25               | 0 300            |   | 0 50                                    |             | 100            |                   | 150              | 200    |            | 250 |                   | 30( 🗸 |
| <       |                 |                                       |                         |              |                    |                  |   |                                         |             |                |                   |                  |        |            |     |                   | >     |
| Meth.:  | GC2AF_ne        | w.pmet Appl.: 60500225.papp           | Seq.: huangpi3.ps       | eq Modb.     | : 61200772.pmbs    | FTP: 041212.pftp |   | Data: 20121005_1226_1.pdat              | Repr        | ocess:         |                   |                  |        |            |     |                   | _ //  |
| Instrum | ent 60500.      | 225-EnCal 3000                        |                         | Cont         | rot: 10.49.124.234 | Ready            |   | Idle                                    |             |                |                   |                  |        |            |     |                   | 11.   |

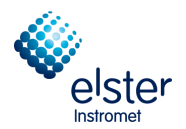

#### 3.5 Upload / Download

These menu items on the **Control** menu allow the operator to import data from the gas chromatograph to the hard disk (**upload**) or modify configuration settings, and then export to the process gas chromatograph (**download**). **Caution: Concepts / direction not to be confused with the actions on the Internet.** 

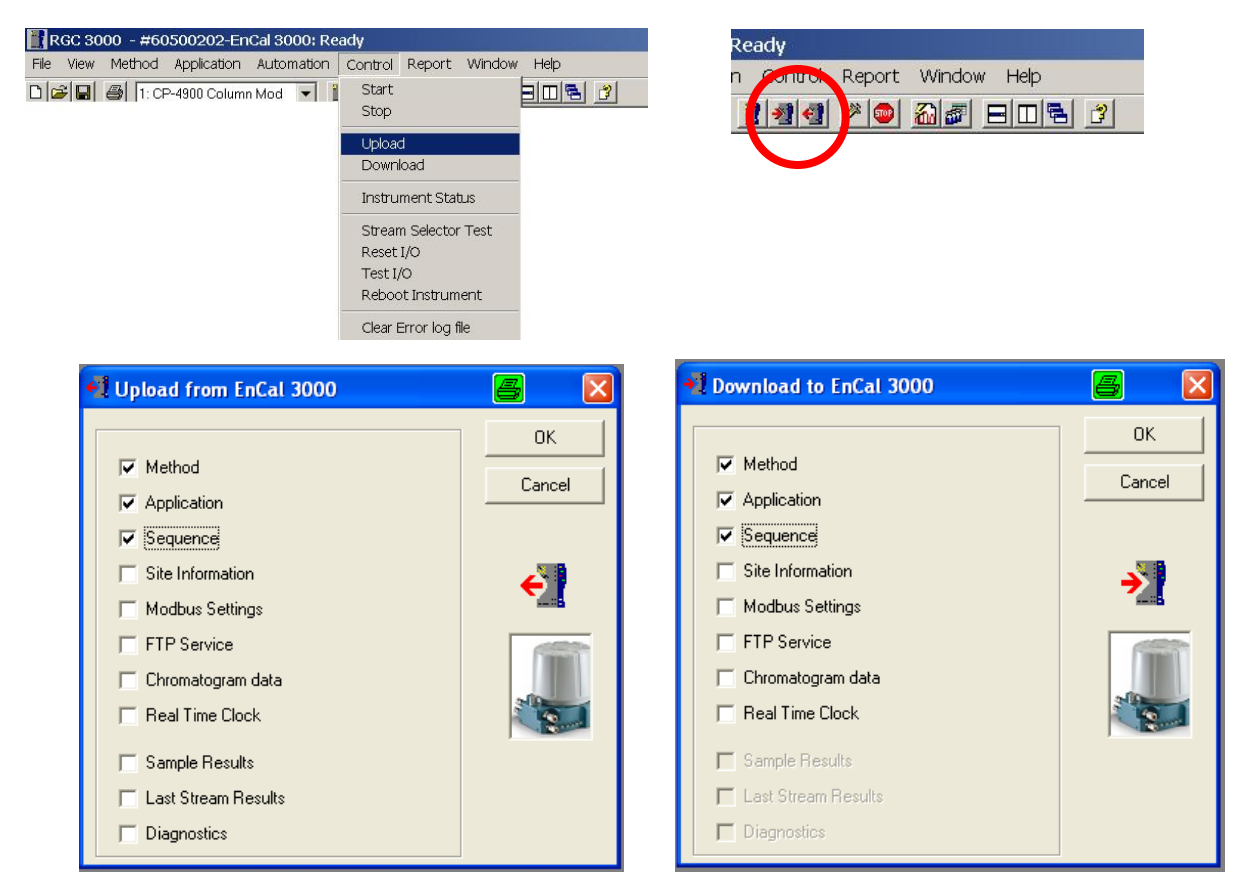

Typically, the import the configuration settings from the chromatograph to the PC part of the start-up routine. Data's are stored under **Method**, **Application**, and **Sequence**.

Once the various configuration files are imported (**upload**), they must be stored on the PC hard drive under a defined name as a backup.

By default, they are stored in the directory which is automatically created on the hard disk with the serial number of the connected unit as name.

| Save Method                                                                          | ?≍ I RGC 3000 - #60500202-EnCal 3000; Ready |               |               |                                                                                                    |                   |  |  |  |
|--------------------------------------------------------------------------------------|---------------------------------------------|---------------|---------------|----------------------------------------------------------------------------------------------------|-------------------|--|--|--|
| Save in: 🗀 Meth                                                                      | thod                                        | ▼ = 1 = 1     |               | File View Method Application Automation Control Re                                                                                                    | eport Window Help |  |  |  |
| Pecani<br>Pecani<br>Desktop<br>Pecal 3000<br>My PC<br>Network<br>File gam<br>Save as | ne: New<br>s type: Method files (* pmet)    | <u>ع</u><br>م | jeve<br>ancel | Image: Contract of the contract of the contra |                   |  |  |  |

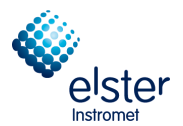

#### 3.6 Window Instrument Setup (Menu Method)

The window Instrument Setup is found under menu point Instrument Setup in menu Method

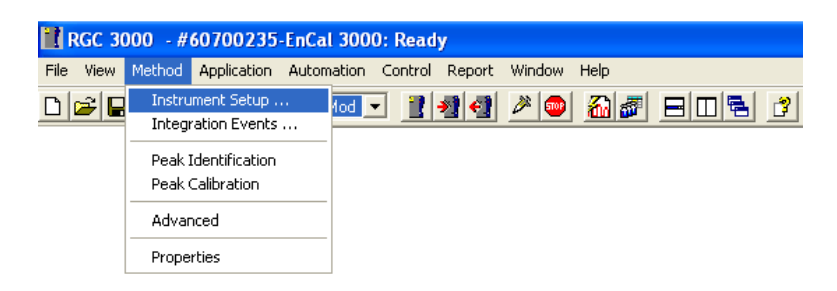

**Instrument Setup** allows configuration of channel temperature, head pressure, run time and other parameters. The number of tab sheets depended on the number of channels.

| 🔥 Instrument Setup       |  |
|--------------------------|--|
| Channel 1 Channel 2 Comm |  |
|                          |  |

#### Example EnCal 3000

| 🚹 Instrument S | etup                                       |  |
|----------------|--------------------------------------------|--|
| 🔞 Channel 1    | 🔞 Channel 2 🥘 Channel 3 🔞 Channel 4 Common |  |
|                |                                            |  |

#### Example EnCal 3000 Quad

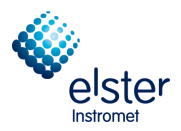

## Tab Sheet Channel (1 – 4)

|                        |             |                 | 1                    |                                       |
|------------------------|-------------|-----------------|----------------------|---------------------------------------|
| Column temperature:    | 65          | °C              | Run time:            | 180 Sec                               |
| Injector temperature:  | 70          | °C              |                      |                                       |
| Inject time:           | 110         | mSec            |                      |                                       |
| Backflush time:        | n/a         | Sec             |                      |                                       |
| Detector state:        | 🔽 On        |                 |                      |                                       |
| TCD temp. limit check: | 🔽 On        |                 |                      |                                       |
| Sensitivity:           | Auto 💌      | 🔲 Invert signal |                      |                                       |
|                        |             |                 |                      |                                       |
| Pressure mode:         | Static C Pr | ogrammed        |                      |                                       |
| Initial pressure:      | 150         | kPa             |                      |                                       |
|                        |             |                 |                      |                                       |
|                        |             |                 |                      |                                       |
|                        |             |                 |                      |                                       |
|                        |             |                 | Carrier Gas:         | Helium                                |
|                        |             |                 | Channel description: | CP-4900 Column Module, 40cm HSA Heato |

#### Tab Sheet Common.

| Sample time:             | 0       | Sec |
|--------------------------|---------|-----|
| Sample line temperature: | n/a     | °C  |
| Stabilizing time:        | 0       | Sec |
|                          |         |     |
|                          |         |     |
| Continuous Flow:         | Enabled |     |
| Flush cycles:            | 0       |     |
|                          |         |     |

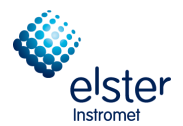

#### 3.7 Window Integration events (Menu Method)

The window Integration events is found under menu point Integration events in menu Method

| 🔣 RGC 3   | 000 - #60700235-EnCa                    | l 3000: Ready                     |
|-----------|-----------------------------------------|-----------------------------------|
| File View | Method Application Auton                | nation Control Report Window Help |
|           | Instrument Setup<br>Integration Events  | ▥▾ ▮◢◁ ề⊜ ‱# ⊟□≒ ४                |
|           | Peak Identification<br>Peak Calibration |                                   |
|           | Advanced                                |                                   |
|           | Properties                              | _                                 |

**Integration events** contains a list per channel of integration actions which have to be taken during the analysis. When using an EnCal 3000 Quad up to four channels are possible. The submenu is illustrated in the following chapters.

| Щ Ir | 🖳 Integration Events: Channel 1 |                          |            |       |  |  |  |  |  |  |  |  |
|------|---------------------------------|--------------------------|------------|-------|--|--|--|--|--|--|--|--|
| #    | Active                          | Event ID                 | Start Time | Value |  |  |  |  |  |  |  |  |
| 1    | $\checkmark$                    | 14. Turn Integration Off | 0          | 0     |  |  |  |  |  |  |  |  |
| 2    | $\checkmark$                    | 10. Set Minimal Area     | 0          | 100   |  |  |  |  |  |  |  |  |
| 3    | $\checkmark$                    | 1. Set Peak Width [s]    | 0          | 1,5   |  |  |  |  |  |  |  |  |
| 4    | $\checkmark$                    | 2. Set Threshold [10 nV] | 4,5        | 1     |  |  |  |  |  |  |  |  |
| 5    | $\checkmark$                    | 13. Turn Integration On  | 5          | 0     |  |  |  |  |  |  |  |  |
| 6    | <b>M</b>                        | 3. Double Peak Width Now | 15         | 0     |  |  |  |  |  |  |  |  |
| 7    | <b>_</b>                        | 2. Set Threshold [10 nV] | 15         | 1     |  |  |  |  |  |  |  |  |
| 8    | <b>V</b>                        | 2. Set Threshold [10 nV] | 28,5       | 0,5   |  |  |  |  |  |  |  |  |
| 9    | <b>∠</b>                        | 14. Turn Integration Off | 60         | 0     |  |  |  |  |  |  |  |  |
|      |                                 |                          |            |       |  |  |  |  |  |  |  |  |

| 🗓 In | tegratio     | n Events: Channel 2               |            |       |
|------|--------------|-----------------------------------|------------|-------|
| #    | Active       | Event ID                          | Start Time | Value |
| 1    | $\mathbf{r}$ | 14. Turn Integration Off          | 0          | 0     |
| 2    | $\checkmark$ | 1. Set Peak Width [s]             | 0          | 0,5   |
| 3    | $\mathbf{i}$ | 10. Set Minimal Area              | 0          | 5     |
| 4    | $\mathbf{i}$ | 13. Turn Integration On           | 14         | 0     |
| 5    | $\sim$       | 22. Baseline Valley To Valley On  | 14         | 0     |
| 6    | $\sim$       | 2. Set Threshold [10 nV]          | 14         | 1,5   |
| 7    | $\checkmark$ | 23. Baseline Valley To Valley Off | 15,8       | 0     |
| 8    | $\checkmark$ | 2. Set Threshold [10 nV]          | 15,8       | 1,5   |
| 9    | $\checkmark$ | 3. Double Peak Width Now          | 17,73      | 0     |
| 10   | $\checkmark$ | 2. Set Threshold [10 nV]          | 17,73      | 0,05  |
| 11   | $\checkmark$ | 2. Set Threshold [10 nV]          | 30         | 0,05  |
| 12   | $\checkmark$ | 1. Set Peak Width [s]             | 45         | 3     |
| 13   | $\checkmark$ | 2. Set Threshold [10 nV]          | 45         | 0,01  |
| 14   | $\checkmark$ | 2. Set Threshold [10 nV]          | 127        | 0,007 |
| 15   | $\checkmark$ | 1. Set Peak Width [s]             | 275        | 5     |
| 16   | $\checkmark$ | 14. Turn Integration Off          | 300        | 0     |
|      |              |                                   |            |       |

| H In | tegratio     | on Events: Channel 3              |            |       |
|------|--------------|-----------------------------------|------------|-------|
| #    | Active       | Event ID                          | Start Time | Value |
| 1    | <            | 14. Turn Integration Off          | 0          | 0     |
| 2    | $\sim$       | 10. Set Minimal Area              | 0          | 5     |
| 3    | $\sim$       | 1. Set Peak Width [s]             | 0          | 1     |
| 4    | $\checkmark$ | 2. Set Threshold [10 nV]          | 4          | 1     |
| 5    | ✓            | 13. Turn Integration On           | 4          | 0     |
| 6    | <b></b>      | 3. Double Peak Width Now          | 15         | 0     |
| 7    | $\checkmark$ | 2. Set Threshold [10 nV]          | 18         | 0,05  |
| 8    | $\checkmark$ | 22. Baseline Valley To Valley On  | 18         | 0     |
| 9    | $\checkmark$ | 2. Set Threshold [10 nV]          | 33         | 0,02  |
| 10   | $\checkmark$ | 23. Baseline Valley To Valley Off | 40         | 0     |
| 11   | $\checkmark$ | 1. Set Peak Width [s]             | 61         | 3     |
| 12   | $\checkmark$ | 2. Set Threshold [10 nV]          | 61         | 0,01  |
| 13   | $\checkmark$ | 22. Baseline Valley To Valley On  | 61         | 0     |
| 14   | $\checkmark$ | 2. Set Threshold [10 nV]          | 105        | 0,007 |
| 15   | $\checkmark$ | 1. Set Peak Width [s]             | 105        | 5     |
| 16   | $\checkmark$ | 2. Set Threshold [10 nV]          | 117        | 0,01  |
| 17   | $\checkmark$ | 14. Turn Integration Off          | 180        | 0     |
|      |              |                                   |            |       |

| In | tegratio     | on Events: Channel 4              |            |       |
|----|--------------|-----------------------------------|------------|-------|
|    | Active       | Event ID                          | Start Time | Value |
|    | $\mathbf{r}$ | 14. Turn Integration Off          | 0          | 0     |
|    | $\checkmark$ | 1. Set Peak Width [s]             | 0          | 0,5   |
|    | $\checkmark$ | 10. Set Minimal Area              | 0          | 10    |
|    | $\checkmark$ | 13. Turn Integration On           | 15         | 0     |
|    | V            | 22. Baseline Valley To Valley On  | 22         | 0     |
|    | V            | 2. Set Threshold [10 nV]          | 15         | 1     |
|    | V            | 23. Baseline Valley To Valley Off | 35         | 0     |
|    | V            | 2. Set Threshold [10 nV]          | 35         | 0,01  |
|    | $\mathbf{i}$ | 22. Baseline Valley To Valley On  | 40         | 0     |
| )  | $\mathbf{i}$ | 1. Set Peak Width [s]             | 40         | 2     |
|    | $\checkmark$ | 1. Set Peak Width [s]             | 47         | 1     |
| 2  | $\checkmark$ | 2. Set Threshold [10 nV]          | 55         | 0,5   |
| 3  | V            | 1. Set Peak Width [s]             | 60         | 3     |
| Ļ  | V            | 1. Set Peak Width [s]             | 155        | 25    |
| 5  | V            | 14. Turn Integration Off          | 300        | 0     |
|    |              |                                   |            |       |

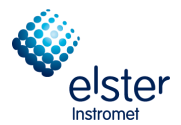

#### 3.8 Window Peak Identification (Menu Method)

The window Peak Identification is found under menu point Peak Identification in menu Method

| 🔡 RGC 30  | 000 - #60700235-EnCa                    | l 3000: Ready                     |
|-----------|-----------------------------------------|-----------------------------------|
| File View | Method Application Autom                | nation Control Report Window Help |
|           | Instrument Setup<br>Integration Events  |                                   |
|           | Peak Identification<br>Peak Calibration |                                   |
|           | Advanced                                |                                   |
|           | Properties                              |                                   |

**Peak Identification** contains a list of peak parameters (retention time, cal gas concentration, response factor etc.) for each of the four possible channels. The submenu is illustrated in the following chapters.

| <b>R</b> P | Peak Identification / Calibration: Channel 1 |           |    |          |                |                |           |                |              |          |         |         |      |
|------------|----------------------------------------------|-----------|----|----------|----------------|----------------|-----------|----------------|--------------|----------|---------|---------|------|
| #          | Active                                       | Peak Name | ID | Ret.Time | Rel.Ret.Window | Abs.Ret.Window | Reference | Selection Mode | Rel.Ret.Peak | Level 1  | Level 2 | Level 3 | Leve |
| 1          | $\checkmark$                                 | Nitrogen  | 1  | 6,067021 | 5              | 5              |           | 0. Nearest     |              | 4,02     | 0       | 0       | 0    |
| 2          | $\checkmark$                                 | Methane   | 2  | 7,584883 | 5              | 5              |           | 0. Nearest     |              | 88,80353 | 0       | 0       | 0    |
| 3          | $\checkmark$                                 | C02       | 3  | 20,38294 | 5              | 5              |           | 0. Nearest     |              | 1,51     | 0       | 0       | 0    |
| 4          | $\checkmark$                                 | Ethane    | 4  | 33,36982 | 5              | 5              |           | 0. Nearest     |              | 4,02     | 0       | 0       | 0    |
|            |                                              |           |    |          |                |                |           |                |              |          |         |         |      |
| •          |                                              |           |    |          |                |                |           |                |              |          |         |         |      |

| Po | Peak Identification / Calibration: Channel 2 |             |    |          |                |                |           |                |              |         |         |         |      |
|----|----------------------------------------------|-------------|----|----------|----------------|----------------|-----------|----------------|--------------|---------|---------|---------|------|
| #  | Active                                       | Peak Name   | ID | Ret.Time | Rel.Ret.Window | Abs.Ret.Window | Reference | Selection Mode | Rel.Ret.Peak | Level 1 | Level 2 | Level 3 | Leve |
| 1  | $\checkmark$                                 | Propane     | 1  | 15,3675  | 5              | 5              |           | 0. Nearest     |              | 1,01    | 0       | 0       | 0    |
| 2  | $\checkmark$                                 | i-Butane    | 2  | 17,5     | 5              | 5              |           | 0. Nearest     |              | 0,201   | 0       | 0       | 0    |
| 3  | $\checkmark$                                 | n-Butane    | 3  | 19,0925  | 5              | 5              |           | 0. Nearest     |              | 0,202   | 0       | 0       | 0    |
| 4  | $\checkmark$                                 | neo-Pentane | 4  | 19,9175  | 5              | 5              |           | 0. Nearest     |              | 0,05    | 0       | 0       | 0    |
| 5  | $\checkmark$                                 | i-Pentane   | 5  | 24,305   | 5              | 5              |           | 0. Nearest     |              | 0,051   | 0       | 0       | 0    |
| 6  | $\checkmark$                                 | n-Pentane   | 6  | 26,68    | 5              | 5              |           | 0. Nearest     |              | 0,05    | 0       | 0       | 0    |
| 7  | $\checkmark$                                 | n-Hexane    | 7  | 42,305   | 5              | 5              |           | 0. Nearest     |              | 0,051   | 0       | 0       | 0    |
| 8  | $\checkmark$                                 | n-Heptane   | 8  | 74,355   | 5              | 5              |           | 0. Nearest     |              | 0,021   | 0       | 0       | 0    |
| 9  | $\checkmark$                                 | n-Octane    | 9  | 139,63   | 5              | 5              |           | 0. Nearest     |              | 0,0073  | 0       | 0       | 0    |
| 10 | $\checkmark$                                 | n-Nonane    | 10 | 272,1275 | 5              | 5              |           | 0. Nearest     |              | 0,0021  | 0       | 0       | 0    |
|    |                                              |             |    |          |                |                |           |                |              |         |         |         |      |
| •  |                                              |             |    |          |                |                |           |                |              |         |         |         | ►    |

| <b>I</b> P | 🕽 Peak Identification / Calibration: Channel 3 |            |    |          |                |                |           |                |              |         |         |         |      |
|------------|------------------------------------------------|------------|----|----------|----------------|----------------|-----------|----------------|--------------|---------|---------|---------|------|
| #          | Active                                         | Peak Name  | ID | Ret.Time | Rel.Ret.Window | Abs.Ret.Window | Reference | Selection Mode | Rel.Ret.Peak | Level 1 | Level 2 | Level 3 | Leve |
| 1          | $\checkmark$                                   | n-C8       | 1  | 13,64    | 5              | 5              |           | 0. Nearest     |              | 0,0073  | 0       | 0       | 0    |
| 2          | $\checkmark$                                   | n-C9       | 2  | 21,8425  | 5              | 5              |           | 0. Nearest     |              | 0,0021  | 0       | 0       | 0    |
| 3          | $\checkmark$                                   | n-Decane   | 3  | 36,3975  | 5              | 5              |           | 0. Nearest     |              | 0,00106 | 0       | 0       | 0    |
| 4          | $\checkmark$                                   | n-Undecane | 4  | 63,37    | 5              | 5              |           | 0. Nearest     |              | 0       | 0       | 0       | 0    |
| 5          | $\checkmark$                                   | n-Dodecane | 5  | 110,9    | 5              | 5              |           | 0. Nearest     |              | 0       | 0       | 0       | 0    |
|            |                                                |            |    |          |                |                |           |                |              |         |         |         |      |
| •          |                                                |            |    |          |                |                |           |                |              |         |         |         |      |

| <b>R</b> P | Reak Identification / Calibration: Channel 4 |           |    |          |                |                |           |                |              |         |         |         |      |
|------------|----------------------------------------------|-----------|----|----------|----------------|----------------|-----------|----------------|--------------|---------|---------|---------|------|
| #          | Active                                       | Peak Name | ID | Ret.Time | Rel.Ret.Window | Abs.Ret.Window | Reference | Selection Mode | Rel.Ret.Peak | Level 1 | Level 2 | Level 3 | Leve |
| 1          | $\mathbf{>}$                                 | C2H6      | 1  | 26,975   | 5              | 5              |           | 0. Nearest     |              | 4,02    | 0       | 0       | 0    |
| 2          | $\mathbf{i}$                                 | H2S       | 2  | 44,88    | 5              | 5              |           | 0. Nearest     |              | 0       | 0       | 0       | 0    |
| 3          | $\mathbf{i}$                                 | COS       | 3  | 52,5     | 5              | 5              |           | 0. Nearest     |              | 0       | 0       | 0       | 0    |
| 4          | $\checkmark$                                 | C3H8      | 4  | 60,7225  | 5              | 5              |           | 0. Nearest     |              | 1,01    | 0       | 0       | 0    |
|            |                                              |           |    |          |                |                |           |                |              |         |         |         |      |
| •          |                                              |           |    |          |                |                |           |                |              |         |         |         | ►    |

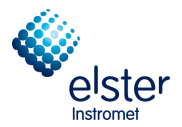

#### 3.9 Window Peak Calibration (Menu Method)

The window **Peak Calibration** is found under menu point **Peak Calibration** in menu **Method** 

| ill R | RGC 3000 - #60700235-EnCal 3000: Ready |                                                                                   |                                   |  |  |  |  |  |  |  |  |  |
|-------|----------------------------------------|-----------------------------------------------------------------------------------|-----------------------------------|--|--|--|--|--|--|--|--|--|
| File  | View                                   | Method Application Auto                                                           | nation Control Report Window Help |  |  |  |  |  |  |  |  |  |
|       | 2                                      | Instrument Setup<br>Integration Events<br>Peak Identification<br>Peak Calibration | 100 ⊻ 🖁 🧐 🖉 🔎 🖓 🚮 ⊟ 🔲 🖷 🝸         |  |  |  |  |  |  |  |  |  |
|       |                                        | Advanced                                                                          |                                   |  |  |  |  |  |  |  |  |  |
|       |                                        | Properties                                                                        |                                   |  |  |  |  |  |  |  |  |  |

**Peak Calibration** contains calibration settings and results for each channel. The submenu is illustrated in the following chapters.

| 🔀 Review Peak Calibration: Channel 1                                                                                                    |                                                                                                    |
|----------------------------------------------------------------------------------------------------|----------------------------------------------------------------------------------------------------|
| Calibration Settings                                                                                                    |                                                                                                    |
| Response Mode:       Area         Calibration Mode:       External Standard         R.F. Type:       Manual and Curve         Retention Update%       50         RF Unknown peaks:       Abs. | Channel Independent Settings:         Total Calibration Levels.:         1         Calibration Check:         Initial Calibration:         Use GOST Calibration         Retention Window Update:         1. Calibration                                                                                                    |
| Calibration Results Nitrogen Methane CO2 Ethane                                                                                                    | Changelist         Scale         Full screen           0         0         0         0         0         0         0         0         0         0         0         0         0         0         0         0         0         0         0         0         0         0         0         0         0         0         0         0         0         0         0         0         0         0         0         0         0         0         0         0         0         0         0         0         0         0         0         0         0         0         0         0         0         0         0         0         0         0         0         0         0         0         0         0         0         0         0         0         0         0         0         0         0         0         0         0         0         0         0         0         0         0         0         0         0         0         0         0         0         0         0         0         0         0         0         0         0         0         0         0         0         0 |
| Sample         Level 1 Area (Amount)           1         49513,811069 (3,996900)                                                                                                    |                                                                                                    |

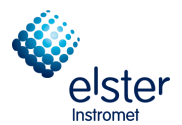

#### 3.10 Window Advanced Settings (Menu Method)

The window Advanced Settings is found under menu point Advanced in menu Method

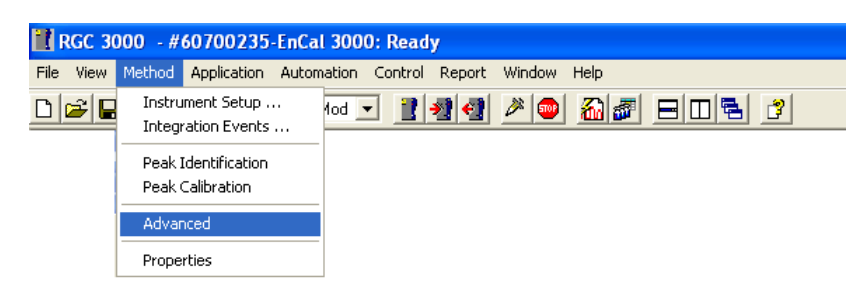

If reports are to be created on the hard disk, you must define the parameters to be saved in this screen. Activate Sie **Export enabled** and select the parameters to be stored on the hard drive, with the help of the black arrows. For each run, a line is added to the export file. The export file name is entered in **Start** screen (**Export file sample results**) under menu **Control**.

| 🕷 Method Advanced Settings                                                          |                                                                                            |   |
|-------------------------------------------------------------------------------------|--------------------------------------------------------------------------------------------|---|
| Export to file Export to MLink32                                                    |                                                                                            |   |
| Export Results settings                                                             |                                                                                            | _ |
| 🔽 Export enabled                                                                    |                                                                                            |   |
| Export parameters available:<br>Height<br>Unnorm. concentration<br>Response Factors | Selected:<br>Retention<br>Area<br>Normalized conc.<br>Energy Meter<br>Ambient Temp., Pres. |   |

(Note: MLink 32, an Excel workbook can be used for the establishment of additional calculations during instruments acceptance phase. Settings are not changed.)

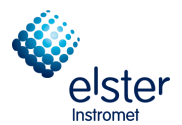

#### 3.11 Window Method Properties (Menu Method)

The window Method Properties is found under menu point Properties in menu Method

| 🔡 R  | GC 30 | 000 - #60700235-EnCa                    | l 3000: Ready                     |
|------|-------|-----------------------------------------|-----------------------------------|
| File | View  | Method Application Autom                | nation Control Report Window Help |
|      | 2     | Instrument Setup<br>Integration Events  |                                   |
|      |       | Peak Identification<br>Peak Calibration |                                   |
|      |       | Advanced                                |                                   |
|      |       | Properties                              |                                   |

In the window Method Properties is defined what is to be executed after a run.

| set the set of the set of the set |          |
|----------------------------------------------------------------------------------------------------|----------|
| Peak Integration, Identification and Calibration calc                                                                                                    | ulations |
| Application Calculations                                                                                                    |          |
| 🖵 🗖 Application Use Test Amounts                                                                                                    |          |

If ",,Peak integration, Identification and Calibration calculations"" is disabled, all runs are performed without calculations.

If only the top option is selected, only the data of a run become integrated. The identification of the peaks and the concentration calculations is carried out and the "Integration Report" shown

"Application Calculations" can only be activated if the first option is checked. Calculations are carried out and controlled by input / output signals. The results are entered in the "Application Report ".

The last option can be selected only if the above were elected. Calculations are performed using test sets instead of the actual calculated quantities.

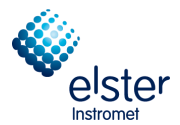

#### 3.12 Normalize and Calorific Power (Menu Application)

The table Normalize is found under menu point Normalize in menu Application

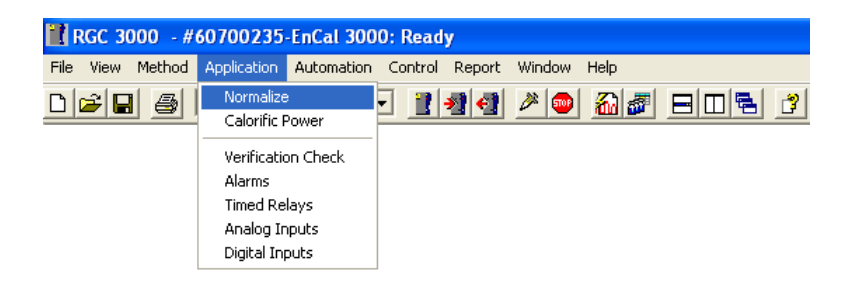

The **Application** menu includes three sections calculation information, alarms and relays. Calculation information that should be carried out with regard to the component analysis according to customer specification, either ISO, GPA, ASTM or GOST, are distributed to the tables **Normalize** and **Calorific Power**.

Table **Normalize** contains a list of available components, with channel location, estimated concentration and other parameters.

| M. No | ormaliz      | ation Table       |         |        |               |                    |            |           |              |              |        |
|-------|--------------|-------------------|---------|--------|---------------|--------------------|------------|-----------|--------------|--------------|--------|
| #     | Active       | Peak Name         | Channel | Ignore | Bridge Comp # | Estimate           | Estim.Conc | Test.Conc | RefConcPeak# | RefPeakConc% | Group# |
| 1     | Z            | Nitrogen          | 1       |        | 0. None       | $\checkmark$       | 0          | 0         | 0            | 0            | 0      |
| 2     | $\sim$       | Methane           | 1       |        | 0. None       | $\checkmark$       | 0          | 0         | 0            | 0            | 0      |
| 3     | $\sim$       | CO2               | 1       |        | 0. None       | $\checkmark$       | 0          | 0         | 0            | 0            | 0      |
| 4     | $\checkmark$ | Ethane            | 1       |        | 0. None       | $\checkmark$       | 0          | 0         | 0            | 0            | 0      |
| 5     | $\checkmark$ | Propane           | 2       |        | 0. None       | $\checkmark$       | 0          | 0         | 0            | 0            | 0      |
| 6     | $\checkmark$ | i-Butane          | 2       |        | 0. None       | $\checkmark$       | 0          | 0         | 0            | 0            | 0      |
| 7     | $\checkmark$ | n-Butane          | 2       |        | 0. None       | $\checkmark$       | 0          | 0         | 0            | 0            | 0      |
| 8     | $\checkmark$ | neo-Pentane       | 2       |        | 0. None       | $\checkmark$       | 0          | 0         | 0            | 0            | 0      |
| 9     | $\checkmark$ | i-Pentane         | 2       |        | 0. None       | $\checkmark$       | 0          | 0         | 0            | 0            | 0      |
| 10    | $\checkmark$ | n-Pentane         | 2       |        | 0. None       | $\checkmark$       | 0          | 0         | 0            | 0            | 0      |
| 11    | $\checkmark$ | n-Hexane          | 2       |        | 0. None       | $\checkmark$       | 0          | 0         | 0            | 0            | 0      |
| 12    | $\checkmark$ | n-Heptane         | 2       |        | 0. None       | $\checkmark$       | 0          | 0         | 0            | 0            | 0      |
| 13    | $\checkmark$ | n-Octane          | 2       |        | 0. None       | $\mathbf{M}$       | 0          | 0         | 0            | 0            | 0      |
| 14    | $\checkmark$ | n-Nonane          | 2       |        | 0. None       | $\checkmark$       | 0          | 0         | 0            | 0            | 0      |
| 15    | $\checkmark$ | n-Decane          | 2       |        | 0. None       | $\checkmark$       | 0          | 0         | 0            | 0            | 0      |
| 16    | $\checkmark$ | Benzene           | 2       |        | 0. None       | $\checkmark$       | 0          | 0         | 0            | 0            | 0      |
| 17    | $\checkmark$ | Cyclohexane       | 2       |        | 0. None       | $\mathbf{M}$       | 0          | 0         | 0            | 0            | 0      |
| 18    | $\checkmark$ | Methylcyclohexane | 2       |        | 0. None       | $\mathbf{\Lambda}$ | 0          | 0         | 0            | 0            | 0      |
| 19    | $\checkmark$ | Toluene           | 2       |        | 0. None       | $\mathbf{M}$       | 0          | 0         | 0            | 0            | 0      |
| 20    | $\checkmark$ | n-Undecane        | 2       |        | 0. None       | $\mathbf{M}$       | 0          | 0         | 0            | 0            | 0      |
| 21    | $\checkmark$ | n-Dodecane        | 2       |        | 0. None       | $\mathbf{M}$       | 0          | 0         | 0            | 0            | 0      |
| 22    | $\checkmark$ | H2S               | 2       |        | 0. None       | $\checkmark$       | 0          | 0         | 0            | 0            | 0      |
| 23    | $\checkmark$ | COS               | 2       |        | 0. None       | $\checkmark$       | 0          | 0         | 0            | 0            | 0      |
| 24    | $\checkmark$ | Oxygen            | 2       |        | 0. None       | $\checkmark$       | 0          | 0         | 0            | 0            | 0      |
| 25    | $\checkmark$ | Hydrogen          | 2       |        | 0. None       | $\checkmark$       | 0          | 0         | 0            | 0            | 0      |
| 26    | $\checkmark$ | Helium            | 2       |        | 0. None       | $\checkmark$       | 0          | 0         | 0            | 0            | 0      |
|       |              |                   |         |        |               |                    |            |           |              |              |        |
|       |              |                   |         |        |               |                    |            |           |              |              |        |

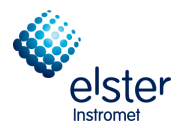

The table **Calorific Power** is accessed via the menu item **Calorific Power** in the **Application** menu and includes a menu of choices for the type of calculation method, the standard conditions and the type of peak grouping, and a table of calorific values, density values and compressibility (if applicable) for each component, which is selected in the **Peak Identification** menu.

| 🗜 Calorific Power           |                                  |                 |   |  |
|-----------------------------|----------------------------------|-----------------|---|--|
| Calculation Metho           | d Component Const                | ants            |   |  |
| Calculation Method          |                                  |                 |   |  |
| ISO 6976                    | Caloric Units Conversion Factor: | MJ/m3 -> KWH/m3 | - |  |
| C GPA 2172                  |                                  |                 |   |  |
| C ASTM D3588                | Sum C6+ unidentified compor      | nents           |   |  |
| C GOST-22667                | Channel number C6:               | 2. Channel 2    | • |  |
|                             | Identify C6 component:           | 11. n-Hexane    | - |  |
| Method Settings             |                                  |                 |   |  |
| Ĩ                           |                                  |                 |   |  |
|                             |                                  |                 |   |  |
|                             |                                  |                 |   |  |
| Reference Temperature:      | 273.15 K 🔹                       |                 |   |  |
| Compressibility Air (Zair): | 0.99941                          |                 |   |  |
|                             |                                  |                 |   |  |
|                             |                                  |                 |   |  |
|                             |                                  |                 |   |  |

|    | Calci        | ulation Method        | Сотро | onent Const | ants   |    |         |
|----|--------------|-----------------------|-------|-------------|--------|----|---------|
| #  | Active       | e Component Name      |       | Hs          | Hi     | SF | MW      |
| 1  | V            | 1. Nitrogen           | 1     | 0           | 0      | 0  | 28,0135 |
| 2  | <b>√</b>     | 2. Methane            | 2     | 39,82       | 35,88  | 0  | 16,043  |
| 3  | $\checkmark$ | 3. CO2                | 3     | 0           | 0      | 0  | 44,01   |
| 4  | <b>√</b>     | 4. Ethane             | 4     | 70,31       | 64,36  | 0  | 30,07   |
| 5  | M            | 5. Propane            | 5     | 101,21      | 93,18  | 0  | 44,097  |
| 6  | <b>√</b>     | 6. i-Butane           | 6     | 132,96      | 122,78 | 0  | 58,123  |
| 7  | <b>√</b>     | 7. n-Butane           | 7     | 133,8       | 123,57 | 0  | 58,123  |
| 8  | <b>√</b>     | 8. neo-Pentane        | 8     | 169,27      | 156,63 | 0  | 72,15   |
| 9  | <b>√</b>     | 9. i-Pentane          | 9     | 169,27      | 156,63 | 0  | 72,15   |
| 10 | <b>√</b>     | 10. n-Pentane         | 10    | 169,27      | 156,63 | 0  | 72,15   |
| 11 | M            | 11. n-Hexane          | 11    | 187,4       | 173,17 | 0  | 86,177  |
| 12 | M            | 12. n-Heptane         | 12    | 216,88      | 200,55 | 0  | 100,204 |
| 13 | M            | 13. n-Octane          | 13    | 246,18      | 227,76 | 0  | 114,231 |
| 14 | <b>√</b>     | 14. n-Nonane          | 14    | 276,33      | 256,23 | 0  | 128,258 |
| 15 | M            | 15. n-Decane          | 15    | 306,48      | 284,7  | 0  | 142,285 |
| 16 | M            | 16. Benzene           | 16    | 162,615     | 155,67 | 0  | 78,114  |
| 17 | M            | 17. Cyclohexane       | 17    | 176,36      | 164,58 | 0  | 84,161  |
| 18 | $\checkmark$ | 18. Methylcyclohexane | 18    | 205,26      | 191,51 | 0  | 98,188  |
| 19 | $\checkmark$ | 19. Toluene           | 19    | 176,26      | 168,18 | 0  | 92,141  |
| 20 | $\checkmark$ | 20. n-Undecane        | 20    | 336,63      | 313,17 | 0  | 156,311 |
| 21 | $\checkmark$ | 21. n-Dodecane        | 21    | 366,78      | 341,64 | 0  | 170,377 |
| 22 | $\checkmark$ | 22. H2S               | 22    | 25,35       | 23,37  | 0  | 34,082  |
| 23 | $\checkmark$ | 23. COS               | 23    | 24,46       | 24,46  | 0  | 60,076  |
| 24 | $\checkmark$ | 24. Oxygen            | 24    | 0           | 0      | 0  | 31,998  |
| 25 | $\checkmark$ | 25. Hydrogen          | 25    | 12,75       | 10,79  | 0  | 2,0159  |
| 26 | $\checkmark$ | 26. Helium            | 26    | 0           | 0      | 0  | 4,0026  |
|    |              |                       |       |             |        |    |         |

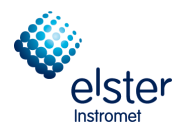

#### 3.13 Verification Check and Alarms (Menu Application)

Verification Check screen is found under menu point Verification Check in menu Application

| 🔡 RGC 3000 - #   | 60700235-EnCal 300           | 00: Ready                  |
|------------------|------------------------------|----------------------------|
| File View Method | Application Automation       | Control Report Window Help |
| D 🛩 🖬 🏼 🎒        | Normalize<br>Calorific Power | • 144 🎮 🍋 🏭 🖉 🖻 🖻 💈        |
|                  |                              |                            |
|                  | Verification Check           |                            |
|                  | Alarms                       |                            |
|                  | Timed Relays                 |                            |
|                  | Analog Inputs                |                            |
|                  | Digital Inputs               |                            |

The **Application** menu includes three sections calculation information, alarms and relays. The alarm section contains menu points **Verification Check** and **Alarms**. The window **Verification Check** consists of two tabs and set the parameter limits for the verification.

| Verification Check      |                      |         |         |              |
|-------------------------|----------------------|---------|---------|--------------|
| Verification Settings   | Verification Table   | ]       |         |              |
| Verification parameters |                      |         |         |              |
| Verification Check      |                      |         |         | - <b>- X</b> |
| Verification Settings   | Verification Table   |         |         |              |
| # Active Param Type     | Parameter            | Minimum | Maximum |              |
| 1 2. Normalized Amounts | 1. Nitrogen (Chan 1) | 80      | 1       |              |
| 2 1. ESTD Amounts       | 2. Methane (Chan 1)  | 10      | 1       |              |
| 3                       |                      |         |         |              |
|                         |                      |         |         |              |
|                         |                      |         |         |              |

Window **Alarms** screen is found under menu point **Alarms** in menu **Application**. It consists of two tabs and set the parameter limits for the normal operation.

| 📥 Alar                | rms                                                                                                    |                                                                                                    |                                                                                                    |                                                              |                                                                                          |                |             |                                                                                      |              |
|-----------------------|----------------------------------------------------------------------------------------------------|----------------------------------------------------------------------------------------------------|----------------------------------------------------------------------------------------------------|--------------------------------------------------------------|------------------------------------------------------------------------------------------|----------------|-------------|--------------------------------------------------------------------------------------|--------------|
|                       | Alarm Settings                                                                                                    |                                                                                                    | Alarm                                                                                                    | Table                                                        |                                                                                          | $\overline{)}$ |             |                                                                                      |              |
| Ala                   | rming parameters                                                                                                    |                                                                                                    |                                                                                                    |                                                              |                                                                                          |                |             |                                                                                      |              |
| ✓ Alarm table enabled |                                                                                                    |                                                                                                    |                                                                                                    |                                                              |                                                                                          |                |             |                                                                                      |              |
|                       |                                                                                                    |                                                                                                    |                                                                                                    |                                                              |                                                                                          |                |             |                                                                                      |              |
|                       |                                                                                                    |                                                                                                    |                                                                                                    |                                                              |                                                                                          |                |             |                                                                                      |              |
|                       |                                                                                                    |                                                                                                    |                                                                                                    |                                                              |                                                                                          |                |             |                                                                                      |              |
| rms                   |                                                                                                    |                                                                                                    |                                                                                                    |                                                              |                                                                                          |                |             |                                                                                      | -            |
| ırms                  | Alam Settings                                                                                                    | ĭ                                                                                                    | Alarm                                                                                                    | ı Table                                                      |                                                                                          |                |             |                                                                                      | -            |
| rms                   | Alam Settings<br>Param Type                                                                                                    | Parameter                                                                                                    | Alarm                                                                                                    | 1 Table<br>Maximum                                           | Alarm On                                                                                 | Invert Alarm   | Relay Alarm | Relay #                                                                              | Invert Rela  |
| rms<br>Active         | Alarm Settings<br>Param Type<br>2. Normalized Amounts                                                                                                    | Parameter<br>1. Nitrogen (chan 1)                                                                                                    | Alarm<br>Minimum<br>0                                                                                                    | Maximum<br>22                                                | Alarm On<br>5. All                                                                       | Invert Alarm   | Relay Alarm | Relay #<br>0. None                                                                   | Invert Rela  |
| rms<br>Active         | Alam Settings<br>Param Type<br>2. Normalized Amounts<br>2. Normalized Amounts                                                                                                    | Parameter<br>1. Nitrogen (chan 1)<br>2. Methane (chan 1)                                                                                                    | Alarm<br>Minimum<br>0<br>55                                                                                                    | A Table<br>Maximum<br>22<br>100                              | Alarm On<br>5. All<br>5. All                                                             | Invert Alarm   | Relay Alarm | Relay #<br>0. None<br>0. None                                                        | Invert Rela  |
| Active                | Alam Settings<br>Param Type<br>2. Normalized Amounts<br>2. Normalized Amounts<br>3. Normalized Amounts                                                                                                    | Parameter<br>1. Nilogen (chan 1)<br>2. Methane (chan 1)<br>3. C02 (chan 1)                                                                                                    | Alarm<br>Minimum<br>55<br>0                                                                                                    | Table<br>Maximum<br>22<br>100<br>12                          | Alarm On<br>5. All<br>5. All<br>5. All<br>5. All                                         | Invert Alarm   | Relay Alarm | Relay #<br>0. None<br>0. None<br>0. None                                             | Invert Rela  |
| Active                | Alam Settings<br>Param Type<br>2. Normalized Amounts<br>2. Normalized Amounts<br>2. Normalized Amounts<br>2. Normalized Amounts                                                                                                    | Parameter<br>1. Nitrogen (chan 1)<br>2. Methane (chan 1)<br>3. C02 (chan 1)<br>4. Ethane (chan 1)                                                                                                    | Alarm<br>0<br>55<br>0<br>0                                                                                                    | Table<br>Maximum<br>22<br>100<br>12<br>14                    | Alarm On<br>5. All<br>5. All<br>5. All<br>5. All<br>5. All                               | Invert Alarm   | Relay Alarm | Relay #<br>0. None<br>0. None<br>0. None<br>0. None                                  | Invert Rela  |
| Active                | Alam Settings Param Type 2. Normalized Amounts 2. Normalized Amounts 2. Normalized Amounts 2. Normalized Amounts 2. Normalized Amounts 3. Normalized Amounts 3. Normalized Amoun | Parameter<br>1. Nitrogen (chan 1)<br>2. Methane (chan 1)<br>3. CO2 (chan 1)<br>4. Ethane (chan 1)<br>5. Propene (chan 2)                                                                                               | Alarm<br>Minimum<br>0<br>55<br>0<br>0<br>0<br>0                                                                                                    | Table<br>Maximum<br>22<br>100<br>12<br>14<br>5               | Alarm On<br>5. All<br>5. All<br>5. All<br>5. All<br>5. All<br>5. All                     | Invert Alarm   | Relay Alarm | Relay #<br>0. None<br>0. None<br>0. None<br>0. None<br>0. None                       | Invert Rela  |
| Active                | Alam Settings<br>Param Type<br>2. Normalized Amounts<br>2. Normalized Amounts<br>2. Normalized Amounts<br>2. Normalized Amounts<br>2. Normalized Amounts<br>3. Normalized Amounts                                                                                                    | Parameter           1. Nitrogen (chan 1)           2. Methane (chan 1)           3. C02 (chan 1)           4. Ethane (chan 1)           5. Propare (chan 2)           6. Houtane (chan 2)                              | Minimum           0           55           0           0           0           0           0           0           0           0           0           0           0           0 | Table<br>Maximum<br>22<br>100<br>12<br>14<br>5<br>5<br>1,5   | Alam On<br>5. All<br>5. All<br>5. All<br>5. All<br>5. All<br>5. All<br>5. All            | Invert Alarm   | Relay Alarm | Relay #<br>0. None<br>0. None<br>0. None<br>0. None<br>0. None<br>0. None            | Invert Rela  |
| Active                | Alam Settings Param Type 2. Normalized Amounts 2. Normalized Amounts 2. Normalized Amounts 2. Normalized Amounts 2. Normalized Amounts 2. Normalized Amounts 2. Normalized Amounts 2. Normalized Amounts 3. Normalized Amounts 3. Normalized Amoun | Parameter           1. Nitogen (chan 1)           2. Melhane (chan 1)           3. CO2 (chan 1)           4. Ethane (chan 1)           5. Propane (chan 2)           6. iButane (chan 2)           7. nButane (chan 2) | Alarm<br>Mininum<br>0<br>55<br>0<br>0<br>0<br>0<br>0<br>0<br>0<br>0<br>0<br>0<br>0<br>0<br>0<br>0                                                                                | Table<br>Maximum<br>22<br>100<br>12<br>14<br>5<br>1,5<br>1,5 | Alarn On<br>5. All<br>5. All<br>5. All<br>5. All<br>5. All<br>5. All<br>5. All<br>5. All | Invert Alarm   | Relay Alarm | Relay #<br>0. None<br>0. None<br>0. None<br>0. None<br>0. None<br>0. None<br>0. None | Invert Reize |

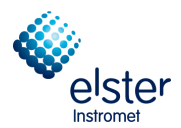

#### 3.14 Relays (Menu Application)

The **Application** menu includes three sections calculation information, alarms and relays. In the area there are relays the following tables:

| 🗄 R  | RGC 3000 - #60700235-EnCal 3000: Ready |        |                              |            |         |          |        |      |  |  |  |  |
|------|----------------------------------------|--------|------------------------------|------------|---------|----------|--------|------|--|--|--|--|
| File | View                                   | Method | Application                  | Automation | Control | Report   | Window | Help |  |  |  |  |
|      |                                        |        | Normalize<br>Calorific Power |            | - 🔡     | <b>7</b> | 2      |      |  |  |  |  |
|      |                                        |        | Verificatio<br>Alarms        | n Check    |         |          |        |      |  |  |  |  |
|      |                                        |        | Timed Rel                    | lays       |         |          |        |      |  |  |  |  |
|      |                                        |        | Analog In                    | puts       |         |          |        |      |  |  |  |  |
|      |                                        |        | Digital Inp                  | outs       |         |          |        |      |  |  |  |  |

Called up by menu point **Timed Relays** in **Application** menu:

| 0 <mark>2</mark> Ti | 🛂 Timed Relays |           |             |             |  |  |  |  |
|---------------------|----------------|-----------|-------------|-------------|--|--|--|--|
| #                   | Event          | Delay [s] | Timed Relay | Relay State |  |  |  |  |
|                     |                |           |             |             |  |  |  |  |
|                     |                |           |             |             |  |  |  |  |

Additional to Timed Relays the user can define Alarm Relays (see chapter 4.7)

Called up by menu point **Analog Inputs** in **Application** menu:

| 👫 Analog Inputs 📃 🗖 🗙 |                                                                 |  |  |  |  |  |
|-----------------------|-----------------------------------------------------------------|--|--|--|--|--|
| Gain                  | Offset                                                          |  |  |  |  |  |
| 4,41099353734102E-302 | 4,61864415153757E-62                                            |  |  |  |  |  |
| 2,88299965706367E-144 | 3,23790861658519E-319                                           |  |  |  |  |  |
|                       | nputs<br>Gain<br>4,41099353734102E-302<br>2,88299965706367E-144 |  |  |  |  |  |

Called up by menu point **Digital Inputs** in **Application** menu:

| 🔣 Digital Inputs |          | × |
|------------------|----------|---|
| Digital Input    | Function |   |
| Digital Input 1  | 0. None  |   |
| Digital Input 2  | 0. None  |   |
| Digital Input 3  | 0. None  |   |
|                  |          |   |

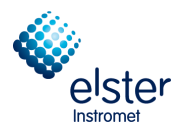

#### 3.15 Sequence (Menu Automation)

| RGC 3000 - #60700235-EnCal 3000: Ready |                  |         |        |        |      |  |  |  |
|----------------------------------------|------------------|---------|--------|--------|------|--|--|--|
| File View Method Application           | Automation       | Control | Report | Window | Help |  |  |  |
| 🗅 🗃 🔒 🎒 1: CP-4900 C                   | Sequence         |         | 1 🕤    | 2      |      |  |  |  |
|                                        | Site Information |         |        |        |      |  |  |  |
|                                        | Modbus Setup     |         |        |        |      |  |  |  |
|                                        | FTP Service      |         |        |        |      |  |  |  |
|                                        | Real Time Clock  |         |        |        |      |  |  |  |
|                                        | Reprocess        | : List  | _      |        |      |  |  |  |

The window **Sequence** determines the order of the sample gases and the calibration frequency. The submenu is illustrated in the following chapters.

| Sequence                                                                                                    |                                                                                                    |                        |
|----------------------------------------------------------------------------------------------------|----------------------------------------------------------------------------------------------------|------------------------|
| Sequence Table                                                                                                    | Verification Table                                                                                 | Calibration Table      |
| Sequence Properties                                                                                                    | Verification Properties                                                                            | Calibration Properties |
| Main Sequence         ✓ Auto start sequence on power-up         ④ Run sequence continuously         ① Times to repeat sequence         Number of repeatings:         1         Run cycle time [sec]:         0         Stream Selector         Home Position (on error and yhen sequence stops): | Ignore Cycle time for Verification and<br>Calibration runs<br>IIIIIIIIIIIIIIIIIIIIIIIIIIIIIIIIIIII |                        |

#### 3.16 Modbus Setup (Menu Automation)

| RGC 3000 - #60700235-EnCal 3000: Ready |                    |                                           |  |  |  |  |  |  |
|----------------------------------------|--------------------|-------------------------------------------|--|--|--|--|--|--|
| File View Method Application           | Automation Control | Report Window Help                        |  |  |  |  |  |  |
| 🗅 🗃 🔚 🎒 1: CP-4900 C                   | Sequence           | 14 20 20 20 20 20 20 20 20 20 20 20 20 20 |  |  |  |  |  |  |
| Site Information                       |                    |                                           |  |  |  |  |  |  |
|                                        | Modbus Setup       |                                           |  |  |  |  |  |  |
|                                        | FTP Service        |                                           |  |  |  |  |  |  |
|                                        | Real Time Clock    |                                           |  |  |  |  |  |  |
|                                        | Reprocess List     |                                           |  |  |  |  |  |  |

**Modbus Setup** allows configuration of Modbus parameters. The submenu is illustrated in the following chapters.

| 🜉 Modbus Setup                                                                |                                 |
|-------------------------------------------------------------------------------|---------------------------------|
| Process Settings                                                              | Registers Setup                 |
| Protocol<br>C MODICON C INSTROMET                                             | T / DANIEL / ENRON / OMNI       |
| Synchronization with Modbus Master<br>Reset-Time New Data Available flag [s]: | 60                              |
| Communication Settings                                                        | Serial communincation settings: |
| Slave Address: 1                                                              | Port settings: 9600:N,8,1       |
| Floating Point Type Conversion                                                | Comport Primary: 2              |
| Normal C Reverse                                                              | Comport Secondary: 0            |
| ☐ INT32 bit Type Conversion                                                   | Serial Transmission Mode        |
| Normal C Reverse                                                              | C RTU © ASCII                   |
| Shift Modbus Addresses                                                        |                                 |

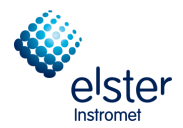

#### **Standard Operations** 4

#### 4.1 Introduction

This menu describes standard operations which most of operators will perform on a regular base:

| <ul> <li>Sequence</li> </ul> | (sample gas order) |
|------------------------------|--------------------|
|------------------------------|--------------------|

- Calibration (calibration)
- Peaks (Setting the retention times)
- Verification (Verify) Alarms
  - (set the limits for alarms)
- . Modbus Setup (Setting up the Modbus table)
- Report (creating logs)

#### 4.2 Sample gas order (Sequence)

The Automation / Sequence menu allows you to specify a particular sequence of measurement paths, calibrations and verifications.

| RGC 3000 - #60700235-EnCal 3000: Ready |                    |                     |  |  |  |  |  |  |
|----------------------------------------|--------------------|---------------------|--|--|--|--|--|--|
| File View Method Application           | Automation Control | Report Window Help  |  |  |  |  |  |  |
| 🗅 🗲 🔚 🎒 1: CP-4900 C                   | Sequence           | 141 🖉 🚳 🚵 🔊 🖃 🗆 🖻 🙎 |  |  |  |  |  |  |
|                                        | Site Information   |                     |  |  |  |  |  |  |
|                                        | Modbus Setup       |                     |  |  |  |  |  |  |
|                                        | FTP Service        |                     |  |  |  |  |  |  |
|                                        | Real Time Clock    |                     |  |  |  |  |  |  |
|                                        | Reprocess List     |                     |  |  |  |  |  |  |

The selection of the menu Sequence opens the following dialog box with several tabs. The Sequence is Independent of the number of channels used.

| Þ | 🥦 Sequence          |                         |                        |  |  |  |  |  |
|---|---------------------|-------------------------|------------------------|--|--|--|--|--|
|   | Sequence Table      | Verification Table      | Calibration Table      |  |  |  |  |  |
| C | Sequence Properties | Verification Properties | Calibration Properties |  |  |  |  |  |
|   |                     |                         |                        |  |  |  |  |  |

The tabs of the menu Sequence used to define the normal operating cycle. This cycle can be interrupted at customer defined times or events, through a verification or calibration: see sections below.

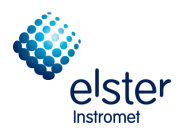

Select tab sheet Sequence Table with a click on it:

| <b>*</b> | Seque               | ence        |            |                    |           |                |               |
|----------|---------------------|-------------|------------|--------------------|-----------|----------------|---------------|
| ſ        | Sequence Properties |             |            | Verification P     | roperties | Calibrati      | on Properties |
|          | Sequence Table      |             | Ĭ          | Verification Table |           | Calibrati      | on Table      |
|          | #                   | Sample Type | Replicates | Calib.Level        | Stream #  | Flush time (s) |               |
|          | 1                   | 1. Analysis | 1          | 1                  | 1         | 150            |               |
|          | 2                   | 1. Analysis | 2          | 1                  | 2         | 150            |               |
|          | 3                   | 1. Analysis | 1          | 1                  | 3         | 150            |               |
|          | 4                   |             |            |                    |           |                |               |
|          |                     |             |            |                    |           |                |               |
|          |                     |             |            |                    |           |                |               |
|          |                     |             |            |                    |           |                |               |

In the above Sequence Table, the following sequence of sample streams is programmed:

- 1. 1 run of STR1
- 2. 2 runs of STR2
- 3. 1 run of STR3

Once started, the analyser will run continuously through this cycle, only interrupted by verifications or calibration (see further).

In principle a calibration or verification could also be programmed in **Sequence Table**. See shown options in the next figure:

| 🔀 Sequence     |               |                                                                         |                         |                    |          |                |               |  |
|----------------|---------------|-------------------------------------------------------------------------|-------------------------|--------------------|----------|----------------|---------------|--|
| ſ              |               | Sequence Properties                                                     | Verification Properties |                    |          | Calibrati      | on Properties |  |
| Sequence Table |               |                                                                         | ĭ                       | Verification Table |          | Calibrati      | on Table      |  |
|                | # Sample Type |                                                                         | Replicates              | Calib.Level        | Stream # | Flush time (s) |               |  |
|                | 1             | 1. Analysis                                                             | 1                       | 1                  | 1        | 150            |               |  |
|                | 2             | 1. Analysis                                                             | 2                       | 1                  | 2        | 150            |               |  |
|                | 3             | 1. Analysis                                                             | 1                       | 1                  | 3        | 150            |               |  |
|                | 4             | 0. None 💌                                                               |                         |                    |          |                |               |  |
|                |               | 0. None<br>1. Analysis<br>2. Calibration<br>3. Blank<br>4. Verification |                         |                    |          |                |               |  |

Analysis (Analysis), Blank (purge) Calibration (calibrate) Verification (verify)

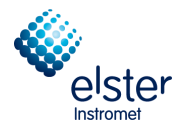

.

Conducting verifications and calibrations is typically triggered based on a specific time or a specific event. But since this table is designed for continuous use, it is better to use the appropriate tabs for the verification and calibration.

Other parameters in Sequence Table:

- Replicates: number of runs to be done consecutively, normally 1
  - Calib. Level: The calibration level for the EnCal 3000 is default set to 1.
    - When using a multi-level calibration of the level 8 for daily calibration is used.
- Stream #: number of the physical connection port of the stream
- Flush time: should be less than 180 s.

The **Flush Time** will only be taken into account at the first run. During the next streams it will be hidden in the so-called **Stream Ahead Flushing**, which is standard programmed for the EnCal 3000. Flush time only serves as a safety back-up for the first run, but is not used once the analyser is running its continuous cycle of analyses.

| Initial Flush      | Stream Ahead Flushing | Stream Ahead Flushing | Stream Ahead Flushing | Stream Ahead Flushing |
|--------------------|-----------------------|-----------------------|-----------------------|-----------------------|
| Injecti            | on Injecti            | ion Injecti           | on Injecti            | on Injection          |
|                    |                       |                       |                       |                       |
|                    |                       |                       |                       |                       |
| Last stream : /    | Last stream : /       | Last stream : 1       | Last stream : 2       | Last stream : 2       |
| Current Stream : / | Current Stream : 1    | Current Stream : 2    | Current Stream : 2    | Current Stream : 3    |
| Next Stream : 1    | Next Stream : 2       | Next Stream : 2       | Next Stream : 3       | Next Stream : 1       |

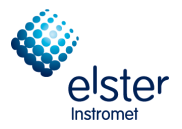

Sequence Properties allows defining the following parameters:

| 🔀 Sequence                                                                                                    |                                                               |                                  |
|----------------------------------------------------------------------------------------------------|---------------------------------------------------------------|----------------------------------|
| Sequence Table                                                                                                    | Verification Table                                            | Calibration Table                |
| Sequence Properties                                                                                                    | Verification Properties                                       | Calibration Properties           |
| Main Sequence         ✓ Auto start sequence on power-up         ● Run sequence continuously         ● Times to repeat sequence         Number of repeatings:         1         Run cycle time [sec]:         0         Stream Selector         Home Position (on error and when sequence stops): | Ignore Cycle time for V<br>Calibration runs<br>I✓ Stream Ahea | erification and                  |
| Auto start sequence on power-up                                                                                                    | - Automatic sta                                               | rt of the sequence for switching |

| • | Auto start sequence on power-up.                        |                                         | Automatic start of the sequence for switching.                                                                                                    |
|---|---------------------------------------------------------|-----------------------------------------|----------------------------------------------------------------------------------------------------|
| • | Run sequence continuously:                              |                                         | Selected by default t.                                                                                                    |
| • | Times to repeat sequence:<br>Number of repeating's:     |                                         | Not used in normal operation (only for test purposes)                                                                                                    |
| • | Run cycle time:                                         |                                         | Ration of a cyclic passage                                                                                                    |
| • | Ingore Cycle time for Verification and Calibrarion run: | d                                       | Ignore duration of verification and calibration pass.                                                                                                    |
| • | Home Position:                                          | This is<br>in case<br>physic            | either 0 (if all stream select valves need to be closed<br>e of errors or when the sequence stops), or one of the<br>ally connected streams                                                                              |
| • | Stream Ahead Scheduling:                                | Selecte<br>to anal<br>selecte<br>Analys | ed by default, if this option is activated the next stream<br>yse would be flushed during the actual analysis. If not<br>ed an extra flushing time is needed before the next<br>is on the other stream would be started. |

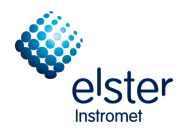

#### 4.3 Calibration

Most users will only have to change the calibration gas composition according to the actual calibration gas, and adjusting the calibration time according to contractual specifications. For the other parameters, it will not be needed to change the factory settings.

# Make sure that the calibration gas composition corresponds to the process gas and the quality of the components is 2.0 (max. 1% relative uncertainty) or better. This is a requirement to ensure adequate accuracy of the device to achieve.

The definition of the calibration involves 5 menus:

- Calibration Settings: various calibration characteristics
- Peak Identification Table: calibration gas composition
- Calibration Table: timing of the calibration
- Calibration Properties: Start and completion time
- Site Info: calorific value and density of calibration gas

In the **Calibration Settings** dialog box under the menu item **Peak Calibration** (menu **Method**), the calibration settings for the selected channel will be displayed. Also the type of calibration can be set.

| Calibration Settings                                                                                                    |   |
|----------------------------------------------------------------------------------------------------|---|
| Response Mode:       Area       Channel Independent Settings:         Calibration Mode:       External Standard       Total Calibration Levels.:       1         Calibration Mode:       External Standard       Calibration Check:       Image: Calibration Check:         R.F. Type:       Manual and Curve       Initial Calibration:       Image: Calibration         Retention Update%       50       Use GOST Calibration       Image: Calibration         RF Unknown peaks:       C Abs.       Rel.       Retention Window Update:       1. Calibration         Download Calibration Curve with method:       Download Calibration Curve with method:       Image: Calibration Curve with method:       Image: Calibration Curve with method:                                                                                                    | T |
| Calibration Results<br>Nitrogen<br>Methane<br>CO2<br>Ethane<br>0,5<br>0<br>0<br>10,000<br>20,000<br>Area<br>Changelist<br>Scale<br>Fulls<br>Scale<br>Fulls<br>Scale<br>Fulls<br>Scale<br>Scale<br>Fulls<br>Scale<br>Scale<br>Fulls<br>Scale<br>Fulls<br>Scale<br>Fulls<br>Scale<br>Fulls<br>Scale<br>Fulls<br>Scale<br>Scale<br>Fulls<br>Scale<br>Fulls<br>Fulls<br>Fulls<br>Fu |   |
| Sample Level 1 Area (Amount)                                                                                                    |   |
| 1 49513,811069 (3,996900)                                                                                                    |   |
|                                                                                                    |   |
|                                                                                                    |   |
|                                                                                                    |   |

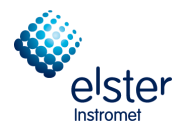

Following parameters are defined:

| Response Mode:                             | Area by default.                                                                                                    |
|--------------------------------------------|----------------------------------------------------------------------------------------------------|
| RF Type:                                   | Manual and Curve by default.                                                                                                    |
| Retention Update:                          | Defines the actual shift of retention time. Typically 50 % are sufficient for a correction of non-typical changes of the retention times.                                                                                                    |
| RF Unknown Peaks:                          | Response factors of unknown variables can be set in two ways: Relative (Rel.) is used in a formula the response factor of the nearest known component. Absolute (Abs.) used in a formula or entered value from the literature. 0 is the default.   |
| Calibration Check:                         | is enabled by default, so it is checked how much the response factors for the individual components in comparison to the last calibration and the basic calibration has changed.                                                                   |
| Initial Calibration:                       | Only activated during an initial calibration (FAT, SAT, or when a new calibra-<br>tion gas is connected. When enabled, all deleted before calculated response<br>factors and by a basic calibration recalculated                                   |
| Use GOST Calibration:                      | This option allows you to calibrate the device after the GOST standard. By activating this field <b>Calibration Check</b> and / or <b>Initial Calibration</b> can be switched off and set further parameters on other sites already automatically. |
| Retention Window update:                   | <b>Calibration</b> is preset. An update of the Retention window for each analysis may be performed theoretically, but in practice this is not needed, and would impact the processor with an unnecessary amount of computations.                   |
| Download Calibration<br>Curve with method: | Not activated by default. This option has to be used to download an entered response function. An example for the use of this option is entering an external calculated response function from a multilevel calibration.                           |

In the **Calibration Settings** dialog box additional the **Calibration Results** are shown. To change the channel for viewing, click on the channel selection in the header. All existing channels can be chosen.

| R    | RGC 3000 - #60600227-EnCal 3000: Ready |          |             |            |         |            |           |      |  |   |  |  |
|------|----------------------------------------|----------|-------------|------------|---------|------------|-----------|------|--|---|--|--|
| File | View                                   | Method   | Application | Automation | Control | Report     | Window    | Help |  |   |  |  |
|      | 2                                      | 9        | 2: CP-4900  | Column Mod | - 🔢     | <b>- 1</b> | <i></i> 🖉 | 🔏 💣  |  | 3 |  |  |
|      | Instru                                 | iment Sl | tatus       |            |         |            |           |      |  |   |  |  |
| ſ    |                                        | Inst     | trument     |            |         | Enhand     | ced       |      |  |   |  |  |

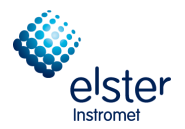

The calibration gas composition needs to be entered in the **Peak Identification** table (under menu Method) for the all channels.

For standard applications the Level1 column is provided. When using a multi-level calibration for daily calibration Level 8 column is to use.

|   |     |              |                        |          |          |                |                |           |                |              | $\boldsymbol{\frown}$ | $\mathbf{i}$ |         |         |         |          |         |         | $\square$  | N   |
|---|-----|--------------|------------------------|----------|----------|----------------|----------------|-----------|----------------|--------------|-----------------------|--------------|---------|---------|---------|----------|---------|---------|------------|-----|
| 5 | Pea | k Ider       | tification / Calibrati | on: Chan | nel 1    |                |                |           |                |              |                       |              |         |         |         |          |         |         |            |     |
|   | # A | Active       | Peak Name              | ID       | Ret.Time | Rel.Ret.Window | Abs.Ret.Window | Reference | Selection Mode | Rel.Ret.Peak | Level                 | 11           | Level 2 | Level 3 | Level 4 | Level 5  | Level 6 | Level 7 | Level 8 Rv | · 1 |
|   | 1   | M            | Nitrogen               | 1        | 5,97086  | 5              | 5              |           | 0. Nearest     |              | 3,996                 | 69           | 0       | 0       |         |          |         | 0       | 3,9969     | -1  |
|   | 2   | $\checkmark$ | Methane                | 2        | 7,713597 | 5              | 5              |           | 0. Nearest     |              | 88,89                 | 937          | 0       | 0       |         |          |         | 0       | 88,8937    |     |
|   | 3   | $\checkmark$ | CO2                    | 3        | 20,02209 | 5              | 5              |           | 0. Nearest     |              | 1,502                 | 26           | 0       | 0       |         | <b>)</b> |         | 0       | 1,5026     | 1   |
|   | 4   | $\checkmark$ | Ethane                 | 4        | 32,9556  | 5              | 5              |           | 0. Nearest     |              | 4,003                 | 3            | 0       | 0       | - ×     | ~        | ~       | 0       | 4,003      | L   |
| 4 |     |              |                        |          |          |                |                |           |                |              |                       |              | /       |         |         |          |         |         |            | Ľ   |
|   |     |              |                        |          |          |                |                |           |                |              |                       |              |         |         |         |          |         |         |            | _   |

Therefore again, as described above, choose the corresponding channel in the header of the RGC 3000-software, the menu item **Peak Identification** remains open.

If the calibration according to the GOST standard used in this table also the values from those used in the standard tables "Table 2" and "Appendix A, Table 1," for each channel must be entered (see picture).

|                        | _  | ~   |               |               |                 |                 |
|------------------------|----|-----|---------------|---------------|-----------------|-----------------|
| Linear coeff.          | Qu | \$  | GOST-R7 T2:A% | GOST-R7 T2:B% | GOST-R7 A.T1:A% | GOST-R7 A.T1:B% |
| 3.2839451420345E-05    | 0  |     | 0.03          | 0.0004        | 0.015           | 0.0002          |
| 3.11500028067349E-05   | 0  |     | 0.02          | 0.0002        | 0.01            | 0.0001          |
| 3.75380677369366E-05   | 0  |     | -0.0056       | 0.62          | -0.0028         | 0.31            |
| 2.49534244730259E-05 0 |    | _   | 0.02          | 0.0003        | 0.01            | 0.00015         |
|                        |    | . • |               |               |                 |                 |

In the **Peak Identification** table also limits on the response factors for the individual components in comparison to the last calibration and the basic calibration are set. Should be the change over a certain threshold, in the figure below 5%, the newly determined response factors are discarded.

| ľ | Reak Identification / Calibration: Channel 1 |            |              |               |                  |                  |                  |           |           |            |            |  |
|---|----------------------------------------------|------------|--------------|---------------|------------------|------------------|------------------|-----------|-----------|------------|------------|--|
|   | #                                            | Curve Type | Thru origin  | RF other peak | Intercept coeff. | Linear coeff.    | Quadratic coeff. | Manual RF | Manual RF | InitialRF% | CurrentRF% |  |
|   | 1                                            | 0. Linear  | $\checkmark$ | 0             | 0                | 16172,3802703385 | 0                |           | 1         | 5          | 5          |  |
|   | 2                                            | 0. Linear  | $\checkmark$ | 0             | 0                | 13635,3069538877 | 0                |           | 1         | 5          | 5          |  |
|   | 3                                            | 0. Linear  | $\checkmark$ | 0             | 0                | 19479,2024882378 | 0                |           | 1         | 5          | 5          |  |
|   | 4                                            | 0. Linear  |              | 0             | 0                | 20920,0603969714 | 0                |           | 1         | 5          | r i i i    |  |
|   |                                              |            |              |               |                  |                  |                  |           |           |            |            |  |
|   |                                              |            |              |               |                  |                  |                  |           |           |            |            |  |
|   | _                                            |            |              |               |                  |                  |                  |           |           |            |            |  |

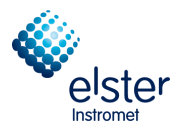

The **Automation / Sequence** menu allow the tabs for the calibration to determine the nature and timing of calibration.

In tab. sheet **Calibration Table** the number and the nature of the passes, which are used for the calibration, indicated.

| Þ                   | Sequence       |   |            |             |   |                  |          |                        |  |  |  |  |  |
|---------------------|----------------|---|------------|-------------|---|------------------|----------|------------------------|--|--|--|--|--|
| Sequence Properties |                |   |            |             | Υ | Verification Pro | operties | Calibration Properties |  |  |  |  |  |
| Ĺ                   | Sequence Table |   |            |             | _ | Verification Ta  | ble      | Calibration Table      |  |  |  |  |  |
|                     |                |   |            |             |   |                  |          |                        |  |  |  |  |  |
|                     |                | # | Replicates | Calib.Level |   | Calib.Type       | Stream # | Flush time (s)         |  |  |  |  |  |
|                     |                | 1 | 1          | 1           |   | 0. Ignore        | 6        | 150                    |  |  |  |  |  |
|                     |                | 2 | 2          | 1           |   | 2. Append        | 6        | 0                      |  |  |  |  |  |
|                     |                |   |            |             |   |                  |          |                        |  |  |  |  |  |
|                     |                |   |            |             |   |                  |          |                        |  |  |  |  |  |

In the above example, a calibration consists of:

- 1. One Ignore run, i.e. the system is flushed with calibration gas, but the analysis data are not taken into account for the calculation of the response factors
- 2. Two Append runs, i.e. the average response factors are calculated after all calibration runs are executed

For "**Calib. Type**", also "**Replace**" could be selected. This means a new calculation of the response factors after every new calibration run.

# Note also that in the above example the calibration gas is physically connected to port 6, which might be different for other applications.

If the calibration after the GOST standard chosen, the tab **Calibration Table** automatically changes to the values shown below.

| 🔀 Sequence |   |                |             |                        |          |                        |  |  |  |  |  |  |
|------------|---|----------------|-------------|------------------------|----------|------------------------|--|--|--|--|--|--|
| ſ          | S | equence Proper | ties        | Verification Propertie | 25       | Calibration Properties |  |  |  |  |  |  |
| $\square$  | S | equence Table  | <u> </u>    | Verification Table     | C.       | alibration Table       |  |  |  |  |  |  |
|            | # | Replicates     | Calib.Level | Calib.Type             | Stream # | Flush time (s)         |  |  |  |  |  |  |
|            | 1 | 1              | 1           | 1. Replace             | 6        | 120                    |  |  |  |  |  |  |
|            | 2 | 1              | 1           | 2. Append              | 6        | 0                      |  |  |  |  |  |  |
|            | 3 | 1              | 1           | 2. Append              | 6        | 0                      |  |  |  |  |  |  |
|            | 4 | 1              | 1           | 3. GOST optional       | 6        | 0                      |  |  |  |  |  |  |
|            | 5 | 1              | 1           | 3. GOST optional       | 6        | 0                      |  |  |  |  |  |  |
|            |   |                |             |                        |          |                        |  |  |  |  |  |  |
|            |   |                |             |                        |          |                        |  |  |  |  |  |  |

Please remember that a calibration by deselecting the GOST standard or a switch between GOST standard and the other calibration methods require a further adjustment of the table.
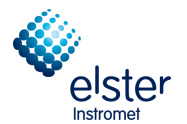

Calibration Properties allows defining the following parameters:

| Sequence Table       Verification Table       Calibration Table         Sequence Properties       Verification Properties       Calibration Properties         Activate Calibration Table on the following events:       Image: Calibration Table on the following events:       Image: Calibration Table on the following events:         Image: On Sequence Startup       When sequence is running       Image: Calibration Table on the following events:         Image: On Runs Performed [runs]:       2 |
|----------------------------------------------------------------------------------------------------|
| Sequence Properties       Calibration Properties         Activate Calibration Table on the following events:       Image: Calibration Table on the following events:         Image: On Sequence Startup       When sequence is running         Image: On Runs Performed [runs]:       2                                                                                                    |
| Activate Calibration Table on the following events:  C On Sequence Startup  When sequence is running  O On Runs Performed [runs]: 2                                                                                                    |
| On Time Elapsed [hours]:     1     On Fixed Time:     Hour:     8     Minute:     30     Once Every n days:     1     On Verification Failure                                                                                                    |

- Automatic start when starting the sequence (Auto start on sequence start-up)
- start at specific events (Start-up on events)
- (Number of times or the number of elapsed hours)
- calibration at a specified time (Calibration on fixed time): this is the default selection
- calibration with an error in the verification (Calibration on verification failure)

In the above example, the gas chromatograph is calibrated each day at 8:30 clock in the morning.

If the calibration is chosen according to the GOST standard can only be changed the day and time. The other parameters are locked.

| 🧏 Sequence                                                                                                    |
|----------------------------------------------------------------------------------------------------|
| Sequence Table Verification Table Calibration Table                                                                                                    |
| Sequence Properties Verification Properties Calibration Properties                                                                                                    |
| 6                                                                                                    |
| Activate Calibration Table on the following events:                                                                                                    |
| 🗖 On Sequence Startup                                                                                                    |
| When sequence is running                                                                                                    |
| C On Runs Performed (runs): 0                                                                                                    |
| O On Time Elapsed (hours):                                                                                                    |
| On Fixed Time: Hour:      OMinute:      OMinute: |
| C None                                                                                                    |
| On Verification Failure                                                                                                    |

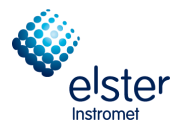

The calorific value and density are under the Automation menu submenu Site Info.

It looks like this:

| 🖥 Site Info                    |                  |  |
|--------------------------------|------------------|--|
|                                |                  |  |
| Site Name (see host name):     | GQ               |  |
| Customer ID:                   |                  |  |
| Tag Number ID:                 |                  |  |
| Calibration Gas 1 Cylinder ID: |                  |  |
| Calibration Gas 2 Cylinder ID: |                  |  |
| Contract Time: Hour:           | 0 Minute: 0      |  |
| Density type API21 logging:    | Relative Density |  |
| Calorific Value:               | 11,1246          |  |
| Density:                       | 0,80836          |  |
|                                |                  |  |
| Sample Streams Identity:       |                  |  |
| # Stream Identity              | <u> </u>         |  |
| 1                              |                  |  |
| 2                              |                  |  |
| 3                              | <b>_</b>         |  |

In the example above, the values of the calorific value and the density of the calibration are shown.

This data is transmitted to the controller EnCal 3000 for display and are under the Calibration menu appears (see manual of the controller EnCal 3000).

If these values are not specified, the target values for calorific value and density on the EnCal 3000 controller are not displayed correctly.

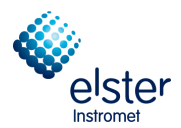

### 4.4 Setting the retention times (Peaks)

The retention times need to be adjusted in case the temperature or pressure settings of the channels are modified. All channels work completely independent, so if only one channel is touched, only the retention times of this channel have to be modified.

Adjustment occurs in menu Method / Peak Identification:

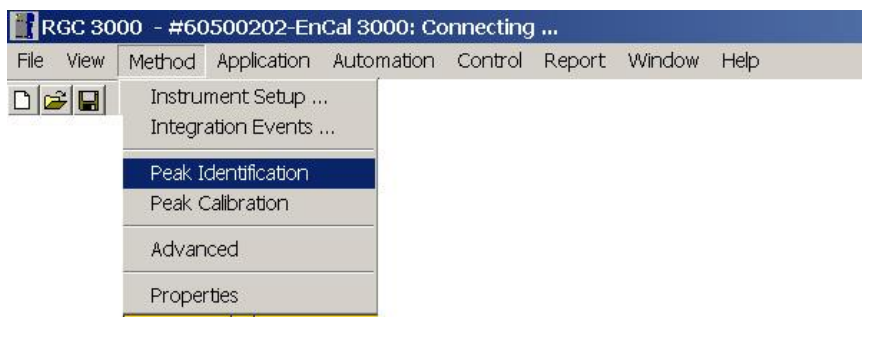

| # | Active | Peak Name | ID | Dectime  | Rel.Ret.Window | Abs.Ret.Window | Reference | Selection Mode | Rel.Ret.Peak | Level 1 | Level 2 | Lev |
|---|--------|-----------|----|----------|----------------|----------------|-----------|----------------|--------------|---------|---------|-----|
| 1 |        | Nitrogen  | 1  | 7.132815 | 5              | 5              |           | 0. Nearest     |              | 11.0037 | 0       | 0   |
| 2 |        | Methane   | 2  | 9.397362 | 5              | 5              |           | 0. Nearest     |              | 86.011  | 0       | 0   |
| 3 | M      | CO2       | 3  | 23.26828 | 5              | 5              |           | 0. Nearest     |              | 1.552   | 0       | 0   |
| 4 | M      | Ethane    | 4  | 38.13656 | 5              | 5              |           | 0. Nearest     |              | 0.75    | 0       | 0   |
|   |        |           |    |          |                |                |           |                |              |         |         |     |

The other channels can be selected in the header of the RGC 3000 software, if necessary:

| 📑 RGC 3000 - #60500202-EnCal 3000: Connecting |                                        |                    |                      |     |  |  |  |  |  |
|-----------------------------------------------|----------------------------------------|--------------------|----------------------|-----|--|--|--|--|--|
| File View                                     | Method Application                     | Automation Control | l Report Window Help |     |  |  |  |  |  |
| 0 🛩 🖬                                         | 🞒 1: CP-4900 Column                    | Mod 💌 🔡 🛃 🚭        | 🚈 💿 🚵 🖉 🖻 🗆 🖻        | 5 3 |  |  |  |  |  |
|                                               | 1: CP-4900 Column<br>2: CP-4900 Column | Mod<br>Mod         |                      |     |  |  |  |  |  |

Once the analysis is stable, please record the retention time for each peak by using the mouse to click and read the signal peak in the upper left corner of the corresponding retention time (see figure).

Fill in the results under menu Peak Identification.

Save the method on the hard disk and export them to the gas chromatograph.

| 📲 Download to EnCal 3000 | 6 🛛    |
|--------------------------|--------|
|                          | ОК     |
| Vethod                   | Cancel |
| Application              |        |
| Sequence                 |        |
| Site Information         | →      |
| Modbus Settings          | 1005   |

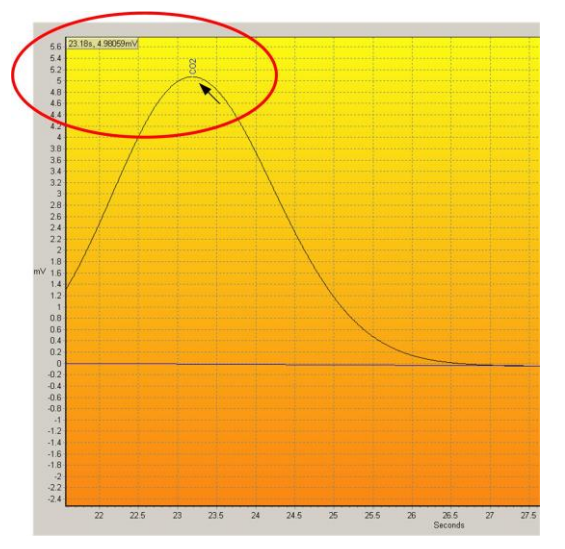

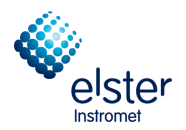

## 4.5 Verification

Verification is typically used to evaluate the performance of the analyser by analysing the calibration gas and comparing the results with the certificate data.

In principle this could also be performed on any test gas with known composition, but the use of the calibration gas is of course the most practical option.

The measurement parameters are set via the menu item Verification Check in the menu Application.

| ill P | RGC 3 | 000 - #                  | 60700235    | EnCal 300     | 0: Read  | у      |        |      |  |
|-------|-------|--------------------------|-------------|---------------|----------|--------|--------|------|--|
| File  | View  | Method                   | Application | Automation    | Control  | Report | Window | Help |  |
|       |       | Normalize<br>Calorific F | Power       | •             | <b>7</b> | 2      | 8      |      |  |
|       |       |                          | Verificatio | on Check      |          |        |        |      |  |
|       |       |                          | Alarms      |               |          |        |        |      |  |
|       |       |                          | I Imed Re   | lays<br>Iouto |          |        |        |      |  |
|       |       |                          | Digital Inp | outs          |          |        |        |      |  |

Verification Table allows entering minimum and maximum values for the measured properties:

|    |          | Verification Settings Verification Table |                         |         |         |
|----|----------|------------------------------------------|-------------------------|---------|---------|
| #  | Active   | Param Type                               | Parameter               | Minimum | Maximum |
| 1  | ~        | 2. Normalized Amounts                    | 1. Nitrogen (Chan 1)    | 10.8    | 11.2    |
| 2  |          | 2. Normalized Amounts                    | 2. Methane (Chan 1)     | 85.8    | 86.2    |
| 3  |          | 2. Normalized Amounts                    | 3. CO2 (Chan 1)         | 1.5     | 1.6     |
| 4  |          | 2. Normalized Amounts                    | 4. Ethane (Chan 1)      | 0.7     | 0.8     |
| 5  | M        | 2. Normalized Amounts                    | 5. Propane (Chan 2)     | 0.25    | 0.35    |
| 6  | <b>M</b> | 2. Normalized Amounts                    | 6. i-Butane (Chan 2)    | 0.9     | 0.11    |
| 7  |          | 2. Normalized Amounts                    | 7. n-Butane (Chan 2)    | 0.9     | 0.11    |
| 8  | M        | 2. Normalized Amounts                    | 8. neo-Pentane (Chan 2) | 0.045   | 0.055   |
| 9  | M        | 2. Normalized Amounts                    | 9. i-Pentane (Chan 2)   | 0.045   | 0.055   |
| 10 | <b>M</b> | 2. Normalized Amounts                    | 10. n-Pentane (Chan 2)  | 0.045   | 0.055   |
| 11 |          | 2. Normalized Amounts                    | 11. n-Hexane (Chan 2)   | 0.045   | 0.055   |
| 12 |          | 2. Normalized Amounts                    | 12. n-Heptane (Chan 2)  | 0.015   | 0.025   |
| 13 |          | 2. Normalized Amounts                    | 13. n-Octane (Chan 2)   | 0.005   | 0.015   |
| 14 | <b>M</b> | 6. ISO 6976 Results                      | 5. Hs                   | 35.65   | 35.67   |
| 15 |          | 6. ISO 6976 Results                      | 8. Rel. Density         | 0.6285  | 0.6295  |
|    |          |                                          |                         |         |         |

Don't forget to activate the verification table in Verification Settings!

| Y                          |                  |  |
|----------------------------|------------------|--|
| vermication Settings       | Venication Table |  |
|                            |                  |  |
| ification parameters       |                  |  |
|                            |                  |  |
| Verification table enabled |                  |  |
|                            |                  |  |

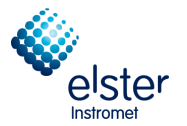

**Verification Properties** allows to program verification as an event, for example every 10000 analyses.

| 🔀 Sequence                                                                                                    |                         |                        |
|----------------------------------------------------------------------------------------------------|-------------------------|------------------------|
| Sequence Table                                                                                                    | Verification Table      | Calibration Table      |
| Sequence Properties                                                                                                    | Verification Properties | Calibration Properties |
| Activate Verification Table on the follow<br>On Sequence Startup<br>When sequence is running<br>On Runs Performed (runs): | ving events:            | very n days: 1         |

**Verification Table** allows defining the number of runs for the verification, and which physical stream to be selected (normally the calibration input).

| <b>P</b> | 🔀 Sequence |                |             |              |                |                        |  |  |  |  |  |
|----------|------------|----------------|-------------|--------------|----------------|------------------------|--|--|--|--|--|
| ſ        |            | Sequence Prop  | erties      | Verification | n Properties   | Calibration Properties |  |  |  |  |  |
| Ĺ        |            | Sequence Table | •           | Verificatio  | n Table        | Calibration Table      |  |  |  |  |  |
|          |            | 1              |             |              |                |                        |  |  |  |  |  |
|          | #          | Replicates     | Calib.Level | Stream #     | Flush time (s) |                        |  |  |  |  |  |
|          | 1          | 1              | 1           | 6            | 150            |                        |  |  |  |  |  |
|          | 2          |                |             |              |                |                        |  |  |  |  |  |
|          |            |                |             |              |                |                        |  |  |  |  |  |
|          |            |                |             |              |                |                        |  |  |  |  |  |
|          |            |                |             |              |                |                        |  |  |  |  |  |
|          |            |                |             |              |                |                        |  |  |  |  |  |

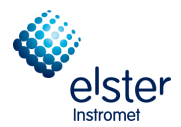

## 4.6 Setting the limits for alarms (Alarms)

Settings for alarm messages are done in the **Application / Alarms** menu:

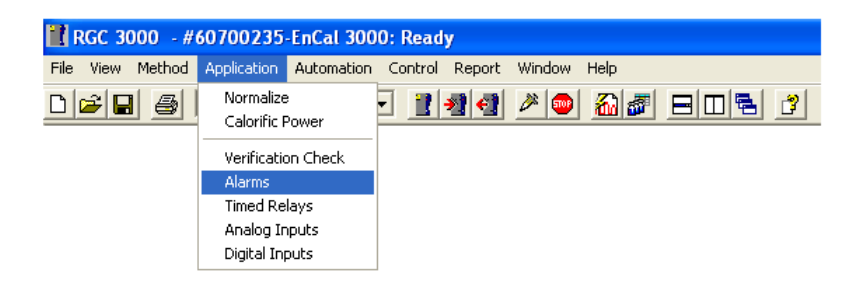

The Alarm Table allows entering minimum and maximum values for the measured properties:

| ł | Alaı           | ms           |                       |                                |         |         |          |              |             |         |              |
|---|----------------|--------------|-----------------------|--------------------------------|---------|---------|----------|--------------|-------------|---------|--------------|
| ſ | Alarm Settings |              |                       | Alarm Settings Alarm Table     |         |         |          |              |             |         |              |
|   | #              | Active       | Param Type            | Parameter                      | Minimum | Maximum | Alarm On | Invert Alarm | Relay Alarm | Relay # | Invert Relay |
|   | 1              | $\mathbf{i}$ | 2. Normalized Amounts | 1. Nitrogen (chan 1)           | 0       | 22      | 5. All   |              |             | 0. None |              |
|   | 2              | $\checkmark$ | 2. Normalized Amounts | 2. Methane (chan 1)            | 55      | 100     | 5. All   |              |             | 0. None |              |
|   | 3              | $\checkmark$ | 2. Normalized Amounts | 3. CO2 (chan 1)                | 0       | 12      | 5. All   |              |             | 0. None |              |
|   | 4              | $\checkmark$ | 2. Normalized Amounts | 4. Ethane (chan 1)             | 0       | 14      | 5. All   |              |             | 0. None |              |
|   | 5              | $\checkmark$ | 2. Normalized Amounts | 5. Propane (chan 2)            | 0       | 5       | 5. All   |              |             | 0. None |              |
|   | 6              | $\checkmark$ | 2. Normalized Amounts | 6. i-Butane (chan 2)           | 0       | 1,5     | 5. All   |              |             | 0. None |              |
|   | 7              | $\checkmark$ | 2. Normalized Amounts | 7. n-Butane (chan 2)           | 0       | 1,5     | 5. All   |              |             | 0. None |              |
|   | 8              | $\checkmark$ | 2. Normalized Amounts | 8. neo-Pentane (chan 2)        | 0       | 0,1     | 5. All   |              |             | 0. None |              |
|   | 9              | $\checkmark$ | 2. Normalized Amounts | 9. i-Pentane (chan 2)          | 0       | 0,3     | 5. All   |              |             | 0. None |              |
|   | 10             | $\checkmark$ | 2. Normalized Amounts | 10. n-Pentane (chan 2)         | 0       | 0,3     | 5. All   |              |             | 0. None |              |
|   | 11             | $\checkmark$ | 2. Normalized Amounts | 11. n-Hexane (chan 2)          | 0       | 0,3     | 5. All   |              |             | 0. None |              |
|   | 12             | $\checkmark$ | 6. ISO 6976 Results   | 5. Hs                          | 7,3     | 14,9    | 5. All   |              |             | 0. None |              |
|   | 13             | $\checkmark$ | 6. ISO 6976 Results   | 7. Abs. Density                | 0,72    | 1,2     | 5. All   |              |             | 0. None |              |
|   | 14             | $\checkmark$ | 3. Sample results     | 1. Sum ESTD                    | 97      | 103     | 5. All   |              |             | 0. None |              |
|   | 15             | $\checkmark$ | 8. GC Status          | 1. Instrument Error            | 2       | 3       | 5. All   |              |             | 0. None |              |
|   | 16             | $\checkmark$ | 2. Normalized Amounts | 12. n-Heptane (chan 2)         | 0       | 0,3     | 5. All   |              |             | 0. None |              |
|   | 17             | $\checkmark$ | 2. Normalized Amounts | 13. n-Octane (chan 2)          | 0       | 0,3     | 5. All   |              |             | 0. None |              |
|   | 18             | $\checkmark$ | 2. Normalized Amounts | 14. n-Nonane (chan 2)          | 0       | 0,3     | 5. All   |              |             | 0. None |              |
|   | 19             | $\checkmark$ | 2. Normalized Amounts | 16. Benzene (chan 2)           | 0       | 0,3     | 5. All   |              |             | 0. None |              |
|   | 20             | $\checkmark$ | 2. Normalized Amounts | 17. Cyclohexane (chan 2)       | 0       | 0,3     | 5. All   |              |             | 0. None |              |
|   | 21             |              | 2. Normalized Amounts | 18. Methylcyclohexane (chan 2) | 0       | 0,3     | 5. All   |              |             | 0. None |              |
|   | 22             | $\checkmark$ | 2. Normalized Amounts | 19. Toluene (chan 2)           | 0       | 0,3     | 5. All   |              |             | 0. None |              |
|   |                |              |                       |                                |         |         |          |              |             |         |              |
|   |                |              |                       |                                |         |         |          |              |             |         |              |

In principle each alarm can be defined for only one sample type (i.e. analysis, calibration, verification or blank) in "Alarm On", but in practice this value will be put on "All". The table also allows assigning the alarm to a relay (max. 3).

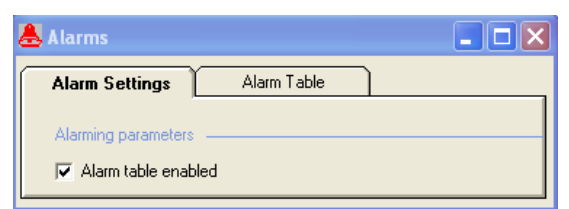

Don't forget to activate the alarms in Alarm Settings!

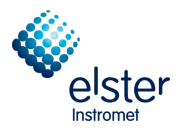

# 4.7 Configuration of ModBus Table (Modbus Setup)

In Automation / Modbus Setup menu Modbus parameters of EnCal 3000 can be configured:

| 🚹 RGC 3000 - #60700235       | -EnCal 3000: | : Ready | /      |        |           |
|------------------------------|--------------|---------|--------|--------|-----------|
| File View Method Application | Automation   | Control | Report | Window | Help      |
| 🗅 📂 🔚 🎒 1: CP-4900 C         | Sequence     |         |        | 2      | 🏭 🖉 🖻 🖻 🔮 |
|                              | Site Informa | ation   |        |        |           |
|                              | Modbus Set   | up      |        |        |           |
|                              | FTP Service  |         |        |        |           |
|                              | Real Time C  | lock    |        |        |           |
|                              | Reprocess L  | list    |        |        |           |

**Process Settings** defines the protocol settings. By default the EnCal 3000 is set-up for the Instromet RTU Modbus protocol, at a baud rate of 9600.

| 🜉 Modbus Setup                          |                                 |
|-----------------------------------------|---------------------------------|
| Process Settings                        | Registers Setup                 |
| Protocol                                |                                 |
| ○ MODICON                               | / DANIEL / ENRON / OMNI         |
| Synchronization with Modbus Master      |                                 |
| Reset-Time New Data Available flag [s]: | 60                              |
|                                         |                                 |
| Communication Settings                  |                                 |
| Common settings:                        | Serial communincation settings: |
| Slave Address: 1                        | Port settings: 9600:N,8,1       |
| Floating Point Type Conversion          | Comport Primary: 2              |
| Normal C Reverse                        | Comport Secondary: 0            |
| NT32 bit Type Conversion                | Serial Transmission Mode        |
| Normal     O     Reverse                | ○ RTU                           |
| Shift Modbus Addresses                  |                                 |
| ⊙ No C 1 up C 1 down                    |                                 |
|                                         |                                 |
|                                         |                                 |

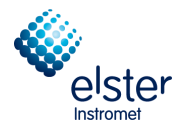

If needed, the baud rate could be changed in the configuration menu of the unit.

| 1    | RGC 3 | 000 - # | 60700235     | EnCal 300   | 0: Read | у      |        |      |
|------|-------|---------|--------------|-------------|---------|--------|--------|------|
| File | View  | Method  | Application  | Automation  | Control | Report | Window | Help |
| D    | 2     | 6       | 1: CP-4900 C | olumn Mod 📘 | - 🔡     | 2      | 2      |      |

Quit RGC3000, and return to the start-up menu.

Select first the connected unit, then Configure under Control

|      | RGC 30          | 00 (Admir         | n)                |                             |                      | 8                  |            |
|------|-----------------|-------------------|-------------------|-----------------------------|----------------------|--------------------|------------|
| File | Control         | Help              |                   |                             |                      |                    |            |
| D    | Oper<br>Oper    | n<br>n as Read or | nly               |                             |                      |                    |            |
|      | Oper            | n Offline         |                   |                             | Control              | EnCal 200          | 0          |
|      | Conf            | igure             | <u> </u>          |                             |                      | EliCargoo          | Ŭ.         |
|      | Rem             | ove from Co       | ntrol             |                             |                      |                    |            |
|      | 1               |                   |                   |                             |                      |                    |            |
|      | 6070023         | 5 1               | (Virtual)         |                             |                      | Course .           |            |
|      | EnCal 3(<br>Off | )00 E             | EnCal 3000<br>Off |                             |                      |                    |            |
|      | 011             |                   |                   |                             |                      |                    |            |
|      |                 |                   |                   | Co                          | nfigured Instruments |                    |            |
| #    | Seria           | al                | Title             |                             | Connection           | ole                | tor        |
| 1    | 1 (Vir          | tual)             | EnCal 3000        | 10                          | 127.0.0.1            | Eis                | le         |
| 2    | 6070            | 0235              | EnCal 3000        | 10                          | 10.49.124.232        | Instrom            | net        |
|      |                 |                   |                   |                             |                      |                    |            |
|      |                 |                   |                   |                             |                      |                    |            |
|      |                 |                   |                   |                             |                      | © Agilent Technolo | gies, 2012 |
|      |                 |                   |                   |                             |                      | Elster Instrom     | et         |
| Clic | k right mou     | ise button o      | n an instrument   | nts icon to perform instrum | nent operations.     |                    |            |

And again **Configure** in the next window.

| Configure Instruction | rument     | 8 🛛       |
|-----------------------|------------|-----------|
| Instrument Type:      | EnCal 3000 | Configure |
| Serial Number:        | 60700235   | R.        |
| Title:                | EnCal 3000 |           |
| OK                    | Cancel     |           |

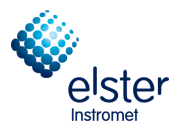

Select tab sheet Automation in the configuration screen.

| 🦀 EnCal 3000 Configuration (Admin) 🖉 🔳 🗖 🔀                                                                                                    |
|----------------------------------------------------------------------------------------------------|
| Ethernet Communication Setup                                                                                                    |
| Calibrate gressure sensors                                                                                                    |
| IP Address:   10   16   1   91                                                                                                    |
|                                                                                                    |
| Configuration settings                                                                                                    |
| Hardware User PROstation Automation Info                                                                                                    |
| I/O:       To be used       Available       Stream Selector         Alarm Relays:       3       8       Streamer Type:       Relays (solenoids)        Download         Timed Relays:       3       3       3       Image: Control of Streams:       8       Digital Inputs:       3       3         Digital Inputs:       3       3       Image: Control of Stream Selection requests from a host system       Image: Control of Stream Selection requests from a host system       Image: Control of Stream Selection requests from a host system |
| Analog Inputs: 2 6 Serial Ports: Modbus Serial Comm.<br>Comport VICI: Not used Serial Comm.<br>LCD Display: Not connected Databits: Common Serial Comm.                                                                                                    |
| Extension board detection:     Nodbus:     Comport 1     Stopbits:     1       Board#:     0     Modbus Redundant:     Comport 2     Parity:     None       Address:     1     Next                                                                                                    |
| Show I/O Configuration     miscellaneous:       Postpone run till external 'Ready In'                                                                                                    |
| Instrument serial number: 61100591                                                                                                    |
| <u>O</u> K <u>Cancel</u>                                                                                                    |

In the right lower corner the baud rate can be changed. Don't forget to download the new setting to the unit (after which the unit will ask you to restart, which can be done with the button in the upper right corner).

Never change the COM port settings; these define the internal COM port configuration of the EnCal 3000.

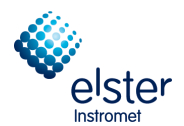

#### Register Setup allows configuring the ModBus registers are user configurable:

| # Active | Register Type                                                                                   | Register# | Data Type                                  | Parameter ID.                                                                                                    | (           | Channel                                                                                           | Peak# |
|----------|-------------------------------------------------------------------------------------------------|-----------|--------------------------------------------|----------------------------------------------------------------------------------------------------|-------------|---------------------------------------------------------------------------------------------------|-------|
| 15 🗹     | 2. Holding Register (RW)                                                                        | 7009      | 3. Float                                   | 2401. Appl.: Stream Component Norm%(Double, CHAN=stream, PEAK)                                                                                                    | l. Stream 1 | 9                                                                                                 |       |
|          | 2. Holding Register (RV 💌                                                                       |           | 3. Float 💌                                 | 2401. Appl.: Stream Component Norm%(Double, CHAN=stream, PEAK)                                                                                                    | •           | 1. Stream 1                                                                                       | -     |
|          | 0. Coil Status (RW)<br>1. Input Status (R)<br>2. Holding Register (RW)<br>3. Input Register (R) |           | 0. Bit<br>1. Int16<br>2. Int32<br>3. Floet | 2401. Appl.: Stream Component Norm% (Double, CHAN=stream, PEAK)<br>2402. Appl.: Stream Alarm on Index(Int32, CHAN=stream, PEAK=index)<br>2403. Appl.: Stream Overall Alarm Status (Int32, CHAN=stream)<br>2404. Appl.: Stream Compressibility (Double, CHAN=stream)<br>2405. Appl.: Stream Wobbe Superior (Double, CHAN=stream)<br>2406. Appl.: Stream ISO Hs (Double, CHAN=stream)<br>2407. Appl.: Stream ISO Hs (Double, CHAN=stream) |             | 0. None<br>1. Stream 1<br>2. Stream 2<br>3. Stream 3<br>4. Stream 4<br>5. Stream 5<br>6. Stream 6 |       |

- Register Type: Either Read Only (R) or Read/Write (R/W), and either bit (Status) or register size.
- Register #: User selectable. For the Instromet protocol be aware of the following restrictions:
   0 4999 : 2 bytes per Registers
  - 5000 6999: 4 bytes Integers
  - 7000 Higher: 4 bytes Floating Point
  - the Modicon protocol always uses 4 registers.
- Data Type: Bit when Status is defined, Integer (16 bit or 32 bit) or Float when Register is defined.
- Parameter ID: Instruction set which is available in EnCal 3000. See next pages for complete list.
- **Channel**: This column is reserved to define channel # or stream #, depending on the type of Parameter ID defined.
- **Peak #**: Component number, if applicable.
- Note: If components are added, changes must be made in the Modbus list to, submit the results of all components to a controller or flow computer. For the controller type gasnet EnCal 3000 a standard ModBus list is used, which contains up to 26 readable components.

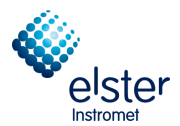

### 4.8 Generation of reports (Report)

Reports can be created in the **Report** menu on the screen and print it out. The amount depends on the application and the number of components increases accordingly.

| RGC 3000 - #60500202-EnCal 3000: Initializing   |                                                                                                    |
|-------------------------------------------------|----------------------------------------------------------------------------------------------------|
| File View Method Application Automation Control | Report Window Help                                                                                                    |
| D 🗃 🗐 🕌 1: CP-4900 Column Mod 💌 <u> 2 49 4</u>  | Integration Report<br>Application Report<br>Stream Application Report<br>Diagnostics<br>Print Integration Report<br>Print Application Report<br>Auto Print Application Report on Calibration<br>Auto Print Application Report on Alarm |

Integration Report gives details on the component analysis. It is only used for tests and diagnostics.

| <b>60</b> |         |        |             |            |               |             |             |               |          |            |            |              |            |              |            |              | _ C 🗵        |
|-----------|---------|--------|-------------|------------|---------------|-------------|-------------|---------------|----------|------------|------------|--------------|------------|--------------|------------|--------------|--------------|
| #         | Channel | Peak # | Peakname    | ESTD Conc. | Retention [s] | PeakRRT [s] | Area        | Height        | Width[s] | Separ.Code | Validation | Pk Start [s] | Pk End [s] | Assymetry 5% | Used RF    | InitRF Alarm | CurrRF Alarm |
| 1         | 1       | 1      | Nitrogen    | 3,996900   | 5,97          | 0,0000      | 49513,8111  | 5463670,7454  | 0,5101   | BV         | 0          | 4,90         | 6,93       | 1,0732       | 8,07229E-5 |              |              |
| 2         | 1       | 2      | Methane     | 88,893700  | 7,71          | 0,0000      | 925697,8401 | 57944446,1729 | 0,8912   | VB         | 0          | 6,93         | 11,06      | 2,5198       | 9,60289E-5 |              |              |
| 3         | 1       | 3      | 002         | 1,502600   | 20,03         | 0,0000      | 22143,2796  | 664857,6117   | 1,8760   | BB         | 0          | 16,70        | 23,85      | 1,0567       | 6,78581E-5 |              |              |
| 4         | 1       | 4      | Ethane      | 4,003000   | 32,97         | 0,0000      | 63530,6756  | 1214006,2800  | 2,9413   | BB         | 0          | 28,23        | 39,00      | 1,0976       | 6,30089E-5 |              |              |
|           |         |        |             |            |               |             |             |               |          |            |            |              |            |              |            |              |              |
| 5         | 2       | 5      | Propane     | 1,001600   | 12,38         | 0,0000      | 55851,5291  | 6701271,7125  | 0,4881   | BB         | 0          | 11,79        | 13,14      | 1,0800       | 1,79333E-5 |              |              |
| 6         | 2       | 6      | i-Butane    | 0,200800   | 14,62         | 0,0000      | 13161,2786  | 1395326,3027  | 0,5396   | BB         | 0          | 13,86        | 15,48      | 0,9992       | 1,52569E-5 |              |              |
| 7         | 2       | 7      | n-Butane    | 0,201000   | 16,36         | 0,0000      | 13933,4059  | 1384374,0881  | 0,5637   | BV         | 0          | 15,51        | 16,96      | 1,0543       | 1,44258E-5 |              |              |
| 8         | 2       | 8      | neo-Pentane | 0,050000   | 17,25         | 0,0000      | 3166,9130   | 304598,5274   | 0.6314   | VB         | 0          | 16,96        | 18,35      | 1,6758       | 1,57882E-5 |              |              |
| 9         | 2       | 9      | i-Pentane   | 0,049900   | 22,29         | 0,0000      | 3752,4623   | 278968,5323   | 0,7595   | BB         | 0          | 21,09        | 23,76      | 1,0091       | 1,32979E-5 |              |              |
| 10        | 2       | 10     | n-Pentane   | 0,050100   | 25,15         | 0,0000      | 3844,3802   | 282499,6063   | 0,7685   | BB         | 0          | 23,76        | 26,46      | 1,0159       | 1,30320E-5 |              |              |
| 11        | 2       | 11     | n-Hexane    | 0,050400   | 44,71         | 0,0000      | 4411,3769   | 208259,2481   | 1,1940   | BB         | 0          | 42,39        | 47,25      | 1,0120       | 1,14250E-5 |              |              |
| 12        | 2       | 12     | ?           | 0,000239   | 54,64         | 0,0000      | 20,9421     | 773,6555      | 1,6910   | BB         | 0          | 52,00        | 56,06      | 1,2355       | 1,14250E-5 |              |              |
| 13        | 2       | 13     | ?           | 0,000191   | 80,45         | 0,0000      | 16,7472     | 267,1238      | 5,3552   | BB         | 0          | 78,97        | 85,21      | 2,5750       | 1,14250E-5 |              |              |
| 14        | 2       | 14     | ?           | 0,000118   | 146,20        | 0,0000      | 10,3256     | 263,3397      | 1,7033   | BB         | 0          | 143,66       | 147,38     | 0,9630       | 1,14250E-5 |              |              |
|           |         |        |             |            |               |             |             |               |          |            |            |              |            |              |            |              |              |
|           |         |        |             |            |               |             |             |               |          |            |            |              |            |              |            |              |              |

### Screen Display Integration Report

#### **RGC 3000 Integration report**

Integration Report file: c:\RGC 3000\60700235\Data\UplTemp.pdat UserName: admin Print date: 02.Okt.2012 15:23

| #  | Channe | el Peak | # Peakname  | ESTD Conc. | Retention | [s] PeakRRT[s] | Area [x10nV·S] | Height [x10nV] | Width[s | ]Sep.Code | Validation | Pk Start[s] | Pk End[s] | Asym 5% | Used RF    |
|----|--------|---------|-------------|------------|-----------|----------------|----------------|----------------|---------|-----------|------------|-------------|-----------|---------|------------|
| 1  | 1      | 1       | Nitrogen    | 3,996900   | 5,97      | 0,0000         | 49513,8111     | 5463670,7454   | 0,5101  | BV        | 0          | 4,90        | 6,93      | 1,0732  | 8,07229E-5 |
| 2  | 1      | 2       | Methane     | 88,893700  | 7,71      | 0,0000         | 925697,8401    | 57944446,1729  | 0,8912  | VB        | 0          | 6,93        | 11,06     | 2,5198  | 9,60289E-5 |
| 3  | 1      | 3       | CO2         | 1,502600   | 20,03     | 0,0000         | 22143,2796     | 664857,6117    | 1,8760  | BB        | 0          | 16,70       | 23,85     | 1,0567  | 6,78581E-5 |
| 4  | 1      | 4       | Ethane      | 4,003000   | 32,97     | 0,0000         | 63530,6756     | 1214006,2800   | 2,9413  | BB        | 0          | 28,23       | 39,00     | 1,0976  | 6,30089E-5 |
| 5  | 2      | 5       | Propane     | 1,001600   | 12,38     | 0.0000         | 55851,5291     | 6701271,7125   | 0,4881  | BB        | 0          | 11,79       | 13,14     | 1,0800  | 1,79333E-5 |
| 6  | 2      | 6       | i-Butane    | 0.200800   | 14.62     | 0.0000         | 13161.2786     | 1395326.3027   | 0.5396  | BB        | 0          | 13.86       | 15.48     | 0.9992  | 1.52569E-5 |
| 7  | 2      | 7       | n-Butane    | 0.201000   | 16,36     | 0.0000         | 13933,4059     | 1384374.0881   | 0.5637  | BV        | 0          | 15.51       | 16,96     | 1.0543  | 1.44258E-5 |
| 8  | 2      | 8       | neo-Pentane | 0.050000   | 17,25     | 0.0000         | 3166.9130      | 304598.5274    | 0.6314  | VB        | 0          | 16,96       | 18,35     | 1.6758  | 1.57882E-5 |
| 9  | 2      | 9       | i-Pentane   | 0,049900   | 22,29     | 0,0000         | 3752,4623      | 278968,5323    | 0,7595  | BB        | 0          | 21,09       | 23,76     | 1,0091  | 1.32979E-5 |
| 10 | 2 0    | 10      | n-Pentane   | 0.050100   | 25,15     | 0,0000         | 3844,3802      | 282499,6063    | 0,7685  | BB        | 0          | 23,76       | 26,46     | 1.0159  | 1,30320E-5 |
| 11 | 12     | 11      | n-Hexane    | 0,050400   | 44,71     | 0,0000         | 4411,3769      | 208259,2481    | 1,1940  | BB        | ō          | 42,39       | 47,25     | 1,0120  | 1,14250E-5 |
| 12 | 2 2    | 12      | ?           | 0,000239   | 54,64     | 0,0000         | 20,9421        | 773,6555       | 1,6910  | BB        | 0          | 52,00       | 56,06     | 1,2355  | 1,14250E-5 |
| 13 | 3 2    | 13      | ?           | 0.000191   | 80.45     | 0.0000         | 16,7472        | 267,1238       | 5.3552  | BB        | 0          | 78.97       | 85.21     | 2.5750  | 1.14250E-5 |
| 14 | 1 2    | 14      | 2           | 0.000118   | 146 20    | 0,0000         | 10 3256        | 263 3397       | 1 7033  | BB        | 0          | 143.66      | 147.38    | 0.9630  | 1 14250E-5 |

Print out of Integration report

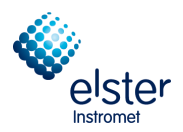

**Application Report** gives the complete analysis, with calculated data and stream information, and is the report normally used by the operator.

| 🚮 Ap       | pplicatio            | on Report           |                  |           |               |                    |                |           |         |                 | X |
|------------|----------------------|---------------------|------------------|-----------|---------------|--------------------|----------------|-----------|---------|-----------------|---|
| SAM        | PLE                  |                     | ENERGY           | r         |               | ENVIRON            | MENT           |           | ∏ Hide  | e non Appl.pks  |   |
| Samp       | ling Time            | 20/09/2012 17:29:58 | Calc.Meth        | iod I     | SO 6976       | Sampling Ar        | nalog #1 0,000 | 00        | □ Hide  | anored Appl.pks |   |
| Run N      | Number               | 26                  | Compressi        | ibility 1 | ,00000,       | Sampling Analog #2 |                | 00        |         |                 |   |
| Run T      | Гуре                 | Analysis            | Molar Mas        | is 1      | 8,07313       | Cabinet Ter        | nperature 37   |           |         |                 |   |
| Calibr     | ation Leve           | el O                | Molar Mass Ratio |           | ),62402       | Ambient Pre        | essure 100     |           |         |                 |   |
| Stream # 1 |                      | Rel.Density         |                  | ),62365   | Digital in #1 | 0                  |                |           |         |                 |   |
| Sum B      | Sum ESTD 100,0005    |                     | Abs.Densi        | ity (     | ),80633       | Digital in #2      | 0              |           |         |                 |   |
| Sum B      | Sum Estimates 0,0000 |                     | Hs               | 1         | 1,14188       | Digital in #3      | 0              |           |         |                 |   |
| Sum A      | Areas                | 1159054,9674        | Hi               | 1         | 0,06183       |                    |                |           |         |                 |   |
| Total      | Peaks                | 26                  | Wobbe St         | ир. 1     | 4,10876       | SITE INFO          | נ              |           |         |                 |   |
| ls Sta     | rtup Run             | False               | Wobbe In         | f. 1      | 2,74110       | Customer ID        | )              |           |         |                 |   |
| Unkn       | own Peak             | s 3                 |                  |           |               | Instrument I       | Name EnCa      | 13000     |         |                 |   |
| Curren     | nt Stream :          | # 7                 |                  |           |               | Serial Numb        | er 6070        | 0235      |         |                 |   |
|            |                      |                     |                  |           |               | Tag Numbe          | r              |           |         |                 |   |
|            |                      |                     |                  |           |               | Cylinder 1 T       | ag             |           |         |                 |   |
|            | Channel              | Paaknama            | ESTD Cono        | Norm Cono | Retention [a] | Area               | Haiaht         | Mathunday | Grouptt | DC              |   |
| 1          | 1                    | Nitrogen            | 3 996900         | 3 996878  | 5.97          | 49513.8111         | 5463670 7454   | 1         | n       | 8.072293E-05    |   |
| 2          | 1                    | Methane             | 88 893700        | 88 893212 | 7.71          | 925697 8401        | 57944446 1729  | 2         | 0       | 9.6028855-05    | - |
| 3          | 1                    | CD2                 | 1 502600         | 1 502592  | 20.03         | 22143 2796         | 664857 6117    | 3         | 0       | 6 785806E-05    | - |
| 4          | 1                    | Ethane              | 4.003000         | 4 002978  | 32.97         | 63530,6756         | 1214006 2800   | 4         | 0       | 6 300893E-05    | - |
| 5          | 2                    | Propage             | 1.001600         | 1 001595  | 12.38         | 55851 5291         | 6701271 7125   | 5         | 0       | 1 793326E-05    | - |
| 6          | 2                    | i-Butane            | 0.200800         | 0.200799  | 14.62         | 13161 2786         | 1395326 3027   | 6         | 0       | 1,525688E-05    | - |
| 7          | 2                    | n-Butane            | 0.201000         | 0.200999  | 16.36         | 13933 4059         | 1384374.0881   | 7         | 0       | 1.442576E-05    | - |
| 8          | 2                    | neo-Pentane         | 0.050000         | 0.050000  | 17.25         | 3166,9130          | 304598.5274    | 8         | 0       | 1.578825E-05    | - |
| 9          | 2                    | i-Pentane           | 0.049900         | 0,049900  | 22,29         | 3752,4623          | 278968,5323    | 9         | 0       | 1,329793E-05    | - |
| 10         | 2                    | n-Pentane           | 0.050100         | 0.050100  | 25.15         | 3844,3802          | 282499.6063    | 10        | 0       | 1.303201E-05    | - |
| 11         | 2                    | n-Hexane            | 0,050949         | 0,050948  | 44,71         | 4411,3769          | 208259,2481    | 11        | 0       | 1,1425E-05      | - |
| 12         | 2                    | n-Heptane           | 0,000000         | 0,000000  | 0,00          | 0,0000             | 0,0000         | 12        | 0       | 0               |   |
| 13         | 2                    | n-Octane            | 0,000000         | 0,000000  | 0,00          | 0,0000             | 0,0000         | 13        | 0       | 0               |   |
| 14         | 2                    | n-Nonane            | 0,000000         | 0,000000  | 0,00          | 0,0000             | 0,0000         | 14        | 0       | 0               |   |
| 15         | 2                    | n-Decane            | 0,000000         | 0,000000  | 0,00          | 0,0000             | 0,0000         | 15        | 0       | 0               |   |
| 16         | 2                    | Benzene             | 0,000000         | 0,000000  | 0,00          | 0,0000             | 0,0000         | 16        | 0       | 0               |   |
| 17         | 2                    | Cyclohexane         | 0,000000         | 0,000000  | 0,00          | 0,0000             | 0,0000         | 17        | 0       | 0               |   |
| 18         | 2                    | Methylcyclohexane   | 0,000000         | 0,000000  | 0,00          | 0,0000             | 0,0000         | 18        | 0       | 0               | 1 |
| 19         | 2                    | Toluene             | 0,000000         | 0,000000  | 0,00          | 0,0000             | 0,0000         | 19        | 0       | 0               |   |
| 20         | 2                    | n-Undecane          | 0,000000         | 0,000000  | 0,00          | 0,0000             | 0,0000         | 20        | 0       | 0               |   |
| 21         | 2                    | n-Dodecane          | 0,000000         | 0,000000  | 0,00          | 0,0000             | 0,0000         | 21        | 0       | 0               |   |
| 22         | 2                    | H2S                 | 0,000000         | 0,000000  | 0,00          | 0,0000             | 0,0000         | 22        | 0       | 0               |   |
| 23         | 2                    | COS                 | 0,000000         | 0,000000  | 0,00          | 0,0000             | 0,0000         | 23        | 0       | 0               | 1 |
| 24         | 2                    | Oxygen              | 0,000000         | 0,000000  | 0,00          | 0,0000             | 0,0000         | 24        | 0       | 0               |   |
| 25         | 2                    | Hydrogen            | 0,000000         | 0,000000  | 0,00          | 0,0000             | 0,0000         | 25        | 0       | 0               |   |
| 26         | 2                    | Helium              | 0,000000         | 0,000000  | 0,00          | 0,0000             | 0,0000         | 26        | 0       | 0               |   |
|            |                      |                     |                  |           |               | _                  |                |           |         |                 |   |

Screen Display Application Report

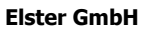

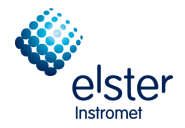

## **RGC 3000 Application report**

Application report file: c:\RGC 3000\60700235\Data\UplTemp.pdat UserName: admin Print date: 02.Okt.2012 15:21

| Sampling Time       20         Run Number       26         Run Type       Ar         Calibration Level       0         Stream Number       1         Sum ESTD       10         Sum Estimates       0,         Sum Areas       11         Total Peaks       26         Is Startup Run       Fa         Unknown Peaks       3         Current Stream #       7 |         | 20/9/2012 1<br>26<br>Analysis<br>1<br>0<br>100,0005<br>0,0000<br>1159054,96<br>26<br>False<br>3<br># 7 | 7:29:58<br>74 |           | ENERGY<br>Calc.Method<br>Compressibili<br>Molar Mass<br>Molar Mass R<br>Rel.Density<br>Abs.Density<br>Hs<br>Hi<br>Wobbe Sup.<br>Wobbe Inf. | ISC<br>ty 1,0<br>18,<br>18,<br>0,6<br>0,8<br>11,<br>10,<br>14,<br>12, | 0 6976<br>0000<br>07313<br>2402<br>2365<br>0633<br>14188<br>06183<br>10876<br>74110 |              | ENVIRONMENT<br>Sampling Analog #1<br>Sampling Analog #2<br>Cabinet Temperature<br>Cabinet Temperature<br>Digital in #1<br>Digital in #2<br>Digital in #3<br>SITE INFO<br>Customer ID<br>Instrument Name<br>Serial Number<br>Tag Number<br>Cvlinder 1 Tag | 0,0000<br>0,0000<br>37<br>100<br>0<br>0<br>0<br>EnCal 3000<br>60700235 |
|----------------------------------------------------------------------------------------------------|---------|----------------------------------------------------------------------------------------------------|---------------|-----------|----------------------------------------------------------------------------------------------------|-----------------------------------------------------------------------|-------------------------------------------------------------------------------------|--------------|----------------------------------------------------------------------------------------------------|------------------------------------------------------------------------|
| #                                                                                                    | Channel | Deakname                                                                                               | ESTD Conc     | Norm Conc | Retention [s]                                                                                                    | Δrea                                                                  | Height                                                                              | RF           | Cymruch i rug                                                                                                    |                                                                        |
| 1                                                                                                    | 1       | Nitrogen                                                                                               | 3.996900      | 3.996878  | 5.97                                                                                                    | 49513.8111                                                            | 5463670,7454                                                                        | 8.072293E-05 |                                                                                                    |                                                                        |
| 2                                                                                                    | 1       | Methane                                                                                                | 88,893700     | 88,893212 | 7,71                                                                                                    | 925697,8401                                                           | 57944446,1729                                                                       | 9,602885E-05 |                                                                                                    |                                                                        |
| 3                                                                                                    | 1       | CO2                                                                                                    | 1,502600      | 1,502592  | 20,03                                                                                                    | 22143,2796                                                            | 664857,6117                                                                         | 6,785806E-05 |                                                                                                    |                                                                        |
| 4                                                                                                    | 1       | Ethane                                                                                                 | 4,003000      | 4,002978  | 32,97                                                                                                    | 63530,6756                                                            | 1214006,2800                                                                        | 6,300893E-05 |                                                                                                    |                                                                        |
| 5                                                                                                    | 2       | Propane                                                                                                | 1,001600      | 1,001595  | 12,38                                                                                                    | 55851,5291                                                            | 6701271,7125                                                                        | 1,793326E-05 |                                                                                                    |                                                                        |
| 6                                                                                                    | 2       | i-Butane                                                                                               | 0,200800      | 0,200799  | 14,62                                                                                                    | 13161,2786                                                            | 1395326,3027                                                                        | 1,525688E-05 |                                                                                                    |                                                                        |
| 7                                                                                                    | 2       | n-Butane                                                                                               | 0,201000      | 0,200999  | 16,36                                                                                                    | 13933,4059                                                            | 1384374,0881                                                                        | 1,442576E-05 |                                                                                                    |                                                                        |
| 8                                                                                                    | 2       | neo-Pentane                                                                                            | 0,050000      | 0,050000  | 17,25                                                                                                    | 3166,9130                                                             | 304598,5274                                                                         | 1,578825E-05 |                                                                                                    |                                                                        |
| 9                                                                                                    | 2       | I-Pentane                                                                                              | 0,049900      | 0,049900  | 22,29                                                                                                    | 3752,4623                                                             | 278968,5323                                                                         | 1,329793E-05 |                                                                                                    |                                                                        |
| 10                                                                                                    | 2       | n-Pentane                                                                                              | 0,050100      | 0,050100  | 25,15                                                                                                    | 3844,3802                                                             | 282499,0003                                                                         | 1,303201E-05 |                                                                                                    |                                                                        |
| 11                                                                                                    | 2       | n-Hexane                                                                                               | 0,050949      | 0,050948  | 44,71                                                                                                    | 4411,3709                                                             | 208259,2481                                                                         | 1,1425E-05   |                                                                                                    |                                                                        |
| 12                                                                                                    | 2       | n-Heptane                                                                                              | 0,000000      | 0,000000  | 0,00                                                                                                    | 0,0000                                                                | 0,0000                                                                              | 0            |                                                                                                    |                                                                        |
| 14                                                                                                    | 2       | n Nonano                                                                                               | 0,000000      | 0,000000  | 0,00                                                                                                    | 0,0000                                                                | 0,0000                                                                              | 0            |                                                                                                    |                                                                        |
| 15                                                                                                    | 2       | n-Decane                                                                                               | 0,000000      | 0,000000  | 0,00                                                                                                    | 0,0000                                                                | 0,0000                                                                              | 0            |                                                                                                    |                                                                        |
| 16                                                                                                    | 2       | Bonzono                                                                                                | 0,000000      | 0,000000  | 0,00                                                                                                    | 0,0000                                                                | 0,0000                                                                              | 0            |                                                                                                    |                                                                        |
| 17                                                                                                    | 2       | Cyclohevane                                                                                            | 0,000000      | 0,000000  | 0,00                                                                                                    | 0,0000                                                                | 0,0000                                                                              | ő            |                                                                                                    |                                                                        |
| 18                                                                                                    | 2       | Methylcyclohexane                                                                                      | 0,000000      | 0,000000  | 0,00                                                                                                    | 0,0000                                                                | 0,0000                                                                              | ő            |                                                                                                    |                                                                        |
| 19                                                                                                    | 2       | Toluene                                                                                                | 0,000000      | 0,000000  | 0,00                                                                                                    | 0,0000                                                                | 0,0000                                                                              | ŏ            |                                                                                                    |                                                                        |
| 20                                                                                                    | 2       | n-Undecane                                                                                             | 0,000000      | 0,000000  | 0,00                                                                                                    | 0,0000                                                                | 0,0000                                                                              | õ            |                                                                                                    |                                                                        |
| 21                                                                                                    | 2       | n-Dodecane                                                                                             | 0,000000      | 0,000000  | 0,00                                                                                                    | 0,0000                                                                | 0,0000                                                                              | ō            |                                                                                                    |                                                                        |
| 22                                                                                                    | 2       | H2S                                                                                                    | 0.000000      | 0,000000  | 0.00                                                                                                    | 0,0000                                                                | 0.0000                                                                              | 0            |                                                                                                    |                                                                        |
| 23                                                                                                    | 2       | COS                                                                                                    | 0,000000      | 0,000000  | 0,00                                                                                                    | 0,0000                                                                | 0,0000                                                                              | 0            |                                                                                                    |                                                                        |
| 24                                                                                                    | 2       | Oxygen                                                                                                 | 0,000000      | 0,000000  | 0,00                                                                                                    | 0,0000                                                                | 0,0000                                                                              | 0            |                                                                                                    |                                                                        |
| 25                                                                                                    | 2       | Hydrogen                                                                                               | 0,000000      | 0,000000  | 0,00                                                                                                    | 0,0000                                                                | 0,0000                                                                              | 0            |                                                                                                    |                                                                        |
| 26                                                                                                    | 2       | Helium                                                                                                 | 0.000000      | 0.000000  | 0.00                                                                                                    | 0.0000                                                                | 0.0000                                                                              | 0            |                                                                                                    |                                                                        |

## Print out of Application report

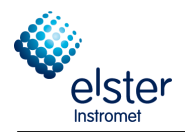

# 5 Quick Start-up

#### 5.1 Introduction

This chapter is meant as a guideline for the operator to start-up the operation of the unit. It uses some of the information already given in the chapters before, but puts them now in a chronological order for a normal start-up procedure. This supposes that the unit is prepared for the actual site conditions, according to the customer's specifications.

#### Note: The above addresses or mapped or version numbers are just examples, the appearance of the window may also vary slightly. Since the function and the procedure is the same but will not constitute error represents

#### 5.2 Build a connection

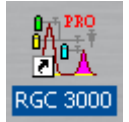

Double-click the RGC 3000 icon on your desktop and and fill out the following dialog as shown. (Default Settings) then click OK.

| RGC 3000                   | × |
|----------------------------|---|
|                            |   |
| User Name: admin           |   |
| Password: demo             |   |
| Instromet RGC 3000 license |   |
| OK Cancel Change           |   |

After a message window appeared with the version number for a few seconds, the configuration window will open with an overview of the gas chromatograph, which is set up on the PC.

| File Control Help                                                                                                    |                                                  |
|----------------------------------------------------------------------------------------------------|--------------------------------------------------|
|                                                                                                    |                                                  |
| Control                                                                                                    |                                                  |
| 60700235<br>EnCal 3000<br>Off                                                                                                    | EnCal 3000                                       |
| Configured Instruments           # Serial         Title         Connection           1         60700235         EnCal 3000         10.49.124.232 | elster                                           |
| Click right nouse button on an instruments icon to perform instrument operations                                                                 | © Agilent Technologies, 2012<br>Elster Instromet |

Double-click the icon of the unit in the field to open RGC 3000.

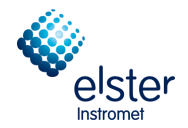

## 5.3 Instrument Status

First the status of the unit needs to be checked. To open **Instrument Status** use the menu shown or click on the highlighted icon.

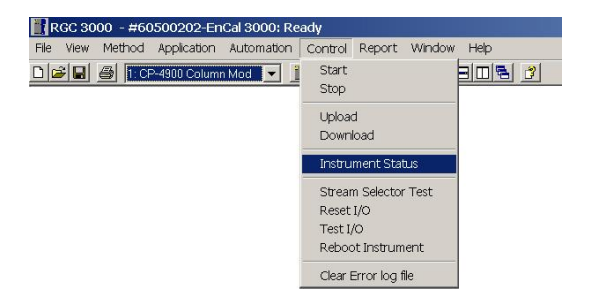

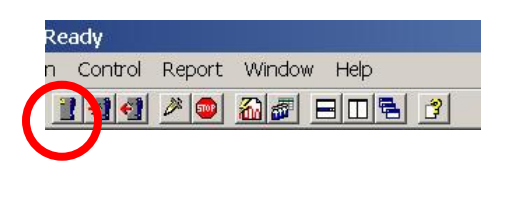

Instrument Status-window has typically the following appearance:

| insaumen                                                           |              | Enhanced      |        |              |   |      |        |      |       |
|--------------------------------------------------------------------|--------------|---------------|--------|--------------|---|------|--------|------|-------|
| Automation:                                                        |              |               |        |              |   |      |        |      |       |
| State: Idle                                                        | e            |               | Run II | ) #:         | 0 |      |        |      |       |
| Sample type: An                                                    | alysis       |               | Seque  | ence line #: | 0 |      |        |      |       |
| Sample stream #: 0                                                 | 0            |               | Line r | eplicate #:  | 0 |      |        |      |       |
| Flushing time:                                                     |              |               | Seq. r | epeat #:     | 0 |      |        |      |       |
| Calib.Level.: 0                                                    |              |               |        |              |   |      |        |      |       |
| <u>GC:</u>                                                         |              |               |        |              |   |      |        |      |       |
| Instrument State:                                                  |              | Ready         |        |              |   |      |        |      |       |
| Sample line temp [°C]:                                             |              | n/a           |        |              |   |      |        |      |       |
| Error Status:                                                      |              | 'Init passed' |        |              |   |      |        |      |       |
| GC channel:                                                        | Chan         | nel 1         | Chan   | nel 2        |   | Chan | nel 3  | Chan | nel 4 |
|                                                                    | Set          | Act           | Set    | Act          |   | Set  | Act    | Set  | Act   |
|                                                                    | 60           | 60.0          | 65     | 65.0         |   | n/a  | n/a    | n/a  | n/a   |
| Column temp. [°C]:                                                 |              | 50.0          | 50     | 50.0         |   | n/a  | n/a    | n/a  | n/a   |
| Column temp. [°C]:<br>Injector temp. [°C]:                         | 50           | 00.0          |        |              |   |      | 353072 |      |       |
| Column temp. [°C]:<br>Injector temp. [°C]:<br>Column pressure [kPa | 50<br>]: 110 | 110.3         | 110    | 110.8        |   | n/a  | n/a    | n/a  | n/a   |

The green colour indicates the user defined set-points. Actual values are displayed in blue in case they are within the internally defined limits of the device, and in red if outside these ranges. The latter case means that the unit is not yet in stable operation conditions (for example injector temperature not yet stable).

Normally stable conditions are reached within 5 minutes.

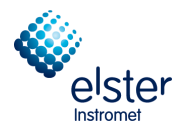

## 5.4 Calibration settings

If the gas chromatograph was not supplied with the calibration gas, calibration adjustments must be made. This is done in **Peak Identification** in menu **Method**.

| R    | GC 30 | 00 - #60           | 0500202-En                   | iCal 3000: Re | ady i   |        |             |
|------|-------|--------------------|------------------------------|---------------|---------|--------|-------------|
| File | View  | Method             | Application                  | Automation    | Control | Report | Window Help |
|      |       | Instrui<br>Integri | ment Setup .<br>ation Events | "             | ] 🔊 🛃   | 2      |             |
|      |       | Peak I<br>Peak C   | dentification<br>Calibration |               |         |        |             |
|      |       | Advan              | iced                         |               |         |        |             |
|      |       | Proper             | rties                        |               |         |        |             |

For standard applications, the column level 1 for the concentrations of the calibration gas used.

| ۲P | R Peak Identification / Calibration: Channel 1 |           |    |          |                |                |           |                |              |         |         |         |         |          |         |         |              |
|----|------------------------------------------------|-----------|----|----------|----------------|----------------|-----------|----------------|--------------|---------|---------|---------|---------|----------|---------|---------|--------------|
| #  | Active                                         | Peak Name | ID | Ret.Time | Rel.Ret.Window | Abs.Ret.Window | Reference | Selection Mode | Rel.Ret.Peak | Level 1 | Level 2 | Level 3 | Level 4 | Level 5  | Level 6 | Level 7 | Level 8 Rw 🔄 |
| 1  |                                                | Nitrogen  | 1  | 5,97086  | 5              | 5              |           | 0. Nearest     |              | 3,9969  | 0       | 0       |         | 1        |         | 0       | 3,9969 -     |
| 2  | $\checkmark$                                   | Methane   | 2  | 7,713597 | 5              | 5              |           | 0. Nearest     |              | 88,8937 | 0       | 0       |         | <b>N</b> |         | 0       | 88,8937      |
| 3  | $\checkmark$                                   | CO2       | 3  | 20,02209 | 5              | 5              |           | 0. Nearest     |              | 1,5026  | 0       | 0       |         | <b>)</b> |         | 0       | 1,5026       |
| 4  | <b>M</b>                                       | Ethane    | 4  | 32,9556  | 5              | 5              |           | 0. Nearest     |              | 4,003   | 0       | 0       | , v     | , v      | ÷       | 0       | 4,003        |
| •  |                                                |           |    |          |                |                |           |                |              |         |         |         |         |          |         |         |              |

When using a multi-level calibration for daily calibration column level 8 is to use.

Warning: Use only appropriate calibration gases (see Section 4.3 Calibration)

The calibration parameters must be set for all channels. Select the appropriate channel in the header of the RGC 3000 software (as shown below). The menu item **Peak Identification** remains open.

| RGC      | 🔡 RGC 3000 - #60500202-EnCal 3000: Connecting |                              |                |         |        |            |      |  |  |
|----------|-----------------------------------------------|------------------------------|----------------|---------|--------|------------|------|--|--|
| File Vie | w Method                                      | Application                  | Automation     | Control | Report | Window     | Help |  |  |
|          | <b>a</b> 🚑 1: Ci                              | ⊃-4900 Columi                | n Mod 💌 📋      | 2 2 4   | 2      | <u>a</u> 5 |      |  |  |
|          | 1: CF<br>2: CF                                | -4900 Columr<br>-4900 Columr | n Mod<br>n Mod |         |        |            |      |  |  |

Check also the calibration time in Automation/ Sequence, tab sheet Calibration Properties:

| Sequence Table                                  | Verification Table      | Calibration Table      |
|-------------------------------------------------|-------------------------|------------------------|
| Sequence Properties                             | Verification Properties | Calibration Properties |
| vate Calibration Table on the following events: |                         |                        |
| On Sequence Startup                             |                         |                        |
| hen sequence is running                         |                         |                        |
| On Runs Performed [runs]: 10                    |                         |                        |
| On Fixed Time: Hour: 6 Minute: 0                | Once Every n days: 1    |                        |
| None                                            |                         |                        |
| On Verification Failure                         |                         |                        |

In the above example the unit will be calibrated daily at 6 AM, but this is of course site specific.

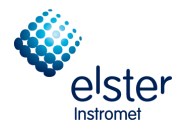

Finally check the alarm limits, which are also customer specific.

# The alarm settings are defined in Application / Alarms

| 🔣 RGC 3000 - #   | 60700235-EnCal 30            | 00: Ready                               |
|------------------|------------------------------|-----------------------------------------|
| File View Method | Application Automation       | n Control Report Window Help            |
| D 🖻 🖬 🎒          | Normalize<br>Calorific Power | • • • • • • • • • • • • • • • • • • • • |
|                  | Verification Check           | _                                       |
|                  | Alarms                       |                                         |
| Timed Relays     |                              |                                         |
|                  | Analog Inputs                |                                         |
|                  | Digital Inputs               |                                         |
|                  |                              |                                         |
| 📥 Alarms         |                              |                                         |
| Alarm Se         | ttings                       | Alarm Table                             |
| Alarming parame  | ters                         |                                         |
| 🔽 Alarm table e  | nabled                       |                                         |

|    |        | Alarm Settings        |                                               | Alarm Table |         |          |              |             | 1       |
|----|--------|-----------------------|-----------------------------------------------|-------------|---------|----------|--------------|-------------|---------|
| #  | Active | Param Type            | Parameter                                     | Minimum     | Maximum | Alarm On | Invert Alarm | Relay Alarm | Relay#  |
| 1  | M      | 4. Verifications      | <ul> <li>3. Unknown peaks detected</li> </ul> | 0           | 0       | 5. All   |              |             | 0. None |
| 2  | M      | 3. Sample results     | 1. Sum ESTD                                   | 35          | 45      | 5. All   |              |             | 0. None |
| 3  | M      | 6. ISO 6976 Results   | 5. Hs                                         | 35          | 45      | 5. All   |              |             | 0. None |
| 4  | M      | 6. ISO 6976 Results   | 8. Rel. Density                               | 0.55        | 0.75    | 5. All   | 1            |             | 0. None |
| 5  | M      | 4. Verifications      | 4. Calibration alarm                          | 0           | 0       | 5. All   |              |             | 0. None |
| 6  | M      | 2. Normalized Amounts | 1. Nitrogen (chan 1)                          | 0           | 10      | 5. All   |              |             | 0. None |
| 7  | M      | 2. Normalized Amounts | 2. Methane (chan 1)                           | 70          | 100     | 5. All   |              |             | 0. None |
| 8  | M      | 2. Normalized Amounts | 3. CO2 (chan 1)                               | 0           | 10      | 5. All   |              |             | 0. None |
| 9  | M      | 2. Normalized Amounts | 4. Ethane (chan 1)                            | 0           | 10      | 5. All   |              |             | 0. None |
| 10 | M      | 2. Normalized Amounts | 5. Propane (chan 2)                           | 0           | 5       | 5. All   |              |             | 0. None |
| 11 | M      | 2. Normalized Amounts | 6. i-Butane (chan 2)                          | 0           | 1       | 5. All   |              |             | 0. None |
| 12 | M      | 2. Normalized Amounts | 7. n-Butane (chan 2)                          | 0           | 1       | 5. All   |              |             | 0. None |
| 13 | M      | 2. Normalized Amounts | 8. neo-Pentane (chan 2)                       | 0           | 0.1     | 5. All   |              |             | 0. None |
| 14 | M      | 2. Normalized Amounts | 9. i-Pentane (chan 2)                         | 0           | 0.1     | 5. All   |              |             | 0. None |
| 15 | M      | 2. Normalized Amounts | 10. n-Pentane (chan 2)                        | 0           | 0.1     | 5. All   |              |             | 0. None |
| 16 | M      | 2. Normalized Amounts | 11. n-Hexane (chan 2)                         | 0           | 0.1     | 5. All   |              |             | 0. None |
| 17 | M      | 2. Normalized Amounts | 12. n-Heptane (chan 2)                        | 0           | 0.1     | 5. All   |              |             | 0. None |
| 18 | M      | 2. Normalized Amounts | 13. n-Octane (chan 2)                         | 0           | 0.1     | 5. All   |              |             | 0. None |
| 19 |        |                       |                                               |             |         |          |              |             |         |

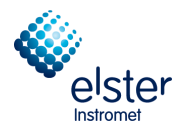

## 5.5 Sequence settings (ordering)

Check the sequence settings:

| File View Method Application | Automation      | Control | Report Window | Help |
|------------------------------|-----------------|---------|---------------|------|
| 🗅 😂 日 🎒 1: CP-4900 Columr    | Sequence        |         | » 💿 🌆 🗖 🖻     |      |
|                              | Site Inform     | ation   |               |      |
|                              | Modbus Se       | etup    |               |      |
|                              | FTP Servic      | e       |               |      |
|                              | Real Time Clock |         |               |      |
|                              | Reprocess       | List    |               |      |

## The following dialog box appears

|   | Sequence            |                         |                        |
|---|---------------------|-------------------------|------------------------|
| l | Sequence Table      | Verification Table      | Calibration Table      |
| ĺ | Sequence Properties | Verification Properties | Calibration Properties |
|   |                     |                         |                        |

#### Select tab sheet Sequence Table:

| ſ | S               | equence Properties | Verifi     | cation Properties | Ca       | alibration Properties |
|---|-----------------|--------------------|------------|-------------------|----------|-----------------------|
| ſ | Se              | quence Table       | Verifi     | cation Table      | ) Ca     | alibration Table      |
|   |                 |                    |            |                   |          |                       |
|   | # Sample Type R |                    | Replicates | Calib.Level       | Stream # | Flush time (s) 📥      |
|   | 1               | 1. Analysis        | 1          | 1                 | 1        | 150                   |
|   | 2 1. Analysis 2 |                    | 2          | 1                 | 2        | 150                   |
|   | 3               | 1. Analysis        | 1          | 1                 | 3        | 150                   |

Change the sequence of sample streams according to the site specifications.

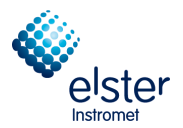

## 5.6 Report settings

If reports need to be generated on hard disk, the parameters which need to be stored need to be selected.

Select **Advanced** in the menu **Method**:

| 🔡 RGC 3000 - #60700235-EnCal 3000: Ready |      |                                         |                                   |  |  |  |
|------------------------------------------|------|-----------------------------------------|-----------------------------------|--|--|--|
| File                                     | View | Method Application Autor                | mation Control Report Window Help |  |  |  |
|                                          | 2 🖬  | Instrument Setup                        | 1od 🔽 🛃 🛃 🔎 🚳 🖓 🖃 🗆 🗟 🦿           |  |  |  |
|                                          |      | Deals Telestices and                    | -                                 |  |  |  |
|                                          |      | Peak Identification<br>Peak Calibration |                                   |  |  |  |
|                                          |      | Advanced                                | -                                 |  |  |  |
|                                          |      | Havancoa                                | -                                 |  |  |  |
|                                          |      | Properties                              |                                   |  |  |  |

| 🍓 Method Advanced Set                                                             | tings           |                                                                                            |  |
|-----------------------------------------------------------------------------------|-----------------|--------------------------------------------------------------------------------------------|--|
| Export to file                                                                    | port to MLink32 | )                                                                                          |  |
| Export Results settings =                                                         |                 |                                                                                            |  |
| 🔽 Export enabled                                                                  |                 |                                                                                            |  |
| Export parameters availabl<br>Height<br>Unnorm. concentration<br>Response Factors |                 | Selected:<br>Retention<br>Area<br>Normalized conc.<br>Energy Meter<br>Ambient Temp., Pres. |  |

Activate "Export enabled" and select the parameters which need to be stored on hard disk with the black arrows.

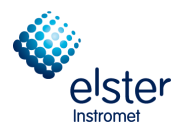

## 5.7 Continuous Analysis

The unit is now ready for continuous analysis. Select **Start** in menu **Control** or click the appropriate icon in the toolbar:

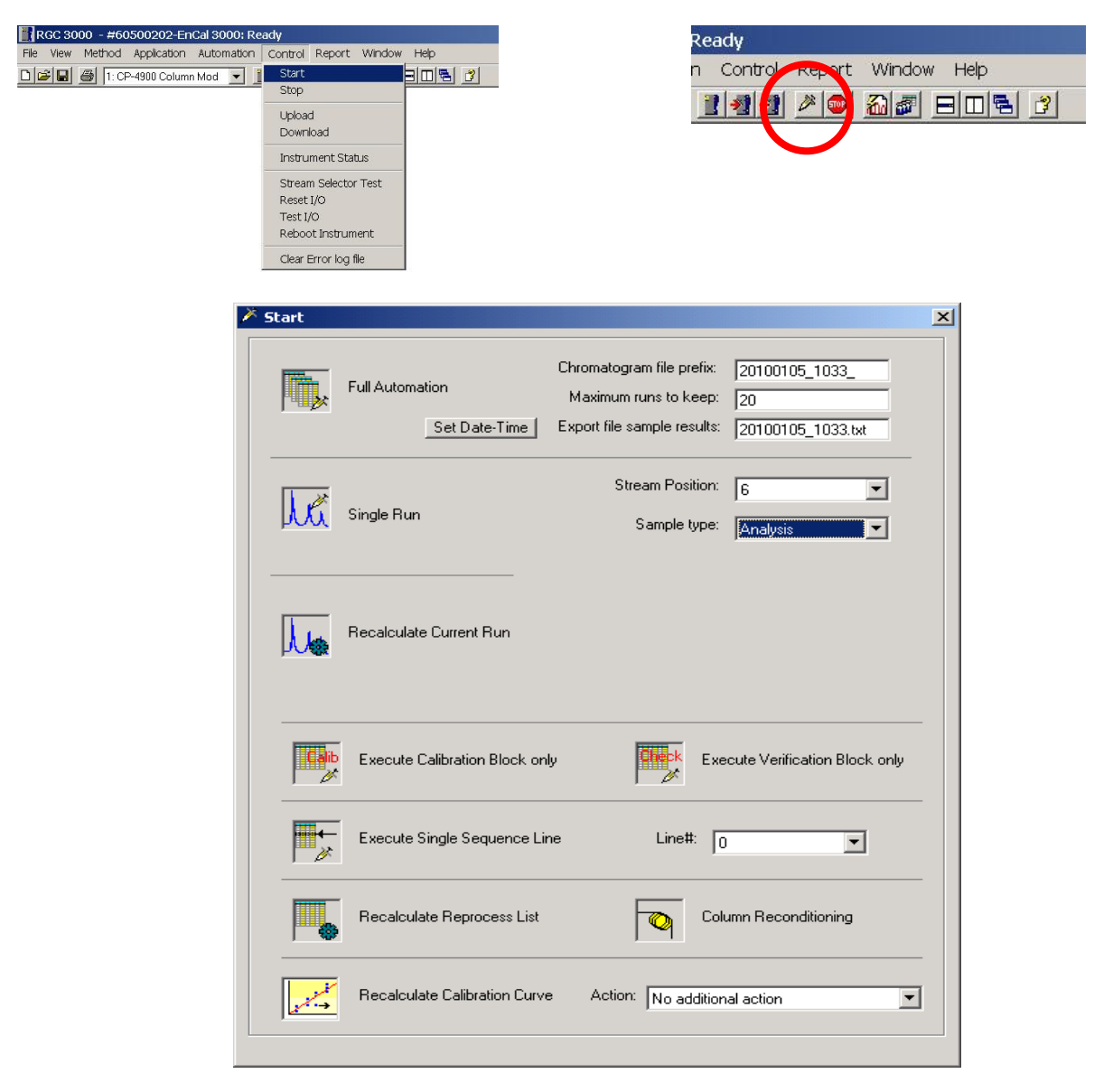

If you want to store the reports on hard disk using RGC3000, make sure to define the settings for the export file:

 Maximum runs to keep: Export file name: limited by the size of the hard disk Export file name

The reports (in ASCII format) will then be stored in the Export directory underneath the directory automatically created on the hard disk for the connected unit, with the serial number of the unit as name.

Select Full Automation to start-up continuous analysis.

EnCal Quad 3000 – Software Manual